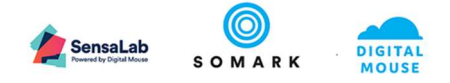

## Ai.Study<sup>™</sup> User Documentation End User Guide

| Doc. ID     | AS_002 | Author       | Hafidh Jamaluddin – Solution Delivery Manager |                |             |  |  |
|-------------|--------|--------------|-----------------------------------------------|----------------|-------------|--|--|
| Version No. | 1.0    | Version Date | 20.07.2019                                    | Version Status | Final Draft |  |  |

Statement of confidentiality: The information contained in this document is proprietary to Somark Group Ltd (Somark). This document is provided by Somark with the understanding it will be held in the strictest confidence and will not be disclosed or duplicated in whole or in part.

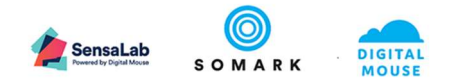

## Contents

| 1 | Get  | ting s | tarted                                                           | 6  |
|---|------|--------|------------------------------------------------------------------|----|
|   | 1.1  | Usin   | ng this document                                                 | 6  |
|   | 1.1. | 1      | Symbols used in this document                                    | 6  |
|   | 1.2  | Acce   | essing help – online                                             | 6  |
|   | 1.3  | Wha    | at you need to start                                             | 8  |
|   | 1.3. | 1      | What browser do you need?                                        | 8  |
|   | 1.3. | 2      | What device can I use to access Ai.Study?                        | 8  |
|   | 1.3. | 3      | What login do you need?                                          | 8  |
|   | 1.4  | How    | <i>i</i> to log in                                               | 9  |
|   | 1.4. | 1      | Forgotten password                                               | 10 |
|   | 1.4. | 2      | Successfully logging in                                          | 10 |
| 2 | Ai.S | tudy   | Overview                                                         | 12 |
|   | 2.1  | Add    | itional key benefits                                             | 12 |
|   | 2.2  | Ai.St  | tudy Interface – what it looks like and how to use it            | 12 |
|   | 2.2. | 1      | Menu options                                                     | 12 |
|   | 2.2. | 2      | Record filter                                                    | 14 |
|   | 2.2. | 3      | Scrolling through lists and pages                                | 14 |
|   | 2.2. | 4      | Icons – and what they mean                                       | 15 |
|   | 2.3  | Feat   | ures and records                                                 | 16 |
|   | 2.3. | 1      | Menu options and records                                         | 16 |
|   | 2.3. | 2      | Relationship between Features                                    | 19 |
|   | 2.4  | How    | v to create and run experimental studies                         | 20 |
|   | 2.4. | 1      | Overview - Using Ai.Study to create and run experimental studies | 20 |
|   | 2.4. | 2      | Introduction to Studies                                          | 21 |
|   | 2    | .4.2.1 | How Ai.Study supports best practices                             | 21 |
|   | 2    | .4.2.2 | 2 The structure of a Study                                       | 21 |
| 3 | Stud | dies   |                                                                  | 22 |
|   | 3.1  | Add    | ing a study                                                      | 22 |
|   | 3.1. | 1      | Completing the General section                                   | 22 |
|   | 3    | .1.1.1 | Objectives                                                       | 23 |
|   | 3    | .1.1.2 | 2 Hypothesis                                                     | 23 |
|   | 3    | .1.1.3 | Rationale                                                        | 23 |
|   | 3    | .1.1.4 | Emergency contact                                                | 23 |
|   | 3    | .1.1.5 | Grant approval details                                           | 23 |
|   | 3.1. | 2      | Adding users                                                     | 24 |

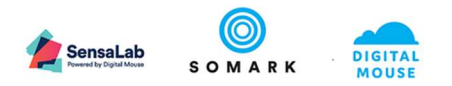

| 3.1.3   | Defining Phases                                                               | .25  |
|---------|-------------------------------------------------------------------------------|------|
| 3.1.3.  | 1 Adding a Phase                                                              | . 25 |
| 3.1.4   | Defining Experiments / Experimental Groups                                    | . 27 |
| 3.1.4.  | 1 Adding an Experiment                                                        | 27   |
| 3.1.5   | Selecting Test Methods                                                        | .29  |
| 3.1.5.  | 1 Adding a Test method                                                        | .30  |
| 3.1.5.  | 2 Defining a Test Method Schedule                                             | 31   |
| 3.1.5.  | 3 Defining a Test Method Frequency                                            | . 31 |
| 3.1.5.  | 4 Defining a Test Method Timing                                               | . 31 |
| 3.1.5.  | 5 When to use Animal Test Methods                                             | 32   |
| 3.1.5.  | 6 When to use Other Test Methods                                              | . 32 |
| 3.1.6   | Defining Ethical Endpoints                                                    | . 32 |
| 3.1.7   | How Ethical Endpoints are notified                                            | 33   |
| 3.1.7.  | 1 Status – no ethical endpoint triggered                                      | 33   |
| 3.1.7.  | 2 • Status – warning – ethical endpoint is approaching maximum tolerance      | 33   |
| 3.1.7.  | 3 🛛 🤨 - Status – danger – ethical endpoint has been reached – action required | .33  |
| 3.1.8   | Enrolling and unenrolling animals                                             | 33   |
| 3.1.8.  | 1 Setting the Animal Summary                                                  | . 33 |
| 3.1.8.  | 2 Enrolling animals                                                           | . 34 |
| 3.1.8.  | 3 Unenrolling animals                                                         | .35  |
| 3.1.9   | Generating, viewing and completing study tasks                                | . 36 |
| 3.1.9.  | 1 Understanding Task information and icons                                    | . 37 |
| 3.1.9.  | 2 Viewing Study tasks by date range                                           | 40   |
| 3.1.9.  | 3 Viewing Study tasks by Study, Phase or Experiment                           | 40   |
| 3.1.9.4 | 4 Capturing Study Task Results                                                | 40   |
| 3.1.10  | Deciding on your Study design                                                 | 40   |
| 3.1.10  | 0.1 Using the NC3Rs EDA service                                               | .40  |
| 3.1.11  | Activating your Study                                                         | .43  |
| 3.1.12  | Capturing Study results                                                       | 44   |
| 3.1.12  | .1 Capturing unplanned task results and observations                          | .44  |
| 3.1.13  | Capturing Study results from Ai.Connect                                       | 47   |
| 3.1.14  | Exporting and analysing Study results                                         | 47   |
| 3.1.15  | Analysing your data                                                           | .47  |
|         |                                                                               |      |

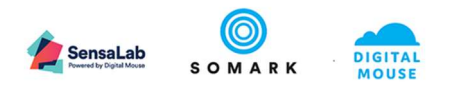

|   | 3.2   | Ana   | ysing data in files attached to your study                     | 49 |
|---|-------|-------|----------------------------------------------------------------|----|
| 4 | Prot  | ocols |                                                                | 49 |
|   | 4.1   | Acce  | ess to Protocols                                               | 49 |
|   | 4.1.1 | 1     | Filters and Searching for a Protocol                           | 49 |
|   | 4.2   | Add   | ing a Protocol                                                 | 50 |
|   | 4.2.1 | 1     | Adding Notes and Attachments                                   | 51 |
|   | 4.2.2 | 2     | The Animal Summary                                             | 51 |
|   | 4.3   | Арр   | roving and Cancelling a Protocol                               | 51 |
|   | 4.3.1 | 1     | Date Selection                                                 | 52 |
|   | 4.4   | Assi  | gning animals to Protocols                                     | 52 |
| 5 | Man   | agin  | g Animals in Ai.Study                                          | 52 |
|   | 5.1   | Ben   | efits of maintaining animal records in Ai.Study                | 52 |
|   | 5.2   | Mai   | ntaining animal information in Ai.Study and your colony system | 53 |
|   | 5.3   | Acce  | ess to Animal Records                                          | 53 |
|   | 5.4   | Viev  | ving Animal Records                                            | 53 |
|   | 5.5   | Viev  | v Animal identity                                              | 53 |
|   | 5.6   | Filte | rs and Searching for Animal Records                            | 54 |
|   | 5.7   | Imp   | orting Animal Records                                          | 55 |
|   | 5.7.1 | 1     | Import animal CSV fields and values                            | 55 |
|   | 5.8   | Add   | or Edit an Animal Record                                       | 57 |
|   | 5.8.1 | 1     | General                                                        | 57 |
|   | 5.    | 8.1.1 | Visual identity                                                | 58 |
|   | 5.    | 8.1.2 | Non visual identity                                            | 58 |
|   | 5.8.2 | 2     | Adding Notes                                                   | 59 |
|   | 5.8.3 | 3     | Adding Attachments                                             | 59 |
|   | 5.8.4 | 4     | Viewing and updating Results                                   | 59 |
|   | 5.    | 8.4.1 | Understanding Result information and icons                     | 60 |
|   | 5.    | 8.4.2 | Exporting Results                                              | 61 |
|   | 5.8.5 | 5     | Viewing and updating Study information                         | 62 |
|   | 5.8.6 | 6     | Viewing and updating Protocol information                      | 62 |
|   | 5.8.7 | 7     | Viewing and updating Location information                      | 62 |
|   | 5.8.8 | 8     | Viewing and updating History information                       | 62 |
| 6 | Wor   | kben  | ch – managing your animal housing                              | 63 |
|   | 6.1   | An i  | ntroduction to Workbench                                       | 63 |
|   | 6.2   | Loca  | ting a Cage                                                    | 63 |
|   | 6.3   | Wor   | king with Cages                                                | 64 |

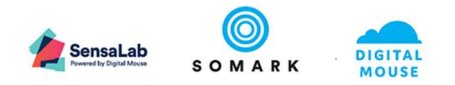

| 6.3.3 | 1 Creating a New Cage                      | 64 |
|-------|--------------------------------------------|----|
| 6.3.2 | 2 Adding Animals to a Cage                 | 64 |
| 6.3.3 | 3 Moving a new cage to a rack              | 65 |
| 6.3.4 | 4 Moving a cage to the Workbench           | 66 |
| 6.3.5 | 5 View Animals in a Cage                   | 66 |
| 6.3.0 | 6 Move Animals between cages               | 66 |
| 6.3.3 | 7 Removing a cage from a rack              | 67 |
| 6.3.8 | 8 Marking Animals Dead in a Cage           | 67 |
| 6.4   | Assigning a Cage and Animals to a Protocol | 68 |
| 7 APP | PENDIX                                     | 69 |

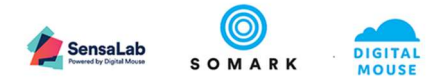

## 1 Getting started

Welcome to your Ai.Study<sup>™</sup> User Guide. This document has been written to support researchers, animal technicians, Ethics / IACUC members, veterinary staff and facility managers understand how to use the Ai.Study system to support best practice experimental design, planning, and execution.

To access your Ai.Study system, please ask your System Administrator for the web address (also called a URL) for your site. It will be:

https://[your organisation prefix].mysensalab.com

where [your organisation prefix] will have been agreed with your System Administrator and / or person buying the Ai.Study system for you.

## 1.1 Using this document

We recommend that you browse this document to familiarise yourself with the main topics of interest to you and the features of the Ai.Study system.

## 1.1.1 Symbols used in this document

## Symbols

Attention Symbols for Notes, Caution and Reference have been marked for users . This guide uses the following symbols and conventions:

## d Important

The Important symbol indicates prerequisite checks and important information

## 🗘 Note

The Note symbol indicates supplementary explanations and useful tips

## ① Caution

The Caution symbol indicates critical notices and restrictions

## 1.2 Accessing help – online

In addition to this document, Ai.Study provides a link to online help too. This will be displayed as soon you visit your web address.

On your screen, bottom right, you will see the following button.

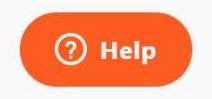

#### Figure 1: Help – accessing online help

If you click on this button, it provides a way for you to search content in this document, which is also online. The search will also search other documents produced by Somark, such as Frequently Asked Questions, Troubleshooting and many other resources we develop and maintain to help customers use Somark systems more effectively.

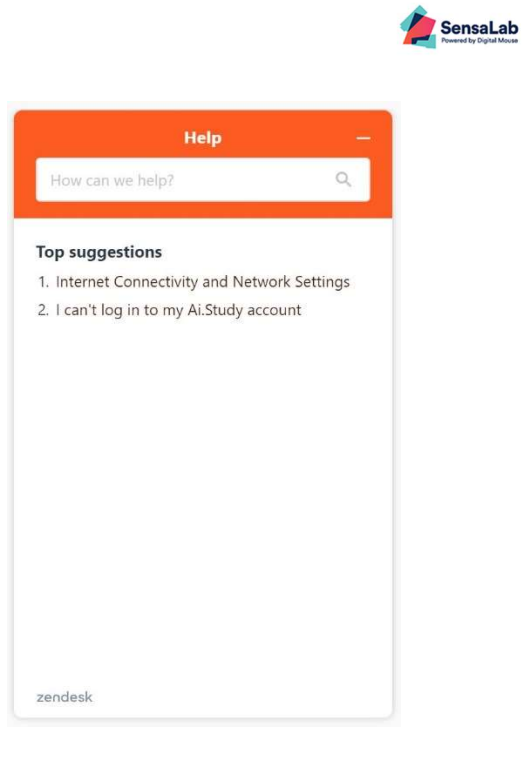

Figure 2: Help – searching online help

When you click on the Help button, the screen above will display. It will list the most commonly searched topics by our customers, as direct links to those topics. You can also input key words to search on in the field which says How can we help? with the magnifying glass icon.

Simply type the words to search on and press enter. If a match is found, it will display as shown below.

| ← Hel                                                                                                    | P                                                                                                    | -                 |
|----------------------------------------------------------------------------------------------------|----------------------------------------------------------------------------------------------------|-------------------|
| l can't log in to my<br>account                                                                                                    | Ai.Study                                                                                                    | 2                 |
| If you are unable to log in<br>account, you can followin<br>and troubleshoot the prol                                                                        | to your Ai.Study<br>g these steps to try<br>plem.                                                               |                   |
| If you are experiencing an<br>this image, then you will r<br>internal IT Support team t<br>reset.                                                            | error that looks lik<br>leed to contact you<br>o have your passwo                                               | ie<br>Ir<br>ord   |
| <image.jpg></image.jpg>                                                                                                    |                                                                                                    |                   |
| If you are able to successf<br>but then immediately logg<br>it may be the case that yo<br>Ai.Study user database. PI<br>Ai.Study system administr<br>zendesk | ully login to Ai.Stur<br>ged out by the syst<br>u are not in the<br>ease contact your l<br>ator to help resolve | dy<br>em,<br>ocal |

*Figure 3: Help – search result – example* 

To return to the main search screen, press the arrow button 🧲 .

To minimise the Help screen, press the button **—**.

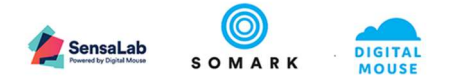

If you want to view the full article, click on the <sup>C</sup> button and this will open the full article in a new window on our Support Portal, as shown below.

| SensaLab                                          |                                                                                               |                                                   |                                                                |                                                          |                                                            |                                                   |                                                                |                                                        |                                                    |                                |                                                |                                                        | Submit a request | Sign in |
|---------------------------------------------------|-----------------------------------------------------------------------------------------------|---------------------------------------------------|----------------------------------------------------------------|----------------------------------------------------------|------------------------------------------------------------|---------------------------------------------------|----------------------------------------------------------------|--------------------------------------------------------|----------------------------------------------------|--------------------------------|------------------------------------------------|--------------------------------------------------------|------------------|---------|
| SensaLab Help Center 😞 Ai Study                   | <sup>na</sup> > Using Animals in                                                              | i your Ai S                                       | tudy                                                           |                                                          |                                                            |                                                   |                                                                |                                                        |                                                    |                                |                                                | Q Search                                               | ĩ                |         |
| Articles in this section<br>Add or Edit an Animal | Viewir                                                                                        | ng a                                              | nd ւ                                                           | upda                                                     | ating                                                      | g Re                                              | esult                                                          | s on                                                   | Ani                                                | ma                             | l rec                                          | cords                                                  |                  |         |
| Viewing and updating<br>Results on Animal records | When experi<br>results for th<br>tab on the au<br>View Anim                                   | ment re<br>e Study,<br>nimal rec<br>al - one e 19 | sults are<br>you can<br>cord, as s                             | added th<br>also view<br>shown be<br>                    | ney are a<br>w all the<br>elow.<br>/ max Rack 1<br>/ Reath | iutoma<br>results                                 | tically as:<br>for each                                        | sociated v<br>individua                                | with an a<br>al animal                             | animal.<br>I, by cł            | As well noosing t                              | as viewing all<br>the Results                          |                  |         |
|                                                   | AB                                                                                            |                                                   |                                                                |                                                          |                                                            |                                                   |                                                                |                                                        |                                                    |                                |                                                | 104001                                                 |                  |         |
|                                                   | Protocol                                                                                      | Study                                             | Esperiment                                                     | Due Al                                                   | Result Stree                                               | Cient                                             | Location                                                       | Unit category                                          | Test method                                        | I Status                       | Result                                         |                                                        |                  |         |
|                                                   | Oncompy<br>Research                                                                           | Tumour<br>growth<br>analysis                      | Measure<br>furnour<br>prowth                                   | 4/23/19, 5:59<br>PM                                      | 4/23/19,<br>10:40 AVA                                      |                                                   | Moure<br>Room, Rack                                            | Massa                                                  | Weigh<br>masse                                     | ۰                              | 19.5 g                                         | 10                                                     |                  |         |
|                                                   | Oncology<br>Research                                                                          | Turrour<br>growth                                 | Measure<br>Netiour                                             | 4/24/18, 5.59<br>PM                                      | 4/23/10,<br>10:06 AM                                       |                                                   | Mouse<br>Room, Rack                                            | Mass                                                   | Weigh                                              | 4                              | 18.0                                           | 10                                                     |                  |         |
|                                                   |                                                                                               | anayse                                            | growth                                                         |                                                          |                                                            | 14 K                                              | 0 2 21                                                         |                                                        |                                                    |                                |                                                |                                                        |                  |         |
|                                                   | Understa<br>By default, th<br>been selecte<br>The Results i<br>the result we<br>cage / rack / | ne Result<br>d.<br>nformat<br>is expect           | g Resu<br>t list show<br>ion inclu-<br>ted to ha<br>ocation th | Ilt info<br>ws you a<br>des the F<br>we been<br>ne anima | Protocol,<br>recorded<br>I was ho                          | ON al<br>dy and<br>the Sti<br>d; the a<br>used ir | nd ico<br>I Experim<br>udy, the F<br>actual dat<br>n at the ti | ns<br>ent resul<br>Experime<br>re and tin<br>me the re | ts for the<br>nt, the or<br>ne the re<br>esult was | e speci<br>riginal<br>esult wa | ific anima<br>Due dat<br>as recorc<br>ded, the | al that has<br>e and time<br>Jed, which<br>test method |                  | ⑦ Help  |

Figure 4: Help – full article on the Support Portal – example

## 1.3 What you need to start

#### 1.3.1 What browser do you need?

You will need to use the latest Google Chrome Web browser to get the best experience when using Ai.Study. Please also make sure that you have the latest Google Chrome Browser installed when you come to login and use Ai.Study.

You will also need internet access to use Ai.Study, via your WIFI, Ethernet connection, or via a 4G cellular connection.

#### 1.3.2 What device can I use to access Ai.Study?

Ai.Study is optimised for the best user experience with a standard computer or laptop and browser. You can access Ai.Study with the Google Chrome browser on other devices, such as tablets and even smartphones, but the screens have not been adapted to resize for the smaller screens on these devices.

#### 1.3.3 What login do you need?

Your organisation will have appointed a System Administrator who will help create and maintain your logins and your system reference data.

To login, your System Administrator will have input your usual email address and will be able to confirm this to you. Your password will be your usual password for that email address.

Your System Administrator will have assigned one or more "roles" to your profile. The role you have been assigned controls what menu options, records and data you can view and update. If you have any questions about your access rights, please speak to your System Administrator who is able to change your role profile.

V1.0 Final DRAFT- Ai.Study\_UserGuide

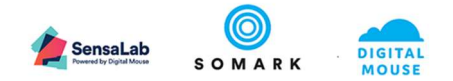

#### 1.4 How to log in

Input the web address for your site and add /login to the end, as shown below.

```
https://[your organisation prefix].mysensalab.com/login
```

This will display the following page.

| ٤         | Ai.Study     |                              | [] | Not Logged In * |
|-----------|--------------|------------------------------|----|-----------------|
|           | <<br>Animals |                              |    |                 |
| 1.1.1     | Workbench    |                              |    |                 |
| $\square$ | Tasks        |                              |    |                 |
| 0         | Protocols    | Please login to use Ai.Study |    |                 |
| *         | Studies      | Login                        |    |                 |
| 5?        | Test Methods |                              |    |                 |
| 4         | Organization |                              |    |                 |

Figure 5: Login – not logged in page

Click on the Login button and the following page will display.

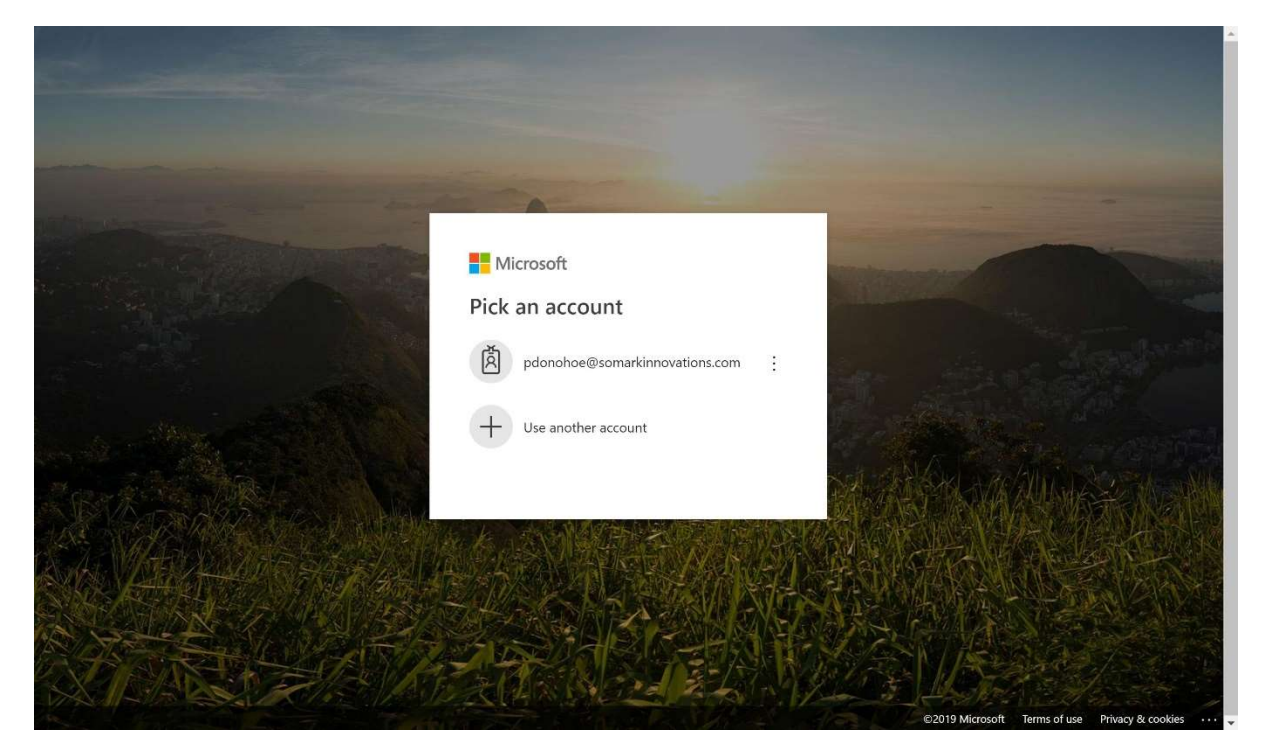

Figure 6: Login – choose account or use another account

If your usual login email address is not displayed, or the one your System Administrator used for your to log into Ai.Study, please select the "User another account" option and this will prompt you to enter the email address your System Administrator advised.

After you have selected an account from the screen above, or input your email address, you will be prompted to input your usual password.

| Exercise Sensalab<br>Somark<br>Somark<br>Mouse<br>Proved by Digital Mouse<br>Somark<br>Mouse<br>Proved by Digital Mouse<br>Somark<br>Mouse<br>Proved by Digital Mouse<br>Somark | DIGITAL |
|----------------------------------------------------------------------------------------------------|---------|
| <b>≰</b> tance<br>← pdonohoe@somarkinnovations.com                                                                                                    |         |
| Enter password<br>Forgot my password<br>Sign in                                                                                                    |         |

Figure 7: Login – enter password

Press the Sign in button to submit your password. This will be validated. If you have entered the Password incorrectly, the system will advise you and offer the option to re-enter it.

#### 1.4.1 Forgotten password

If you have forgotten your password, you can usually reset it online using the "Forgot my password" link on the screen above. You will be asked for additional security questions which you set up at the time of creating your email account.

## 🗘 Note

Somark does not have access to your password. We cannot reset it for you. Please speak to your internal IT personnel if you are not able to reset your password and if your account has been suspended.

#### 1.4.2 Successfully logging in

After entering the correct password, a "You are successfully logged in" message will briefly display.

## 🗇 Note

When you first login in, our system will retrieve your security profile and save this in our system. This may take a few seconds to complete. You may see a message displayed saying "Logging in . . ." This is quite normal and should close after a few seconds.

You may also see a message saying "Loading your profile . . .". This is quite normal and is our system saving your profile. It too, should only display for a few seconds at most. If the screen gets stuck on

this message, use the browser page refresh option  $\ ^{C}$  (which will be top left next to the Home icon).

The next screen displayed will be the Tasks list page as shown below.

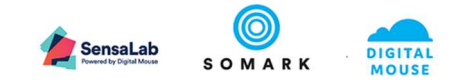

| 2               | Ai.Study                     |                                                          |                     |                     |            |             |      |                                      |                |                            | £3 (   | pdonohoe@son  | narkinnovations.com |
|-----------------|------------------------------|----------------------------------------------------------|---------------------|---------------------|------------|-------------|------|--------------------------------------|----------------|----------------------------|--------|---------------|---------------------|
| -               | <<br>Animals                 | Tasks                                                    |                     |                     |            |             |      |                                      |                |                            |        | ADD RESULT OF | R OBSERVATION       |
| 11              | Workbench                    | OVERDUE                                                  | TODAY               | IN A                | WEEK       | IN 2 WEEKS  | IN 4 | WEEKS C                              | OMPLETED TASKS |                            |        |               |                     |
| $\square$       | Tasks                        | Study<br>All                                             |                     |                     |            |             |      |                                      |                |                            |        |               |                     |
| ٥               | Protocols                    |                                                          |                     |                     |            |             |      |                                      |                |                            |        |               |                     |
| *               | Studies                      | Study                                                    | Experiment          | Due At              | Unique Id  | Visual Id   | Sex  | Location                             | Test title     | Test method                | Status | Result        |                     |
| 5?<br>. <u></u> | Test Methods<br>Organization | VEGF<br>Signalling in<br>solid<br>tumours -<br>AG-013736 | Control -<br>Female | 5/30/19, 5:59<br>AM | 190404/047 | Tattoo: 551 | Ŷ    | Procedure<br>Room 1,<br>Rack 1, IO-2 | Weigh<br>mouse | Weigh<br>animal -<br>mouse | 0      |               | + ×                 |
| (ii)<br>%       | Users<br>Settings            | VEGF<br>Signalling in<br>solid<br>tumours -<br>AG-013736 | Control -<br>Female | 5/30/19, 5:59<br>AM | 190404/021 | Tattoo: 525 | Ŷ    | Procedure<br>Room 1,<br>Rack 1, IO-2 | Weigh<br>mouse | Weigh<br>animal -<br>mouse | Q      |               | + ×                 |
|                 |                              | VEGE                                                     |                     |                     |            |             |      |                                      |                |                            |        |               |                     |

Figure 8: Login – success – Task landing page

## 🗘 Note

Your user login (email address) should display on the top right of the screen, if you have successfully logged in.

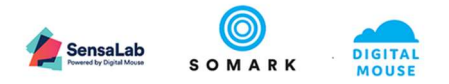

## 2 Ai.Study Overview

Ai.Study enables pre-clinical experiments to be designed, planned, scheduled and executed. It can also be used to support Breeding experiments or plans (although it is not a full colony management system).

Ai.Study can be used on its own, but the maximum benefit will be realised when used as part of the full Ai.Suite solution, which includes digital animal identification and automated data collection with Ai.Connect. Ai.Study ensures experimental data is collected and stored against the correct animal record.

Ai.Study was designed to help researchers move beyond paperlab notebooks and using Excel spreadsheets. It is also much more than an Electronic Lab Notebook. Not only does it enable you to store ALL your research data, results and files in one place, securely, it also enables you to design your research, to validate the quality of your data, to maintain a full, online history and audit trail of changes to your data and even to share access to it, if you so wish.

Ai.Study will also prompt you, if / when humane or ethical endpoints are close to, or have been reached. You can record and store any observation against both your animal records and as part of your study – whether captured by animal technicians, veterinary staff or your research team.

## 2.1 Additional key benefits

Ai.Study also delivers the following key benefits:

- You have complete control over configuring your Ai.Study to suit your needs. You can define the experimental methods you use, the types and models of rodent you work with and can maintain them yourself.
- You can access your research and data, any time anywhere you just need a browser and internet access.
- You do not need to worry about how much data you store there is no limit to the numbers of records you create or files you attach. Ai.Study will automatically scale to meet your needs.
- You have complete control over how can view and update your research. You control access rights to your research. You can grant view only access to people outside of your immediate team, for example, grant reviewers or colleagues with whom you collaborate (where ever in the world they are).
- Somark continually invest in improving the ease of use and the functionality of Ai.Study. It will grow with you and if you have suggestions about what you need it to do and how it can be improved, please let us know via your Account manager or via our Support Portal at <a href="https://support.somarkinnovations.com">https://support.somarkinnovations.com</a> using the "Submit a request" feature.
- You do not need any IT experience or people to help you get set up and use Ai.Study. Our team constantly monitor and manage your Ai.Study to keep it running, performing and backed up.

## 2.2 Ai.Study Interface – what it looks like and how to use it

Features and information are arranged in cards and tables which you can navigate through using a navigation menu and tabs.

## 2.2.1 Menu options

You have two display options for your left hand menu.

The full description is like this:

V1.0 Final DRAFT- Ai.Study\_UserGuide

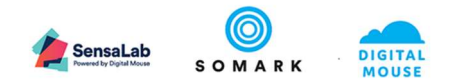

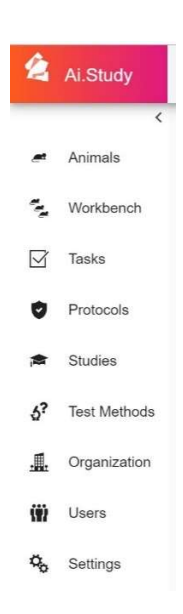

Figure 9: Menu options – full display

The icon only display looks like this:

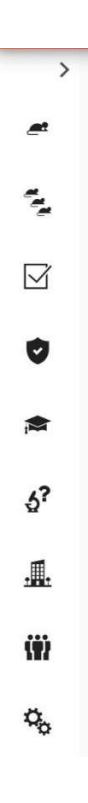

Figure 10: Menu options – icon only display

You can toggle between the two options by selecting the < or > arrows at the top of the menu list. The icon only option provides a larger screen to display the main pages.

### 🗘 Note

The actual list of menu options you will see displayed does depend on your user profile. Only System Administrators will see the Test Methods, Organisation, Users and Settings menu options.

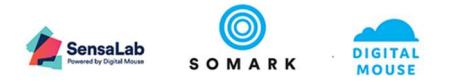

#### 2.2.2 Record filter

```
Choose 🗸
```

In screens with lists of records, where this device is present, you can choose to filter records with your selected preferences. The following screen will pop-up.

| Sex =    | Visual Id 루 | Spe |
|----------|-------------|-----|
| Choose 🗸 | Choose 🗸    | Ch  |
|          |             | ×   |
| Unknov   | vn          | 5   |
| Male     |             | S   |
| Female   |             | s   |

Figure 11: Record filter – selecting the record values to filter on

Select one or more values required to filter the list results so only matching records are displayed. You can also type values into the search field on the top line as an alternative way to filter values. This is useful when you have a long list of field values, such as strains, and want to narrow down the filtered values.

Where the field value selected is a date, the following pop-up with display to enable you to filter records by a date range.

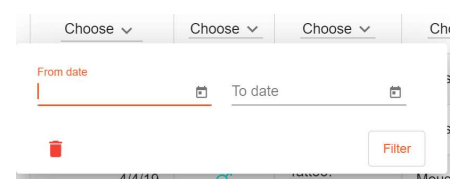

Figure 12: Record filter – selecting the record date values to filter on

#### 2.2.3 Scrolling through lists and pages

When a list of values is presented, for example on the Animal list option, the Tasks list option or the Result list option, if there are more than 25 animal records, or 20 tasks or ?? results, the following option will be displayed to enable you to browse other pages of values.

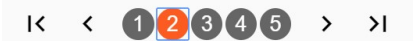

Figure 13: Record browsing – selecting other pages to view

The buttons are explained below:

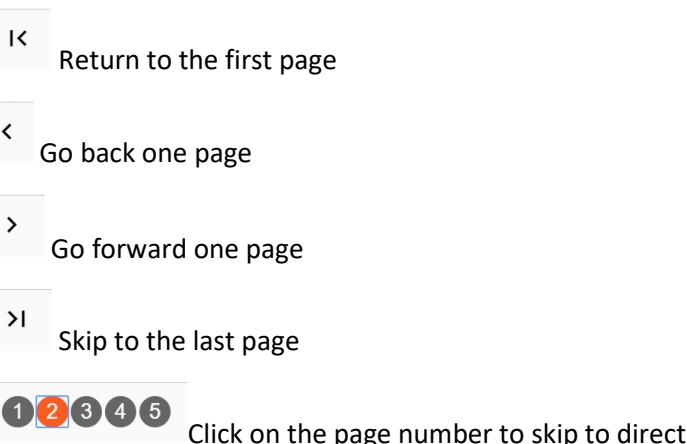

Click on the page number to skip to directly; the current page viewed is in orange

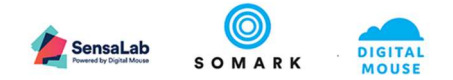

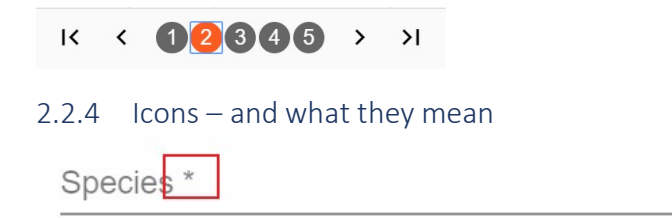

The \* next to a field label indicates that the field value is mandatory and a valid value must be entered before the record can be successfully saved.

The downward pointing arrow shown, indicates the field has a list of values from which one must be selected to complete the field.

View or Edit a record

Delete a record

C Reset (remove current) filters

 $\leftarrow$  Used in the Workbench – move the cage from the Workbench back to its Rack

+ Used in the Workbench – Add an animal to the cage

 $\oslash$  Used in the Workbench – Mark the selected animal as culled

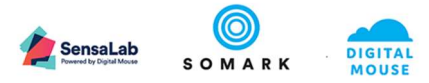

## 2.3 Features and records

## 2.3.1 Menu options and records

| AI.STUDY™ FEATURES |               | DESCRIPTION                                                                                                    | DETAILS                                                                                                    | CONFIGURABILITY                                                                                                    |  |  |
|--------------------|---------------|----------------------------------------------------------------------------------------------------|----------------------------------------------------------------------------------------------------|----------------------------------------------------------------------------------------------------|--|--|
|                    | ANIMAL LIST   | Displays a filterable list of the Animals in Ai.Study                                                                                                    | <ul> <li>Complete listing of Animal Records restricted<br/>by user's system roles and study access.</li> <li>Filters and Sort Ordering on list using animal<br/>attributes and location.</li> <li>Search field to filer and find animal records.</li> <li>Add Animal Records.</li> <li>Import Animal Records.</li> <li>View an Animal Record.</li> </ul>                                                                                                    | <ul> <li>Use Filters to filter<br/>data and change<br/>Sort Order</li> <li>Use Search to filter<br/>the list</li> </ul>                                                                                  |  |  |
| <b>~</b>           | ANIMAL RECORD | This feature enables invidual records for each<br>animal in the system to be defined. The records<br>enable you to capture all attributes of the animal,<br>notes, attachments and displays its location,<br>recorded observations and its planned usage in a<br>study or protocol.                                      | <ul> <li>Access to view and edit the record is restricted<br/>by the user's system roles and study access.</li> <li>Capture and view all animal attributes.</li> <li>Capture multiple identification methods for an<br/>animal which includes a Visual and RFIDs.</li> <li>Capture notes and add attachments to each<br/>individual animal record</li> <li>View results from observations captured for a<br/>study or for other purpose</li> <li>View the animal's purpose in a study and its<br/>associated protocol</li> <li>Locate the Animal in the facility</li> </ul> | <ul> <li>Strain, Genotype<br/>and Phenotype are<br/>managed<br/>configurable lists</li> <li>Identification<br/>methods are<br/>configurable to use<br/>only organization<br/>approved methods</li> </ul> |  |  |
| A A                | WORKBENCH     | This feature enables you to create and manage<br>cages: allocate animals to cages, allocate cages to<br>racks and allocate cages of animals to existing<br>protocols. You can also select animals in a cage<br>that should be recorded as culled.                                                                        | <ul> <li>Create new cage</li> <li>Allocate cage to rack</li> <li>Allocate animals to or remove animals from a cage</li> <li>Mark animals in a cage as culled</li> <li>Allocate a cage of animals to a protocol</li> </ul>                                                                                                    |                                                                                                    |  |  |
| 0                  | PROTOCOLS     | This feature enables you to view a list of protocols<br>and then to create and manage protocols or ethics<br>licences to which approved studies can be<br>attached. Protocols enables you to specify the<br>number of animals permitted for study and allows<br>you to track animal use and adverse mortality<br>events. | <ul> <li>Create and approve a new protocol</li> <li>Attach the detailed protocol application</li> <li>Allocate the number of animals approved to the protocol</li> <li>Track the use of animals on your protocol</li> </ul>                                                                                                    |                                                                                                    |  |  |

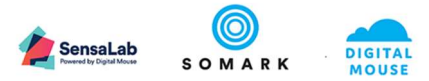

| AI.STUD      | OY™ FEATURES | DESCRIPTION                                                                                                    | DETAILS                                                                                                    | CONFIGURABILITY |
|--------------|--------------|----------------------------------------------------------------------------------------------------|----------------------------------------------------------------------------------------------------|-----------------|
|              | STUDIES      | This feature enables you to view a list of studies<br>and then to create and manage studies (or<br>experiments).                                                                                                    | <ul> <li>Create and approve a new study</li> <li>Control who can view study data and who can input study results</li> <li>Upload your experiment design (NC3Rs EDA file)</li> <li>Define the phases, experiments and test methods within the study</li> <li>Define ethical endpoints for selected test methods</li> <li>Enrol animals to specific experiment groups within phases</li> <li>Track the use of animals on your study</li> <li>Upload study documents, such as SOPs, results files, study images etc.</li> <li>Review the results of your experiments</li> <li>Export your study results for analysis</li> </ul> |                 |
| M            | STUDY TASKS  | This feature enables you to view tasks to which<br>you have access rights, to input study results<br>directly to study tasks and to create and complete<br>ad hoc tasks, including animal observation results<br>and test results within a study. | <ul> <li>View and filter tasks by:         <ul> <li>Time (past, overdue; due today, this week, in the next 2 weeks, in the next 4 weeks and completed)</li> <li>Study, Phase, Experiment</li> </ul> </li> <li>Add an adhoc animal observation outcome</li> <li>Add an adhoc experimental result</li> <li>Add a result value to a scheduled study task</li> </ul>                                                                                                    |                 |
| <u>ନ</u> ୍ତ? | TEST METHODS | This feature enables your System Administrator to define the experimental procedures, observations, measurements, treatments and interventions permitted and used in your research.                                                               | <ul> <li>Add Animal Test Methods for specific animal<br/>species and body parts</li> <li>Add Other Test Methods with freeform<br/>descriptions and references to external<br/>material documentation</li> </ul>                                                                                                    |                 |
|              | ORGANISATION | This feature enables your System Administrator to<br>define the location of racks within your<br>organisation, so that the location of your animals<br>can be tracked within their cages.                                                         | <ul> <li>Add your top level organisation name and address</li> <li>Add any subsidiary organisational units and their addresses</li> <li>Add animal and research facilities to your organisational units</li> <li>Add buildings to your facilities</li> <li>Add rooms to your buildings</li> <li>Add levels or zones to your rooms, if you segment animals or research activities within a room</li> </ul>                                                                                                    |                 |

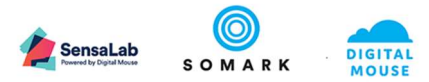

| AI.STU      | DY™ FEATURES               | DESCRIPTION                                                                                                    | DETAILS                                                                                                    | CONFIGURABILITY                                                                                                    |
|-------------|----------------------------|----------------------------------------------------------------------------------------------------|----------------------------------------------------------------------------------------------------|----------------------------------------------------------------------------------------------------|
|             |                            |                                                                                                    | <ul> <li>Add racks to rooms, including reference data<br/>on the rack, such as manufacturer, types,<br/>make/model and capacity</li> </ul>                                                                                                    |                                                                                                    |
| <b>(†</b> ) | USERS<br>(USER MANAGEMENT) | This feature enables your System Administrator to<br>manage access rights to Ai.Study – who can login<br>and what rights they have to features and records<br>in Ai.Study.                                                                                                    | <ul> <li>Create new users, providing their login credentials</li> <li>Disable and remove users to restrict access rights</li> <li>Assign role profiles to users to control access to functions and records / data (animals / studies)</li> </ul>                                                       | <ul> <li>Assign one of 3<br/>profile options:         <ul> <li>Adminis<br/>trator</li> <li>Animal<br/>Technici<br/>an</li> <li>Ethics<br/>Commit<br/>tee</li> </ul> </li> </ul> |
| <b>Q</b> 0  | SETTINGS                   | This feature enables your System Administrator to<br>define key reference data to be used in your<br>organisation.<br>It also enables the organisation to enforce a<br>particular study design standard by requiring<br>evidence of best practice study design thinking by<br>requiring an NC3Rs Experimental Design Assistant<br>file to be uploaded to a study before it can be<br>approved and activated. | <ul> <li>Define whether an NC3Rs EDA file is required<br/>as a prerequisite for study approval and<br/>activation</li> <li>Define the permitted animal identification<br/>methods and details</li> <li>Define the permitted animal strains, genotypes<br/>and phenotypes for use in studies</li> </ul> |                                                                                                    |

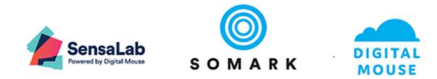

#### 2.3.2 Relationship between Features

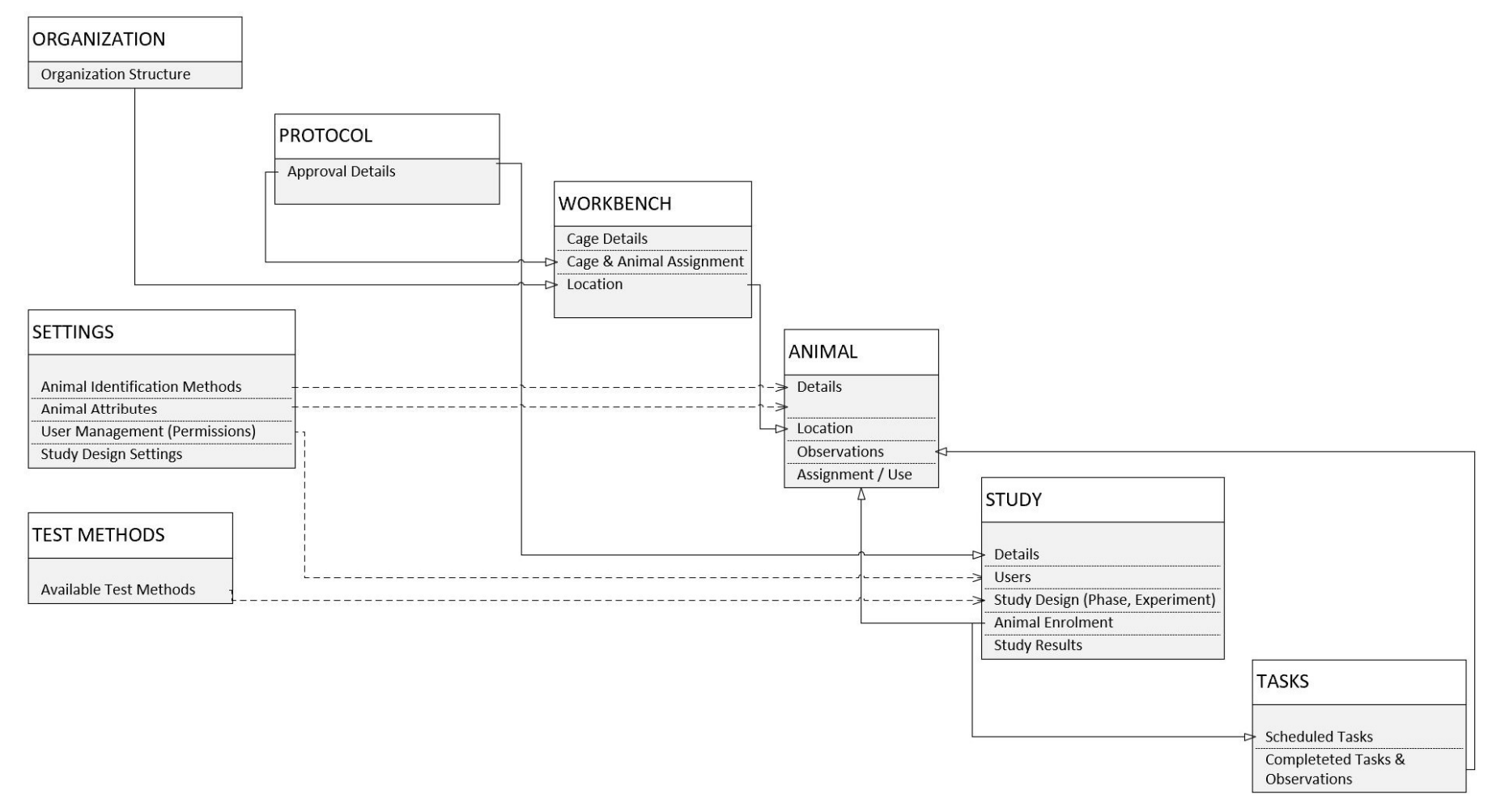

Figure 14: How Ai.Study features relate to each other

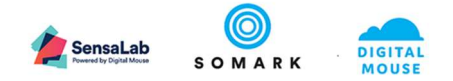

## 2.4 How to create and run experimental studies

#### 2.4.1 Overview - Using Ai.Study to create and run experimental studies

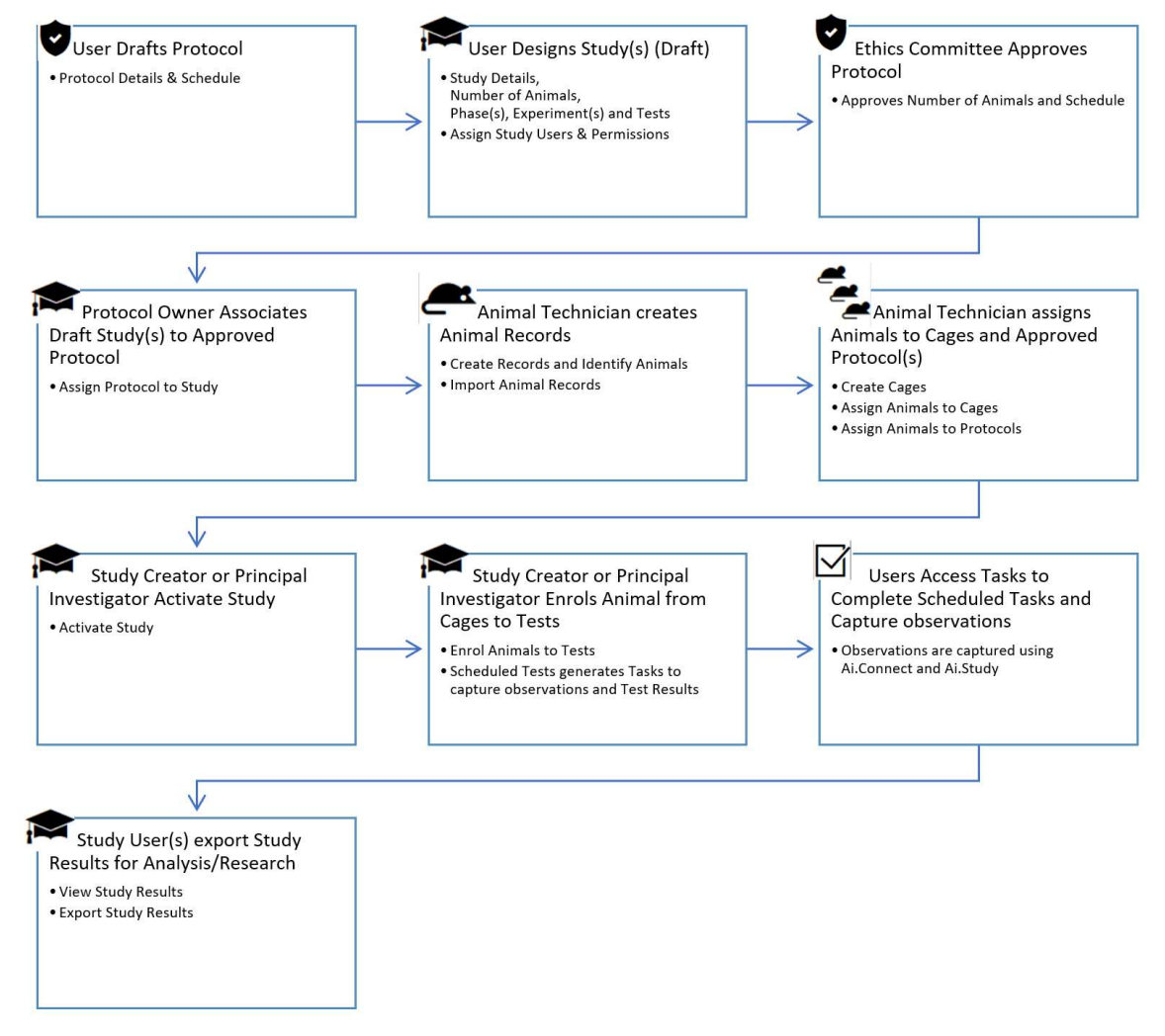

Figure 15: Studies – overview of how to create and run a study

#### 🗘 Note

 If your organisation has decided to enable the NC3Rs EDA requirement, this means you must have uploaded a EDA or SVG file from the NC3Rs EDA service (see <a href="https://eda.nc3rs.org.uk/">https://eda.nc3rs.org.uk/</a>) before your study can be activated. The NC3Rs EDA provides a free service to help researcher design their experimental studies.

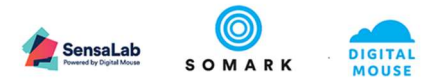

#### 2.4.2 Introduction to Studies

Ai.Study is designed to enable researchers to design their experiments, plan the experiments setting times and frequencies of procedures, schedule the related work and then execute the study by capturing the experimental results – all in one, online, secure database system.

Studies can be drafted as part of the protocol review and approval process, giving Ethics Committee / IACUC members the opportunity to review the study design in advance of approving the Protocol.

As the preclinical research sector moves towards improved standards for reproducibility and rigour in experimental design, Ai.Study enables your organisation to quickly, painlessly and cost effectively adopt and implement emerging best practices being expounded by leading funding groups, such as the NIH, EMA and NHMRC; industry publisher, such as Nature, Cell and PLOS; as well as leading industry researchers and commentators.

Once created, approved and activated, experimental results are captured and associated to specific animals, and the reference information about that animal is available to the researcher when analysing results.

Supporting the expectations of leading funding and publishing groups, as well as the ARRIVE Guidelines, studies provide a complete audit trail of methods and results, which can be shared both on and offline.

Results data can be shared online by providing online, read only access to your specific study or offline via exported CSV files.

Studies enables researchers to control who can view the study information and who can update the results data in the system. This enables you to outsource experiments and data collection to external groups, such as CROs, and yet remain in control of the conduct of the study with full, real time oversight of the data collection process, methods and quality.

Studies can be drafted and made available for review online to peers and Ethics / IACUC members. Studies must be associated with an approved Protocol and cannot be activated and ready to use until the associated Protocol is approved.

For more on Protocols see section 4.

#### 2.4.2.1 How Ai.Study supports best practices

For more information on how Ai.Study supports preclinical research best practices, please visit our Support Portal and follow the links below.

2.4.2.1.1 ARRIVE Guidelines How Ai.Study supports the ARRIVE Guidelines

2.4.2.1.2 ALCOA+ How Ai.Study supports ALCOA+ data integrity standards

#### 2.4.2.2 The structure of a Study

A study comprises the following structures:

- 1. Purpose
  - a. The protocol under which the study is to be approved
  - b. Objectives
  - c. Hypothesis
  - d. Rationale

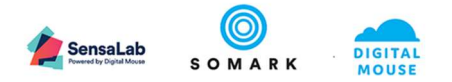

- e. Start and end date
- 2. Phases

a. First define your experimental "phasing"

- 3. Experiments
  - a. For each phase, define your experiments or experimental groups.
  - b. Experiments capture the list of procedures, interventions, observations, treatments or measurements you will perform with your animals.
- 4. Test methods
  - a. Test methods are the list of procedures, interventions, observations, treatments or measurements that you will perform with your animals.
  - b. When you select the test methods for your experiment, you can specify the timing and scheduling of the tests: what day, what time, how frequent.
  - c. When you select certain test methods, you can also define "endpoints". Endpoints are results from observations or measurements that exceed the minimum or maximum permitted value, as agreed with the Ethics committee, and that should result in the animal being culled or removed from study for restorative treatment.

In addition to the structure of the study, discussed earlier, you will also need to consider the following aspects for your study, which the system requires:

- 1. Staff and access rights
  - a. Who should be able to view your study information?
  - b. Who should be able to conduct the experiments and input study results?
- 2. How many animals are required to power the study?
  - a. How many animals are required in each experimental group?

The following section of this Guide explains how to create studies and offers some hints and tips on how to apply common best practices.

## 3 Studies

#### 3.1 Adding a study

To add a new study or view an existing study, click on the menu icon 🌋 . This will take you to the Studies screen below.

| Studies          |                |                          |              | <u>م</u>   | ADD      | STUDY |
|------------------|----------------|--------------------------|--------------|------------|----------|-------|
| Study title =    | Protocol Id =- | Principal investigator = | Start date 🚍 | End date 📻 | Status 🚍 |       |
| Choose ~         | Choose ~       | Choose V                 | Choose v     | Choose v   | Choose v |       |
| VEGF1 Signalling |                |                          |              |            | Draft    | 1     |
|                  | K < (1 > >     | E.                       |              |            |          |       |

Figure 16: Studies – List view and Add Study button

To view an existing study, click on the Edit icon.

To add a new study, click on the Add Study button.

#### 3.1.1 Completing the General section

The General Section provides an opportunity for the researcher to describe the Objectives, Hypothesis and Rationale for their study, in keeping with the emerging best practice being expounded by the NIH in the USA, EMA in Europe, NHMRC in Australia, and so on. As the preclinical research sector moves towards standards of compliance for animal based research, such as the

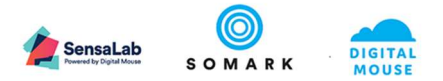

ARRIVE Guidelines, this section will have increasing importance as part of the review and approval process for new studies.

Importantly, this section enables the researcher to set out and document the justification for the study which is often a prerequisite for protocol / ethics / licence approval.

| Yet rest       Yet rest       Yet rest <td< th=""><th>B</th></td<>                                                                                                    | B |
|----------------------------------------------------------------------------------------------------|---|
| Shar Mai<br>We fee fee alian is not duraners - 4.9-4173<br>Price of the second second seco                                                                                                    |   |
| Star Star Star Star Star Star Star Star                                                                                                    |   |
| Advancement of the development is development by enabling the formula sequence of the excited and and the formula sequence of the excited and and the formula sequence of the excited and and the formula sequence of the excited and the formula sequence of the excited and the formula s                                                                                                    |   |
| Improvements Improvements Impro                                                                                                    |   |
| The form of the second tens for the form of the second tens form of the second tens for the second tens form of the second tens for the second tens form of the second tens for the second tens form of the second tens form of the second tens for the second tens form of the second tens for the second tens form of the second tens form of the second tens form of the second tens form of the second tens form of the second tens form of the second tens form of the second tens for the second tens for the second tens form of the second tens for the second tens for the second tens for the second tens for the second tens form of the second tens form of the second tens form of the second tens form of the second tens for the second tens form of the second tens form of the second                                                                                                    |   |
| Transformer Constraints for the second second secon                                                                                                    |   |
| The Details of the Add 2012 Bit Add 2012 Bit Add 2013 Bit Add 2013 Bit                                                                                                    |   |
| The standard set of the standard set of the st                                                                                                    |   |
| The second second secon                                                                                                    |   |
| Objective         Solid Standardstrike the efficiacy of ton AQ-013728 & AQ-022822 to VEGP signaling as a method of disactivisting angiogenesits to reduce subclutaneous         Solid Standardstrike the efficiacy of ton AQ-013728 & AQ-022822 to VEGP signaling as a method of disactivisting angiogenesits to reduce subclutaneous         Phyphotesis         Solid Standardstrike the efficiacy of ton AQ-013728 & AQ-022822 have been shown to reduce vasculative to RPP-Tag2 tumon and tregtated Levels larg cardnomas in field (Marusco, et al., 2006)         by VEGP signal advalators, with results over a 7 days paired of 26-00%. It is hypothesis that extended breakment with these compones will reduce the subclutare values over a data or the subclutare values will reduce the subclutare values will reduce the value value will reduce the subclutare value over a data or prevent the subclutare value over a data or the subclutare value will reduce the subclutare value over a data or the subclutare value will reduce the subclutare value will reduce the subclutare value over a data or the subclutare value will reduce the subclutare value will reduce the subclutare value will reduce the subclutare value will reduce the subclutare value will reduce the subclutare value will reduce the subclutare value will reduce the subclutare value will reduce the subclutare value will reduce the subclutare value will reduce the subclutare value will reduce the value value or take or the value will reduce the value value or take or takeor take or take or takeor take or take or takeor take or take or t                                                                                                    |   |
| To validate and characterise the efficiency of both AG:01378 & AG:022822 In VEGPF signaling as a method of deachvaling argiogenesis to reduce subclutaneous<br>solid bitmour volume and enabling T cells to statud. The tumour cells.                                                                                                    |   |
| Hipothesis                                                                                                    |   |
| Npotesti<br>Both AG-01372 & 6 AG-022022 have been shown to reduce vasculation to NPI-Tag2 tumon and implanted Levis lang cardiomass in miles (Manusco, et al. 2006)<br>by VEOF applied advances on tumory and interest mile shares the tumorur values and also prevent<br>enterstatic luncor dovergenent by enabling the Immune system 1 cells to activate and allow the tumorur<br>Reduced M<br>Reduced M |   |
| Hypothesis<br>Series AG-022022 have been whom to reduce vasculature to RIP-Tag2 tumon and tripsteled Lewis large cardinomis in the (Marusce, et al. 2006)<br>VEOF signal advances, with results over 1 days period of SG-0506. It is hypothesised that dates deed be varies that the temporary with the temporary state of the second card with the second card with the second ca                                                                                                    |   |
| Typothesis                                                                                                    |   |
| Hypothesis                                                                                                    |   |
| Sign AccOUNT & ACCOUNT & ACCOUNT &                                                                                                    |   |
| Rationale                                                                                                    |   |
| Rationale<br>(PGG Signaling) has been shown to be a significant tactor in tumour growth. Mouse models have been developed to enable excellent reproduction of VEGF<br>signaling to back, angiogenesis and reduce tumor vascularly. However, studies to date have not assessed administration of AG-315738 & AG-202822 over an<br>extended petide, deplete positive results over '1-2 weeks.                                                                                                    |   |
| Vecto-signaling has deen snown to be a synthemistration of multiple state been developed to enable excellent reproduction of VGEF<br>signaling to block, angeles and nectoor workshaft, however, studies to date have not assessed administration of AG-3137.6 & AG-2028/22 over an<br>extended pence, despite positive results over 1/2 weeks.                                                                                                    |   |
| Emergency contact                                                                                                    |   |
| Imergency contact                                                                                                    |   |
|                                                                                                    |   |
| Name Job title Email address Phones                                                                                                    |   |
| -Grant approval details                                                                                                    |   |

Figure 17: Studies – General section – fields to complete

In defining the study's Objectives, Hypothesis and Rationale in advance of the study starting, the expectation is that post-study rationalisation of outcomes is avoided.

#### 3.1.1.1 Objectives

This section is intended to offer an opportunity to describe the expected results of the study: what problem or opportunity is the study expected to address.

#### 3.1.1.2 Hypothesis

This section should set out a testable hypothesis, and how it will be tested.

#### 3.1.1.3 Rationale

This section should be used to explain why the research is necessary and appropriate, in particular, why the use of animal models is justified and what non-animal alternatives have been considered. It should address key questions, such as:

- Whether this is original research or is seeking to test or validate previously run studies
- How the use of the particular animal models and species is justified and what alternatives were considered (such as alternative lower level species or in-silico options)

#### 3.1.1.4 Emergency contact

This section enables key contacts for the study to be recorded so that any staff working on the research know who to contact in the event of any key questions or concerns.

#### 3.1.1.5 Grant approval details

If applicable, the source of study funding and the budget can be captured here.

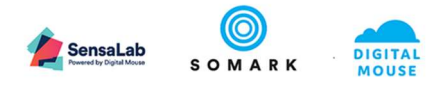

#### 3.1.2 Adding users

This section of the Study enables the researcher to specify both who is the Study creator and / or lead researcher / investigator and staff who can:

- Add study results to the animals enrolled in the study, known as a "Result creator"
- Only view study results and information, known as a "Result viewer"

| Principal investig<br>Stuart Davis<br>Principal Investigator | ator   |                                      |      |                |       |          |
|--------------------------------------------------------------|--------|--------------------------------------|------|----------------|-------|----------|
| Principal Investigator                                       |        | Other users                          |      |                |       | ADD USER |
| edavie@comarkinpovatione                                     |        |                                      | User |                | Roles |          |
| Souris@Soniaikiniovalorisk                                   | EDIT   | Steven Blom<br>Veterinary Techniciar | 1    | Result creator |       | r ×      |
|                                                              |        |                                      | K    | < 1 > >        |       |          |
| Study creator                                                |        |                                      |      |                |       |          |
| Paul Donohoe                                                 |        |                                      |      |                |       |          |
| Principal Investigator<br>pdonohoe@somarkinnovatio           | ns.com |                                      |      |                |       |          |
|                                                              | EDIT   |                                      |      |                |       |          |
|                                                              |        |                                      |      |                |       |          |
|                                                              |        |                                      |      |                |       |          |

Figure 18: Studies – Users section

The users must already be defined as users by the System Administrator and must have login's set up for them.

To add a user, ensure the Study is in Edit mode, and click on the Add user button. The following form will popup.

| Other users                              |     |
|------------------------------------------|-----|
| Add user                                 |     |
| User *                                   |     |
| Rose Lecciones                           | •   |
| Roles<br>Result creator<br>Result viewer |     |
| CANCEL                                   | ADD |

Figure 19: Studies – Add user to study form

Select the user from the list provided (which is populated by the users added to the system by the System Administrator) and select which role is required.

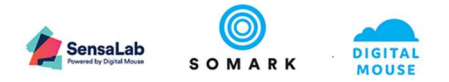

## 🗘 Note

• A Result viewer will have read only access to your study information, including results. They will not be able to edit the study, add results or export any data to the CSV file. They will be able to view the animals enrolled to the study but will not be able to change the records. This is ideal for sharing your research with oversight groups, colleagues, peer review groups, publishers and funding groups and avoids the need to create a separate study file to email or upload to a shared site.

#### 3.1.3 Defining Phases

Phases can help you organise your experiments and study groups into collections in specific time periods.

The phase dates can overlap.

You may only have one phase into which all your experimental groups belong.

Common uses of phases are:

- If you need to acclimatise your animals or prepare them before they are ready for experiments. This is common if you need tumours to be of a particular size, weight to have reached a critical level or even if you simply need to observe them for several days post shipping / identification / surgery to ensure they are healthy before assigning them to your study groups
- 2. You may have a phase of observations, procedures, interventions, such as injections and data collection over a key period. If you then have a sample that you wish to analyse, post study, e.g. for necropsy or observation post study, you may wish to keep the data sets separate, and can do this by creating a post intervention phase.

#### 3.1.3.1 Adding a Phase

All studies must have at least one phase defined.

To add a phase, ensure your study is in Edit mode by clicking on the Edit Study button (which will change to an Update button).

Click on the Phases and Experiments tab to open the screen below.

Click on the Add phase button to add a Phase.

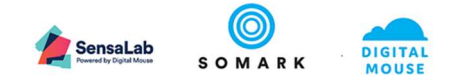

| Study: VEGF Si                     | gnalling in soli                          | d tumours - A | G-013736 / Eth | iics reference: Imn | nuno-Oncology | / - 001/A |      | BACK UPDATE |
|------------------------------------|-------------------------------------------|---------------|----------------|---------------------|---------------|-----------|------|-------------|
| STUDY DETAILS                      | USERS                                     | PHASES        | ATTACHMENTS    | ANIMAL SUMMARY      | RESULTS       | EDA       | SEND |             |
| Phases                             |                                           | ADD PHASE     |                |                     |               |           |      |             |
| Title                              | Planned date                              |               |                |                     |               |           |      |             |
| Baseline compound characterisation | Start 4/17/19<br>date<br>End date 4/30/19 | ×             |                |                     |               |           |      |             |
|                                    |                                           |               |                |                     |               |           |      |             |
|                                    |                                           |               |                |                     |               |           |      |             |
|                                    |                                           |               |                |                     |               |           |      |             |
|                                    |                                           |               |                |                     |               |           |      |             |
|                                    |                                           |               |                |                     |               |           |      |             |
|                                    |                                           |               |                |                     |               |           |      |             |
|                                    |                                           |               |                |                     |               |           |      |             |
|                                    |                                           |               |                |                     |               |           |      |             |
|                                    |                                           |               |                |                     |               |           |      |             |

Figure 20: Studies – Add a Phase option

The form below will open when you select the Add Phase button.

| Title *<br>Necropsy |           |  |
|---------------------|-----------|--|
| Start date          | End date  |  |
| 4/17/2019           | 4/17/2019 |  |

Figure 21: Studies – Add a Phase form

Input a name for your Phase and define the start and end dates for the Phase and click the Add button to save it.

## 🗘 Note

• Phases must start and end within the Protocol and Study start and end dates.

#### 3.1.3.1.1 Acclimatisation and pre-study preparation

In some experiments, animals cannot be enrolled into a study group until they meet certain parameters – e.g. weight, age, tumour size etc.

If the researcher has this need, this is how they must design the study in our system:

3.1.3.1.2 Pre-study or acclimatisation phase

- 1. Create your first phase with start and end date. Name it e.g. Acclimatisation phase (tumour development) etc.
- 2. You can also create the next phase, which might be Study Phase Compound testing
- 3. There may be a third phase, which is Post Study Phase Necropsy analysis
- 4. You can have as many phases as you need.

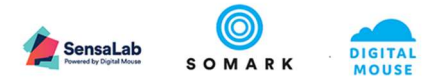

Once you have your phases, click on the phase to add your experimental or study groups to that phase.

#### 3.1.3.1.3 Pre-study or acclimatisation phase experiment groups

Based on your power analysis, you will have worked out the total sample size / number of animals you require for your research. Let's assume the research requires 4 groups of 25 animals each = 100 animals in total.

You need to ensure your protocol has approved sufficient numbers of animals for you to enrol 100 mice into your study.

If you have an acclimatisation phase, you may need to enrol more than the 100 mice into your phase 1 as not all 100% of the animals may reach the minimum criteria to be enrolled into a study phase. E.g. their tumours do not take; they do not reach the target weigh; they do not recover from a procedure etc.

So, with an acclimatisation phase, you may simply have 1 Experiment, for example called Acclimatise animals – tumour volume or Acclimatise animals – weight target etc.

For this one experiment group you can enrol, or add, all your mice. In this experiment you will add the procedures you will perform, the observations you will undertake. E.g. inject tumour cell line; measure tumour, weigh etc.

## 3.1.3.1.4 Moving animals from acclimatisation phase experiment groups to study experiment groups

When an animal is acclimatised (e.g. has completed 3 days settling in, or the tumour size matches the minimum etc.) you can then move the animal from your current phase an experimental group to your study phase and new experimental group.

To do this you must un-enrol them from the current group so you can enrol them in the new group. See the section on Enrolling animals for information on how to perform this function.

#### 3.1.4 Defining Experiments / Experimental Groups

Within a phase, we provide a facility for you to create your animal "groups". Based on your study design, typically you may have 2 main groups:

- Control groups (for example where sham / placebo compounds are injected or where no interventions are conducted, but for who observational data is to be collected)
- Study or treatment groups (these being the groups where animals are organised according to the variables of the research: e.g. sex, interventions, observations, dosing regime etc.)

#### 3.1.4.1 Adding an Experiment

To add an experiment / experimental group, you must click to select the Phase to which the experiment will below, as shown below.

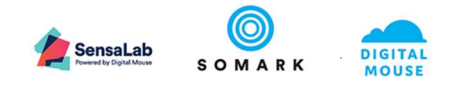

| Study: VEGF Sig                    | gnalling in so                        | olid tumours | - AG-013736 / Et      | hics reference: Ir                        | nmuno-On | cology - 001/A |      | BACK |
|------------------------------------|---------------------------------------|--------------|-----------------------|-------------------------------------------|----------|----------------|------|------|
| STUDY DETAILS                      | USERS                                 | PHASES       | ATTACHMENTS           | ANIMAL SUMMARY                            | RESULTS  | EDA            | SEND |      |
| Phases                             |                                       | ADD PHASE    | Experiments           | ADD EXPE                                  | RIMENT   |                |      |      |
| Title                              | Planned dat                           | e            | Title                 | Planned date                              |          |                |      |      |
| Baseline compound characterisation | Start 4/17/<br>date<br>End date 4/30/ | 19<br>19 ×   | Control - Male        | Start 4/17/19<br>date<br>End date 4/30/19 | ×        |                |      |      |
|                                    |                                       |              | Control - Female      | Start 4/17/19<br>date<br>End date 4/30/19 | ×        |                |      |      |
|                                    |                                       |              | AG-013736 -<br>Male   | Start 4/17/19<br>date<br>End date 4/30/19 | ×        |                |      |      |
|                                    |                                       |              | AG-013736 -<br>Female | Start 4/17/19<br>date<br>End date 4/30/19 | ×        |                |      |      |
|                                    |                                       |              | 14 4                  |                                           |          |                |      |      |

Figure 22: Studies – Add an Experiment to a Phase

Click on the Add experiment button to add an experiment. This will show the form below.

| Add experiment                    |           |     |
|-----------------------------------|-----------|-----|
| Title *                           |           |     |
| Dosing - Group 1                  |           |     |
| Start date                        | End date  |     |
| 4/17/2019                         | 4/17/2019 | Ē   |
| Phase runs from 4/17/19 → 4/30/19 |           |     |
| 0411051                           |           |     |
| CANCEL                            |           | ADD |

Figure 23: Studies – Add an Experiment form

Input a Title for the experiment. The following sections discuss how you might name your experiments and / or groups, for example, depending of whether you are blinding your study and / or creating control groups.

The start and end dates of the experiment must be within the start and end dates of phase to which it belongs.

Click on the Add button to save the experiment.

There is no limit to the number of experiments you can define.

If you have used a system, such as the NC3Rs EDA tool to design your experiments, you will already know how many experimental groups to create and how many animals will need to be enrolled in each group.

#### 🗘 Note

• Experiments will generally be defined according to the number and types of variable that you are studying, where the variable may be animal characteristic, such as gender, strain or age; treatment type, such as compound, dose level, cell line or other outcome group of interest.

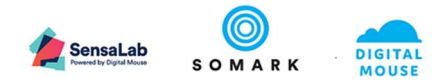

• Other variables, such as husbandry practices, diet, housing conditions, etc. should be recorded in the Notes section of the study, where they are common to all experiment groups. If any of these environmental conditions vary between groups, it may be appropriate to explicitly record these as declared and differentiated Test Methods, so that their effect can be analysed in the post study analysis.

#### 3.1.4.1.1 Experimental groups and sample size

If you have used the EDA tool, the study design will have helped you work out how many groups you need and how many animals in each group are required to have the correct power and sample size.

You can create as many study groups as you wish.

You can name the study groups as you wish, so you can distinguish the variables of each group. For example:

- Control group, male
- Control group female
- Group 1 High dose, compound AG-013736, Male
- Group 2 Low dose, compound AG-013736, Male
- Group 3 High dose, compound AG-013736, Female
- Group 4 Low dose, compound AG-013736, Female

#### 3.1.5 Selecting Test Methods

Test methods are used in experiments to define the types of observation, treatment, intervention or measurement that is to be conducted. These include examples such as dosing, tissue collections, observations such as body condition scores, gait analysis or necropsy.

Test methods will have been pre-defined and loaded into the system by your System Administrator. Please contact your System Administrator is your experiment requires a new observation, measurement, treatment or procedure.

| hases                                 |                                     | ADD PHASE | Experiments           | ADD EX                                    | PERIMENT | Tests            |                              | ADD TES     |
|---------------------------------------|-------------------------------------|-----------|-----------------------|-------------------------------------------|----------|------------------|------------------------------|-------------|
| Title                                 | Planned da                          | ite       | Title                 | Planned date                              |          | Test method      | Planned date                 | Frequency   |
| Baseline compound<br>characterisation | Start 4/17<br>date<br>End date 4/30 | /19 🖌     | Control - Male        | Start 4/17/19<br>date<br>End date 4/30/19 | ×        |                  |                              |             |
|                                       |                                     |           | Control - Female      | Start 4/17/19<br>date<br>End date 4/30/19 | ×        |                  |                              |             |
|                                       |                                     |           | AG-013736 -<br>Male   | Start 4/17/19<br>date<br>End date 4/30/19 | ×        |                  |                              |             |
|                                       |                                     |           | AG-013736 -<br>Female | Start 4/17/19<br>date<br>End date 4/30/19 | ×        | Enrolled animals | nals to a study that is in l | ENROL ANIMA |
|                                       |                                     |           |                       | <b>(1)</b> → →I                           |          | Unique Id        | Visual Id                    |             |
|                                       |                                     |           |                       |                                           |          |                  | i< < <b>(1</b> > >i          |             |

Figure 24: Studies – Add a Test Method

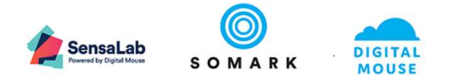

Test methods are organised in 2 categories:

- Animal
- Other

To add a Test Method to an Experiment, click on the Add button.

#### 3.1.5.1 Adding a Test method

The Title of the Test enables you to define the specific variable information relating to the Experimental group, such as dosing level, cell line or even implantation site. If you are blinding your study, you can name your Test Method will a unique reference value to cross refer to your study variable which could be held in an offline file.

| st method                             |    |           |   |
|---------------------------------------|----|-----------|---|
| dminister drug                        |    |           |   |
|                                       |    |           |   |
| Text                                  |    |           |   |
| Free text Tex                         | ct | <b>.</b>  | 1 |
|                                       |    |           |   |
| Schedule                              |    |           |   |
| Start date                            |    | End date  |   |
| 4/17/2019                             | Ē  | 4/17/2019 | Ē |
| Experiment runs from 4/17/19 → 4/30/1 | 9  |           |   |
| Frequency                             |    |           |   |
| Once                                  |    |           |   |
| Start time                            |    | End time  |   |
|                                       |    |           |   |

Figure 25: Studies – Add a Test Method form

Select the Test Method from the database list which is maintained by your System Administrator.

Depending on which type of Test Method you select, the next set of fields will vary. There are 3 main types:

- Free text
  - As shown in the example above, this type of Test Method does not require any further definition. On the Results input field, this type of method enables you to record a free form value, such as a Score (e.g. an MSG score or Body condition score), an Observation result etc.
- Measurement area
  - For experiments which require the capture of a length, width, height, area (square area) or volume (cubic value), Test Methods will have been defined with one or more input values to achieve the necessary result value to be captured.
- Measurement weight

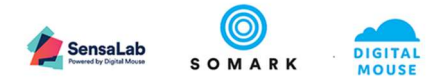

• For experiments where the capture of weight value is required, the Test Method will have been defined to capture a weight as a mass value.

#### 3.1.5.2 Defining a Test Method Schedule

When defining a Test Method as part of an experiment, you can specify the period during which the Test Method should be performed (the start and end date) as well as the Frequency and Timing.

When animals have been enrolled to the Experiment and the Study is saved, Ai.Study will automatically generate a complete set of scheduled tasks for each animal and each Test Method for the period set in this Schedule section.

## d Important

• The timing of experiments has been demonstrated as a potential confounding variable, so care should be taken in choosing the date, time and frequency when scheduling experiments. Particular care should be given to animal circadian patterns and even post cage change acclimatisation considerations.

## 🗇 Note

• The dates and times of the tasks generated from the Test Method schedule will be set for the time zone in which the animal is housed, so the local time for the animal NOT the local time for the end user if they are in a different time zone.

## 3.1.5.3 Defining a Test Method Frequency

The Frequency options are:

- Once
- Daily
- Weekly
- Bi-weekly
- Monthly

## 🗇 Note

• If you need to perform an experiment, such as an observation or PK related blood draw, more than once per day, you should define more than one Test Method, with the same Test Method type, but perhaps entitled to distinguish the timing of the experiment, with each version timed appropriately.

#### 3.1.5.4 Defining a Test Method Timing

This option enables you to define a specific time period within a 24 hour period that you want the Test Method to be performed.

As indicated earlier, care should be given to the animals circadian rhythm with regard to timing of experimental conduct. Also, where a Test Method is to be repeated more than once in a 24 hour period, ensure the correct time period is defined for each Test Method.

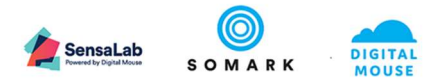

#### 3.1.5.5 When to use Animal Test Methods

A Test Method in the Animal category, specifies the body part to which the observation, treatment or procedure pertains and the species. Therefore, it is recommended that test methods that pertain to specific body parts and / or species should be created under the Animal category.

#### 3.1.5.6 When to use Other Test Methods

A Test Method in the Other category, provides a freeform text description that describes the observation, treatment or procedure SOP. The freeform text can also be used to describe the composition of compounds and provide hyperlinks to catalogue information online.

#### 3.1.6 Defining Ethical Endpoints

When selecting Test Methods, Ai.Study enables you to define "endpoints" – results, outcomes or observations that exceed a specified threshold, as defined in your SOPs and agreed with your veterinary staff, and which would result in the animal either being culled or removed from the study to recover.

| fest title<br>Neigh mouse              |           |                      |
|----------------------------------------|-----------|----------------------|
|                                        |           |                      |
| est method<br>Veigh mouse              |           |                      |
|                                        |           |                      |
| Measure weight                         |           |                      |
|                                        | Mass      |                      |
| Weight                                 | g         | -                    |
|                                        |           | Edit ethical endpoin |
| Schedule                               |           |                      |
| Start date                             | End date  |                      |
| 4/26/2019                              | 5/31/2019 | Ē                    |
| Experiment runs from 4/25/19 → 5/31/19 |           |                      |
| Frequency                              |           |                      |
| Daily                                  |           | *                    |
| Start time                             | End time  |                      |
| 08:30                                  | 08:59     |                      |
|                                        |           |                      |

To define an Ethical Endpoint, click on the Edit 🖍 icon, as shown below.

Figure 26: Studies – Add an Endpoint to the Test Method

In the example given below, you can specify the maximum weight loss or gain the animal should experience, beyond which the endpoint threshold will be exceeded and the animal should be culled or removed from study. As shown below, you may also define warning thresholds, which may indicate early intervention is needed to retain the animal in the study or may suggest more detailed observation is required.

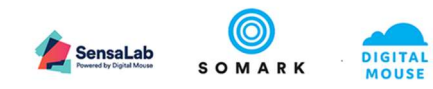

| 2                                       |           |                                |           |
|-----------------------------------------|-----------|--------------------------------|-----------|
| Test title<br>Weigh mouse               |           |                                |           |
| Togrado                                 |           |                                |           |
| Test method                             |           |                                |           |
| Weigh mouse                             |           | *                              | method    |
| Measure weight                          |           |                                | ell line  |
|                                         | Mass      |                                | ) - lymph |
| Weight                                  | g         | -/                             |           |
|                                         |           | Title                          |           |
|                                         |           | Bodyweight threshold           |           |
| Schedule                                |           |                                |           |
| Start date                              | End date  | High danger (%)                |           |
| 4/26/2019                               | 5/31/2019 |                                |           |
|                                         |           | High warning (%)               |           |
| Experiment runs from 4/20/19 -> 0/31/19 |           | 10                             |           |
| Daily                                   |           | Low warning (%)                |           |
|                                         |           | 10                             |           |
| Start time                              | End time  | Low danger (%)                 |           |
| 08:30                                   | 08:59     | 20                             |           |
|                                         | _         | la reference to the first mean | od voluo  |
|                                         |           | in relevence to the matrecord  | eu value  |

Figure 27: Studies – Define Ethical Endpoint values and thresholds

You can also set endpoints for tumour length, width and volume.

#### 3.1.7 How Ethical Endpoints are notified

Endpoints are checked when you input results against the study tasks or create adhoc experiment results.

# 3.1.7.1 • Status – no ethical endpoint triggered

The green tick icon indicates the result is within defined thresholds.

## 3.1.7.2 - Status – warning – ethical endpoint is approaching maximum tolerance When you see a study result with this ethical endpoint status, you should check to ensure the protocol for an endpoint that is nearing the maximum threshold has been actioned for this animal.

## 3.1.7.3 • Status – danger – ethical endpoint has been reached – action required

When you see a study result with this ethical endpoint status, you should check to ensure the protocol for breaching endpoints has been actioned for this animal.

## 3.1.8 Enrolling and unenrolling animals

#### 3.1.8.1 Setting the Animal Summary

Before you can enrol animals to one of your Phase / Experiment groups, you must set the Animal Summary details to record the total number of animals that are to be used within your study.

The total number of animals to be used should have been calculated using a relevant power calculation. The NC3Rs EDA system can be used to help you calculate the total number of animals required.

To capture the animal total to be used, click on the Animal Summary tab.

Input the total number of animals in the field "Please enter the number of animals required to be issued to the study".

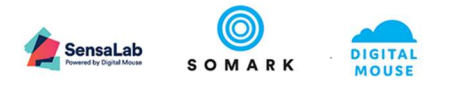

## 🗇 Note

• The total number of animals entered onto your study cannot exceed the total number permitted under your licence / protocol. The value you enter in the field above is checked against the total value on your protocol record.

#### 3.1.8.2 Enrolling animals

To enrol animals in your study, a few prerequisites must have been completed:

- 1. Your study must belong to an approved Protocol record.
- Your study must be have been activated (which means it must have been approved).
   a. It cannot be in draft mode.
- 3. You must have defined the total number of animals to be used on your study.
- 4. You must have allocated the cages and specific animals to be used on your study to the protocol under which your study is approved.
  - a. To do this, see the Workbench function which explains how to assigned cages and animals to protocols.
- 5. You must have defined your study with relevant phases, experiment groups and test methods.

Once the above pre-conditions are satisfied, when you navigate through the phase and experiment groups, the Enrol button on the screen below will be activated.

| tudy: VEGF Sign<br>thics reference: | alling in solic<br>Immuno-Onc | d tumours<br>cology - 00 | - AG-01<br>1/A | 3736               |                                              |                |                              |                              |                                 | BACH                           | UPDATE      |
|-------------------------------------|-------------------------------|--------------------------|----------------|--------------------|----------------------------------------------|----------------|------------------------------|------------------------------|---------------------------------|--------------------------------|-------------|
| STUDY DETAILS                       | USER ACCESS                   | PHASES & EXP             | PERIMENTS      | ATTACHMENTS        | ANIMAL SUMMARY                               | RESULTS        | EDA ATTACHMENT               | S                            | ARRIVE                          | SEND                           |             |
| Phases                              |                               | Add ph                   | ase Ex         | operiments         | Add                                          | experiment     | Experiment tests             |                              |                                 |                                | Add test    |
| Title                               | Planned date                  |                          | -              | Title              | Planned date                                 |                | Test method                  | Plann                        | ed date                         | Frequency                      |             |
| Baseline compound characterisation  | Start date 10<br>End date 12  | /26/2018<br>/28/2018     | ×              | Control - Male     | Start date 10/26/2013<br>End date 12/28/2013 | 8 ×            | Administer<br>Injection - ID | Start<br>date<br>End<br>date | 10/26/2018<br>10/27/2018        | Once                           | ×           |
|                                     |                               |                          |                | Control - Female   | Start date 10/26/2018<br>End date 12/28/2018 | 8 /<br>8 ×     | Weigh mouse                  | Start<br>date<br>End<br>date | 10/29/2018<br>12/28/2018        | Daily                          | /<br>×      |
|                                     |                               |                          |                | AG-013736 - Male   | Start date 10/26/2013<br>End date 12/28/2013 | 8 /<br>8 ×     | Enrolled animals             |                              |                                 |                                | Enrol anima |
|                                     |                               |                          |                |                    | Start date 10/26/201                         | 8 /            | Animal visual ID             |                              |                                 |                                |             |
|                                     |                               |                          |                | AG-013736 - Female | End date 12/28/201                           | <sup>8</sup> × | Tattoo: A01                  |                              | Date of bi<br>Sex<br>Life statu | irth 9/23/2018<br>°<br>s Alive | ×           |
|                                     |                               |                          |                | 14 4               | U 2 21                                       |                | Tattoo: A02                  |                              | Date of bi<br>Sex               | rth 9/23/2018                  | ×           |
|                                     |                               |                          |                |                    |                                              |                |                              | ŀ                            |                                 | > >                            |             |

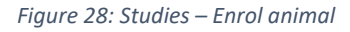

When you press the Enrol animal button, a list of available animals will display, as shown below.

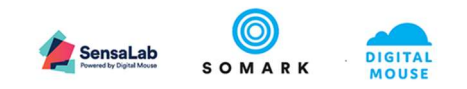

| æ         | Dasht | board   | Study: VEGF Sign<br>Ethics reference: | alling in solid<br>Immuno-Ond | l tumours - AG-<br>cology - 001/A | 013736                 |                                  |         |                            |        | BACK      | UPDATE       |
|-----------|-------|---------|---------------------------------------|-------------------------------|-----------------------------------|------------------------|----------------------------------|---------|----------------------------|--------|-----------|--------------|
| <u></u>   | Anima | als     | STUDY DETAILS                         | USER ACCESS                   | PHASES & EXPERIMEN                | ITS ATTACHMENTS        | ANIMAL SUMMARY                   | RESULTS | EDA ATTACHMENTS            | ARRIVE | SEND      |              |
| Į,        | Work  | bench   |                                       |                               |                                   |                        |                                  | 1       |                            |        |           |              |
| $\square$ | Stu   | Enrol a | nimal                                 |                               |                                   |                        |                                  |         |                            |        |           | Add test     |
| •         | Pro   |         |                                       |                               |                                   |                        |                                  |         |                            |        | Frequency |              |
| *         | Stu   |         | toose .                               | Cage name<br>Choose           | ÷                                 | Sex \$<br>Choose       | Strain ¢<br>Choose               | *       | Date of birth  ≑<br>Choose | *      |           | 1            |
| 4?        | Tes   | Пте     | ttoo: 405                             | 2                             |                                   | đ                      | NOD-SCID                         |         | 0/22/2018                  |        | Once      | ×            |
| -<br>-    | 0     |         | 100.403                               | 5                             |                                   | 0                      | NOD-SCID                         |         | 572572010                  |        |           |              |
|           | org   | Ta'     | ttoo: B01                             | 4                             |                                   | Ŷ                      | NOD-SCID                         |         | 9/23/2018                  |        |           |              |
| m         | Use   |         |                                       |                               |                                   |                        |                                  |         |                            |        |           |              |
| Ф,        | Set   | Ta'     | ttoo: 500                             | 5                             |                                   | O.                     | No strain specif                 | fied    | 9/23/2018                  |        |           | Enrol animal |
|           |       | 4       |                                       |                               |                                   | -                      |                                  |         |                            | • •    |           |              |
|           |       |         |                                       |                               |                                   | < < <b>1</b> →         | >1                               |         |                            |        |           |              |
|           |       |         |                                       |                               |                                   |                        |                                  |         |                            |        |           |              |
|           |       | CANCEL  |                                       |                               |                                   |                        |                                  |         |                            | ENROL  |           |              |
|           |       |         |                                       |                               |                                   |                        |                                  |         |                            |        |           |              |
|           |       |         |                                       |                               |                                   |                        |                                  |         |                            |        |           |              |
|           |       |         |                                       |                               |                                   |                        |                                  |         |                            |        |           |              |
|           |       |         |                                       |                               |                                   |                        |                                  |         |                            |        |           |              |
|           |       |         |                                       |                               |                                   | Dowered by Dinital Mou | ee Convright © Somark Group 2019 |         |                            |        |           |              |
|           |       |         |                                       |                               |                                   | a ay ang tao tao       | and a second second              |         |                            |        |           |              |

Figure 29: Studies – Enrol animal list

You can select one, several or all animals displayed by checking the tick box(es) on the left side of the screen. Press the Enrol button to add the selected animals to your experiment group.

#### 3.1.8.3 Unenrolling animals

Access your study and experiment to view the currently enrolled mice – as shown in the example screen below. Make sure you press the Edit Study button (top right)

The screen will show an X next to each enrolled mouse. Click on the X shown below to un-enrol them.

| Study:<br>Ethics | VEGF Signa<br>reference:   | alling in solic<br>Immuno-Onc  | l tumours - AG-<br>cology - 001/A | 013736             |                                              |                               |                              |                                                                                                    | BACK                          | UPDATE                                   |
|------------------|----------------------------|--------------------------------|-----------------------------------|--------------------|----------------------------------------------|-------------------------------|------------------------------|----------------------------------------------------------------------------------------------------|-------------------------------|------------------------------------------|
| STUDY            | DETAILS                    | USER ACCESS                    | PHASES & EXPERIMEN                | ITS ATTACHMENTS    | ANIMAL SUMMARY                               | RESULTS                       | EDA ATTACHMENT               | S ARRIVE                                                                                                    | SEND                          |                                          |
| Phases           | 5                          |                                | Add phase                         | Experiments        | Add ex                                       | periment                      | Experiment tests             |                                                                                                    |                               | Add test                                 |
| Title            |                            | Planned date                   |                                   | Title              | Planned date                                 |                               | Test method                  | Planned date                                                                                                    | Frequency                     |                                          |
| Baseli<br>charao | ne compound<br>cterisation | Start date 10,<br>End date 12, | /26/2018 /<br>/28/2018 ×          | Control - Male     | Start date 10/26/2018<br>End date 12/28/2018 | /<br>×                        | Administer<br>Injection - ID | Start         10/26/2018           date         End         10/27/2018           date         Comparison         Comparison                                                                                                    | Once                          | ×                                        |
|                  |                            |                                |                                   | Control - Female   | Start date 10/26/2018<br>End date 12/28/2018 | ×                             | Weigh mouse                  | Start         10/29/2018           date         End         12/28/2018           date         Image: Comparison of the second second sec | Daily                         | *<br>×                                   |
|                  |                            |                                |                                   | AG-013736 - Male   | Start date 10/26/2018<br>End date 12/28/2018 | <ul><li>✓</li><li>✓</li></ul> | Enrolled animals             |                                                                                                    |                               | Enrol animal                             |
|                  |                            |                                |                                   | AC-012726 - Eemale | Start date 10/26/2018                        | 1                             | Animal visual ID             | Data af la                                                                                                    | -th 0/00/0010                 | C. C. C. C. C. C. C. C. C. C. C. C. C. C |
|                  |                            |                                |                                   |                    | End date 12/28/2018                          | ×                             | Tattoo: A01                  | Sex<br>Life statu                                                                                                    | s Alive                       | ×                                        |
|                  |                            |                                |                                   |                    | <b>U</b> 2 21                                |                               | Tattoo: A02                  | Date of bi<br>Sex<br>Life statu                                                                                                    | rth 9/23/2018<br>°<br>s Alive | ×                                        |
|                  |                            |                                |                                   |                    |                                              |                               |                              | IK K 🚺                                                                                                    | > >1                          |                                          |

Figure 30: Studies – Unenrol an animal

You will be prompted to confirm you do want to unenroll them. Press OK to confirm.

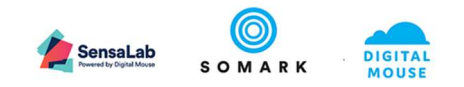

| Study: VEGF Sign                   | nalling in solid tumours                     | - AG-013736                    |                                                  |          |                                 |                                                    | BACK                                       | UPDATE       |
|------------------------------------|----------------------------------------------|--------------------------------|--------------------------------------------------|----------|---------------------------------|----------------------------------------------------|--------------------------------------------|--------------|
| STUDY DETAILS                      | USER ACCESS PHASES & EX                      | PERIMENTS ATTACHMENTS          | ANIMAL SUMMARY                                   | RESULTS  | EDA ATTACHMENT                  | S ARRIVE                                           | SEND                                       |              |
| Phases                             | Add p                                        | hase Experiments               | Add ex                                           | periment | Experiment tests                |                                                    |                                            | Add test     |
| Title                              | Planned date                                 | Title                          | Planned date                                     |          | Test method                     | Planned date                                       | Frequency                                  |              |
| Baseline compound characterisation | Start date 10/26/2018<br>End date 12/28/2018 | Control - Male                 | Start date 10/26/2018<br>End date 12/28/2018     | /<br>×   | Administer<br>Injection - ID    | Start 10/26/2018<br>date<br>End 10/27/2018<br>date | Once                                       | ×            |
|                                    |                                              | Unenrol Ro<br>Are you sure you | u wish to unenrol this rodent?                   | /<br>×   | Weigh mouse                     | Start 10/29/2018<br>date<br>End 12/28/2018<br>date | Daily                                      | ×            |
|                                    |                                              | CANCEL                         | OK<br>End date 12/28/2018                        | /<br>×   | Enrolled animals                |                                                    |                                            | Enrol animal |
|                                    |                                              | AG-013736 - Fema               | ale Start date 10/26/2018<br>End date 12/28/2018 | /<br>×   | Animal visual ID<br>Tattoo: A04 | Date of bi<br>Sex<br>Life status                   | rth 9/23/2018<br>o <sup>*</sup><br>s Alive | ×            |
|                                    |                                              | 1                              | < < <b>1</b> > >I                                |          | Tattoo: A05                     | Date of bin<br>Sex<br>Life status                  | rth 9/23/2018<br>5 Alive                   | ×            |
|                                    |                                              |                                |                                                  |          |                                 | IK K 🚺 :                                           | > >1                                       |              |

*Figure 31: Studies – Unenrol confirmation* 

You can then add this animal to a different Phase / Experiment group. When you click on the Enrol button, this animal just unenrolled will now appear, ready to add to your new Experiment group.

| <b>6</b> 20    | Dashb | oard     | Study: VEGF Sig<br>Ethics reference | nalling in solic<br>:: Immuno-Onc | l tumours - AG-<br>cology - 001/A | 013736                  |                                 |         |                 |        | BACK      | UPDATE       |
|----------------|-------|----------|-------------------------------------|-----------------------------------|-----------------------------------|-------------------------|---------------------------------|---------|-----------------|--------|-----------|--------------|
| <u>_</u>       | Anima | lls      | STUDY DETAILS                       | USER ACCESS                       | PHASES & EXPERIMEN                | ITS ATTACHMENTS         | ANIMAL SUMMARY                  | RESULTS | EDA ATTACHMENTS | ARRIVE | SEND      |              |
|                | Workb | ench     |                                     |                                   |                                   |                         |                                 | 1       |                 |        |           | ·            |
| $\square$      | Stu   | Enrol a  | nimal                               |                                   |                                   |                         |                                 |         |                 |        |           | Add test     |
| •              | Pro   |          |                                     |                                   |                                   |                         |                                 |         |                 |        | Frequency |              |
| *              | Stu   |          | ≑<br>oose                           | Cage name =                       | ÷                                 | Sex ©<br>Choose         |                                 | *       | Choose          | *      |           | 1            |
| 6?             | Tes   | Пта      | ttoo: 405                           | 3                                 |                                   | đ                       | NOD-SCID                        |         | 9/23/2018       |        | Once      | ×            |
| ī              | Ora   |          |                                     | 0                                 |                                   | 0                       | 100 000                         |         | 3,23,2010       |        |           |              |
|                | org   | Ta'      | ttoo: B01                           | 4                                 |                                   | Ŷ                       | NOD-SCID                        |         | 9/23/2018       | - 8    |           |              |
|                | Use   | <u> </u> | Han: 500                            | F                                 |                                   | đ                       | No strain specif                | ind     | 0/22/2018       |        |           |              |
| <del>2</del> 6 | Set   | Id       | 100. 300                            | 5                                 |                                   | 0                       | No strain speci                 | ieu     | 9/23/2018       |        |           | Enrol animal |
|                |       | •        |                                     |                                   |                                   |                         |                                 |         |                 | • •    |           |              |
|                |       |          |                                     |                                   |                                   | I< < <b>(1</b> >        | >1                              |         |                 |        |           |              |
|                |       | _        |                                     |                                   |                                   |                         |                                 |         |                 |        | >1        |              |
|                |       | CANCEL   |                                     |                                   |                                   |                         |                                 |         |                 | ENROL  |           |              |
|                |       | _        |                                     |                                   |                                   |                         |                                 |         |                 |        |           |              |
|                |       |          |                                     |                                   |                                   |                         |                                 |         |                 |        |           |              |
|                |       |          |                                     |                                   |                                   |                         |                                 |         |                 |        |           |              |
|                |       |          |                                     |                                   |                                   |                         |                                 |         |                 |        |           |              |
|                |       |          |                                     |                                   |                                   | Powered by Digital Mous | e Copyright © Somark Group 2018 |         |                 |        |           |              |

*Figure 32: Studies – Re-enrol animal to another phase / experiment* 

#### 3.1.9 Generating, viewing and completing study tasks

Once you have created your Phases, Experiments and Test Methods, and after you have enrolled your animals, Ai.Study will automatically generate a schedule of study tasks – for each experiment, test method and each animal, with the time and date of the study task being automatically calculated based on the frequency and time you specified in the Test Method.

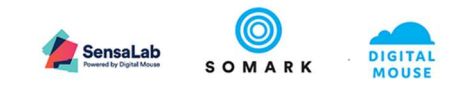

| Tasks                        |                             |                         |            |              |                    |                           |               |             |        | ADD RESULT ( | DR OBSERVATION |
|------------------------------|-----------------------------|-------------------------|------------|--------------|--------------------|---------------------------|---------------|-------------|--------|--------------|----------------|
| OVERDUE                      | TODAY                       | IN A WE                 | EK IN 21   | WEEKS        | N 4 WEEK           | S COMPLE                  | FED TASKS     |             |        |              |                |
| Study<br>Tumour growth an    | alysis                      | Phase<br>Inject Cell In | nes        | Exper<br>Mea | iment<br>sure tumo | our growth                |               |             |        |              |                |
| Study                        | Experiment                  | Due At                  | Unique Id  | Visual Id    | Sex                | Location                  | Unit category | Test method | Status | Result       |                |
| Tumour<br>growth<br>analysis | Measure<br>tumour<br>growth | 4/23/19, 5:59<br>PM     | 190404/072 | Tattoo: 571  |                    | Mouse Room,<br>Rack 1, 2  | Mass          | Weigh mouse | 0      |              | + ×            |
| Tumour<br>growth<br>analysis | Measure<br>tumour<br>growth | 4/23/19, 5:59<br>PM     | 190404/079 | Tattoo: 578  | ď                  | Mouse Room,<br>Rack 1, 10 | Mass          | Weigh mouse | Q      |              | + ×            |
| Tumour<br>growth<br>analysis | Measure<br>tumour<br>growth | 4/23/19, 5:59<br>PM     | 190404/062 | Tattoo: 561  | ď                  | Mouse Room,<br>Rack 1, 4  | Mass          | Weigh mouse | 0      |              | + ×            |
| Tumour<br>growth<br>analysis | Measure<br>tumour<br>growth | 4/23/19, 5:59<br>PM     | 190404/070 | Tattoo: 569  | ď                  | Mouse Room,<br>Rack 1, 2  | Mass          | Weigh mouse | 0      |              | + ×            |
| Tumour<br>growth<br>analysis | Measure<br>tumour<br>growth | 4/23/19, 5:59<br>PM     | 190404/006 | Tattoo: 505  | ď                  | Mouse Room,<br>Rack 1, 2  | Mass          | Weigh mouse | 0      |              | + ×            |
| Tumour<br>growth<br>analysis | Measure<br>tumour<br>growth | 4/23/19, 5:59<br>PM     | 190404/080 | Tattoo: 579  | ď                  | Mouse Room,<br>Rack 1, 10 | Mass          | Weigh mouse | 0      |              | + ×            |

Figure 33: Tasks – Task list

To view the Study tasks, click on the Tasks menu option  $\Box$  .

#### 3.1.9.1 Understanding Task information and icons

The Task list show you the Study and Experiment and specific animal that the result of the test method is to be recorded against, as well as the time and date that the result should be captured from the animal and recorded in the system.

To help ensure the correct animal is selected for the result to be recorded, the animals sex and location (its room, rack and cage number), are provided.

#### 🕓 <sub>- Status</sub> 3.1.9.1.1

By default, the status is as shown above. When a result is entered, the status

- Status – no ethical endpoint triggered 3.1.9.1.2 3.1.9.1.3

#### 🐣 - Status – warning – ethical endpoint is approaching maximum tolerance

When you see a study result with this ethical endpoint status, you should check to ensure the protocol for an endpoint that is nearing the maximum threshold has been actioned for this animal.

#### Status – danger – ethical endpoint has been reached – action required 3.1.9.1.4

When you see a study result with this ethical endpoint status, you should check to ensure the protocol for breaching endpoints has been actioned for this animal.

#### +3.1.9.1.5

## - Add result

You can record a study result against a scheduled task simply by clicking on the icon above. This will pop up a data capture form. The values to input will vary depending on what data the result requires, for example:

Weight

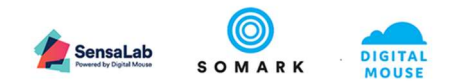

| Result date 4/23/2019               | 9                                                      | Ē                     |
|-------------------------------------|--------------------------------------------------------|-----------------------|
| Result time                         |                                                        |                       |
| 10:56                               |                                                        |                       |
| Weight                              |                                                        |                       |
| 18                                  |                                                        | ≎g                    |
| Ethical endp<br>Bod<br>Loss<br>resu | oints<br>y weight thres<br>s of ≤10.0% fr<br>lt (20g). | shold<br>om the first |
|                                     | CANCEL                                                 | ADD                   |

Figure 34: Tasks – Record task result – example of bodyweight

• Measurement (area / volume)

| mm |
|----|
| mm |
|    |
|    |
|    |

*Figure 35: Tasks – Record task result – example of area value* 

• Free text

| Result date *  |     |   |
|----------------|-----|---|
| 4/23/2019      |     | Ē |
| Result time *  |     |   |
| 11:42          |     |   |
| Free text      |     | _ |
| Ethical endpoi | nts |   |
| None           |     |   |
|                |     |   |
|                |     |   |

Figure 36: Tasks – Record task result – example of free text value

3.1.9.1.6

## × - Discard task

If you select this option, to discard or remove a task from the list, you must record a reason why that task and study result will not be collected. When you select this option, the pop-up form below will display.

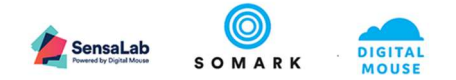

| Why is the | e task not neede | 1? |
|------------|------------------|----|
|            |                  |    |
|            |                  |    |
|            |                  |    |
|            |                  |    |

#### Figure 37: Tasks – Discard task

Please enter your reason and select the Discard button to save the value.

This keeps a record in the database and enables future analysis to understand why results are not being recorded, such as unexpected mortality of the animal; animal temporarily removed from the study (for example, to recover from an infection) and so on.

#### 3.1.9.1.7

- Discarded task status icon

When a task is discarded, the Status icon will change to the above value.

#### 3.1.9.1.8

#### - Correct result

When a task has a result captured against it, either from direct, manual input or automatically via Ai.Connect, the task list will show the above option, which enables the result to be changed. The following form will display when you click on this icon.

| Result da            | te *                         |           |
|----------------------|------------------------------|-----------|
| 7/11/20              | 19                           |           |
| Result tin           | ne *                         |           |
| 05:01                |                              |           |
| Length               |                              |           |
| 13.14                |                              | mm        |
| Width                |                              |           |
| 12.04                |                              | mm        |
| Volume               |                              |           |
| 0.95 cn              | n <sup>3</sup>               |           |
| Ethical er           | idpoints                     |           |
| None                 |                              |           |
| -Com<br>Why<br>resul | ments<br>are you adjus<br>t? | sting the |
|                      |                              |           |
|                      |                              |           |

*Figure 38: Tasks – Correct a result value – example of tumour measurement* 

The date and time will default to the time and date now, but can be set in the past.

You must enter a reason for why the original result is being changed, for example: the scales were not tared or calibrated for the original result capture.

All changes to results are captured in the history of the result, which is explained below.

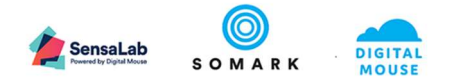

## 3.1.9.1.9 • Show result history

When an experiment result is corrected, click on the above icon to display the history of the result information.

| Study                           | Experiment                  | Due At               | Unique Id  | Visual Id   | Sex | Location                 | Unit category | Test method | Status | Result |     |
|---------------------------------|-----------------------------|----------------------|------------|-------------|-----|--------------------------|---------------|-------------|--------|--------|-----|
| Tumour<br>growth<br>analysis    | Measure<br>tumour<br>growth | 4/23/19, 5:59<br>PM  | 190404/071 | Tattoo: 570 | ď   | Mouse Room,<br>Rack 1, 2 | Mass          | Weigh mouse | 0      | 20 g   | 1 9 |
| At 4/23/19, 10:4<br>Weight 20 g | 9 AM Paul Donoho<br>🥝       | e entered the result | t          |             |     |                          |               |             |        |        |     |

*Figure 39: Tasks – Show result history* 

If a result has been changed, the history will also show the audit trail history of the change too, as shown in the example below.

| Tumour<br>growth<br>analysis                                               | Measure<br>tumour<br>growth                                                                   | 4/23/19,<br>5:59 PM                                        | 4/23/19,<br>10:49 AM                  | 190404/003 | Tattoo:<br>502 | ď | Mouse<br>Room,<br>Rack 1, 1 | Mass | Weigh<br>mouse | • | 19.5 g | <b>/</b><br>-3 |
|----------------------------------------------------------------------------|-----------------------------------------------------------------------------------------------|------------------------------------------------------------|---------------------------------------|------------|----------------|---|-----------------------------|------|----------------|---|--------|----------------|
| At 4/23/19,<br>Result tim<br>Weight<br>Comment<br>At 4/23/19,<br>Weight 20 | 11:57 AM Paul E<br>the 4/22/19, 9:49<br>19:5 g ♥<br>s Balance was<br>10:50 AM Paul E<br>0 g ♥ | onohoe correct<br>AM<br>not tared correct<br>onohoe entere | ed the result<br>ctly<br>d the result |            |                |   |                             |      |                |   |        |                |

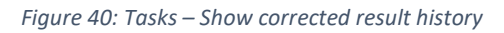

#### 3.1.9.2 Viewing Study tasks by date range

When you select the Tasks option, the list will display <u>all</u> the tasks due <u>Today</u>, in the next 24 hours, as the default tab shown is Today's tasks, for all the studies to which you have access rights and assigned work.

You can view tasks that over Overdue, due in the next 7 days (In a Week), due in the next 14 days (In 2 Weeks), due in the next 28 days (In 4 Weeks) or all Completed tasks.

The list will show 20 tasks per page. To view the next list, scroll to the bottom of the page and use the number buttons or arrows to advance to another page.

#### 3.1.9.3 Viewing Study tasks by Study, Phase or Experiment

You can also filter the list of tasks to show you only those relating to a specific

- Study select a value from the list of Studies
- Phase for the selected Study, select a value from the list of Phases for that study
- Experiment for the selected Study and Phase, select a value from the list of experiments

#### 3.1.9.4 Capturing Study Task Results

Section 3.1.12 explains how results can be captured against specific tasks, or can be recorded ad hoc. Section 3.1.12 also discusses how results can be captured manually via this function or automatically, via use of the Ai.Connect device (if you have purchased it).

#### 3.1.10 Deciding on your Study design

#### 3.1.10.1 Using the NC3Rs EDA service

We recommend you sign up for and use the NC3Rs Experimental Design Assistant to design your studies: <u>https://eda.nc3rs.org.uk/</u>

It is free to use and has all the tutorials and best practice guidance you need to ensure your research and experimental design is rigorous, statistically sound and well designed.

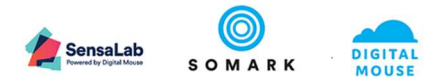

Our Ai.Study solution then ensures you can implement your design correctly, plan it effectively, schedule it efficiently and then execute it (i.e. collect, record and analyse results data) accurately and efficiently, ensuring data transparency, reproducibility and eliminating bias.

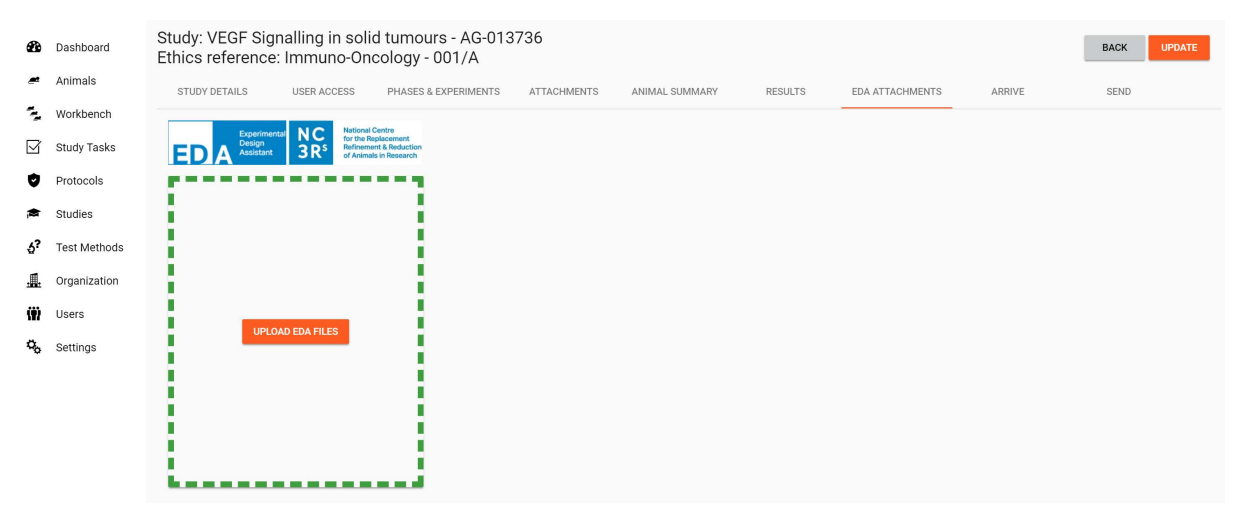

Figure 41: Studies – EDA file upload

The EDA file must be created in the <u>https://eda.nc3rs.org.uk/</u> system and then saved locally and uploaded to the Ai.Study using the EDA attachment function in Studies, shown above.

This enables research oversight groups, such as your Protocol or Licence holder or IACUC to be able to view the EDA file and the study design and compare this to how the Ai.Study experiment has been constructed, and complies with the EDA design recommendations.

#### 3.1.10.1.1 Acclimatisation

The Phase feature of Studies enables you to define different stages of an experiment one of which is often "acclimatisation" or what is sometimes referred to as a "pre-study" phase.

This phase may be used to:

- o Record that certain animal models are being bred in preparation for study, or
- Record that your animals must achieve certain parameters before being accepted for study, such as:
  - A minimum tumour size
  - A certain body weight range
  - Recovery from a particular surgery

#### 3.1.10.1.2 Randomisation

If you wish to randomise your study, in simple terms, this means randomly allocated animals in your study to particular experimental groups.

First, calculate the total number of animals needed per study / experimental group

- Then sum the totals to give you your total animal count for the study
- Use the EDA tool to calculate this based on your planned experiment design

Second, you need to have all the animal records in the animal database (which you can create using the Import Animal function, or you can add manually via the Add animal button). You need to have assigned an individual identification code to each animal – which should be unique for each animal within your study. This can be visual or our RFID tag code, or both.

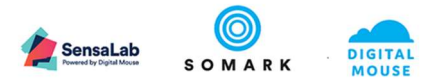

Next you have a choice: do you allocate your animals to cages before your randomise your animals or after?

If you have a pre-acclimatisation phase, you may wish to allocate your animals to cages first (e.g. animal 1-4 in cage 1, animals 5-8 in cage 2 etc.)

However, if you do not have a pre-study phase, you can run your randomisation process to determine which number animal belongs to which study group and then you can decide how you want to allocate your animals to which cages:

- You may wish to group animals in the same study group into the same cage(s), for example
   Cage 1 houses 7, 21, 23,36 and 60 or
- You may wish to house animals in an sequence so that animals 1-4 go into cage 1; 5-8 go into cage 2 etc.

Which approach is better?

• From a work management point of view, it makes sense to group animals into cages where the treatment / observation can be conducted in a streamlined efficient manner and, therefore, you should randomise your animals first, and then group them into cages so the test methods can be performed with groups of animals in the same cage

You should use the Workbench to allocate your animals to the required cages and racks.

Once the animals are in cages, you must use the Workbench to allocate your animals to the protocol to which your study is approved.

#### 3.1.10.1.3 Randomisation method

There are many methods – Excel has one; flipping a coin is a method etc.

Please refer to: <u>https://eda.nc3rs.org.uk/experimental-design-allocation</u> for more information

First you must establish how many animals in total your study requires:

- The EDA tool has an inbuilt sample size calculator which will help you determine this across all groups
- The EDA tool will produce an Excel file that randomly allocates the animals across the number of study groups your experiment requires

#### 3.1.10.1.4 Control and treatment groups

Ai.Study uses the general term "Experiments" in the study function to refer to any control or treatment group that is needed to separate groups of animals according to the research parameters that are to be applied and tracked.

You can define as many Experiment or experimental groups as required. For example, you may have control groups defined by gender, model, age or any combination required.

For treatment groups, you may wish to define groups according to the dose level or other intervention variable, such as tumour cell line injected.

If you are not blinding, you may name each Experiment with specific variable information so that the groups are easily distinguished by the group name given.

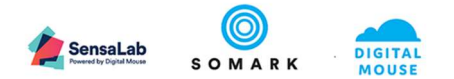

#### 3.1.10.1.5 Blinding

There are different approaches to blinding:

- Treatment application
- Measurement
- Analysis

Ai.Study supports blinding for each of these stages by enabling you to name your study groups and your treatments without any obvious indications of meaning.

If you wish to blind your technicians to the study group the animals belong to, you may wish to name the study groups without any meaningful labels, e.g.

- Study group 1
- Study group 2
- Etc.

If you wish to blind the technician to whether the treatment is a high level dose / low dose, you can name the test methods without meaningful labels, such as:

- Dose 1
- Dose 2
- Etc.

You will have to keep an offline record that maps the study group names and test method names to your actual experiment and treatment parameters. If you are analysing your study data by exporting the data to Excel, you can simply add columns into the spreadsheet with your study parameters.

#### 3.1.11 Activating your Study

Before you can start to run your study, you must Activate your study.

| Study: Tumou                         | tudy: Tumour Dosing - 001 / Ethics reference: Oncology Research |        |             |                |         |     |      |  |  |  |  |  |
|--------------------------------------|-----------------------------------------------------------------|--------|-------------|----------------|---------|-----|------|--|--|--|--|--|
| STUDY DETAILS                        | USERS                                                           | PHASES | ATTACHMENTS | ANIMAL SUMMARY | RESULTS | EDA | SEND |  |  |  |  |  |
| Study title *<br>Tumour Dosing - 001 |                                                                 |        |             |                |         |     |      |  |  |  |  |  |
| Protocol<br>Oncology Research        | 510100                                                          |        |             |                |         |     |      |  |  |  |  |  |
| Status Draft                         | → 5/31/20                                                       |        | ACTIVAT     | E STUDY        |         |     |      |  |  |  |  |  |
| Start date<br>4/23/2019              | End date 7/31/2019                                              |        |             |                |         |     |      |  |  |  |  |  |

Figure 42: Studies – Activate study

The study can be successfully activated by clicking on the Activate study button, and confirming you are ready to start, the following actions must have been completed:

- 1. Associate your study to an approved Protocol on the General tab, select from the list of Protocols
- 2. Record the number of animals to be issued to your study on the Animal Summary tab, input the number in the first field
- 3. Upload your EDA file if your organise requires an NC3Rs EDA file to be present on your Study, on the EDA tab, upload your experiment design

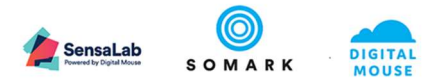

#### 3.1.12 Capturing Study results

The primary purpose of the Ai.Study system is to enable researchers to capture experiment results in a secure, auditable, scalable, low cost and easy to use manner. Ai.Study was designed to provide much of the flexibility found in using Excel spreadsheets, but with added validation and data authenticity.

Experiment results can be captured in several ways:

- 1. Using the Tasks function, researchers can input results against specific, scheduled experiments for specific animals
- 2. Also, using the Tasks function, researchers and animal technicians can capture unplanned experimental outcomes or observations
- If you have purchased the Ai.Connect solution, when experimental measurements, such as bodyweights or caliper measures, are captured for a particular animal, this will automatically record the result in Ai.Study – against the correct animal and it will match the closest task by date and time
- 4. If you are capturing results in files, such as spreadsheets, images or video or audio files, you can add these results as attachments to the Study too, or to the specific animal.

The following sections explains how to capture experiment results using the tasks feature.

#### 3.1.12.1 Capturing unplanned task results and observations

The Task function enables you to capture both unplanned or adhoc study results and animal observations.

#### 3.1.12.1.1 Adding an experiment test result

To add a Test result for an experiment, select the option from the main screen to display the data capture screen below.

| Add Result or 0       | Observation     |              |           |
|-----------------------|-----------------|--------------|-----------|
| ANIMAL OBSERVAT       | ION TEST RESULT | FOR AN EXPER | MENT      |
|                       |                 |              |           |
| Protocol              |                 |              |           |
| Oncology Research     |                 |              |           |
| Study                 |                 |              |           |
| Tumour growth analysi | s               |              |           |
| Phase                 |                 |              |           |
| Inject Cell lines     |                 |              |           |
| Experiment            |                 |              |           |
| Measure tumour growt  | h               |              |           |
|                       |                 |              |           |
| Animal                |                 |              |           |
| Visual Id =           | Strain =        | Sex =        | Species = |
| Tattoo:<br>504        | BALB/c          | ੱ            | Mouse     |
|                       | Select anir     | nal          |           |
| Test method           |                 |              |           |
|                       |                 |              |           |
|                       |                 |              |           |

Figure 43: Tasks – Results – Add test result for experiment – unplanned or adhoc

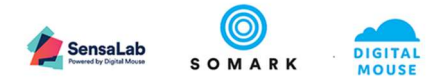

First select the protocol. Once selected, the system will populate the study, phase and experiment values, if the is only one option to select from. If there are more than one study in a protocol, or more than one phase in a study and more than one experiment in a phase, you must use the drop down list to choose the values you want to record the result against.

Next, click on the Select Animal button to see the list of animals enrolled into your experiment. This will pop up a list of animals – choose the one to record the result against.

Next, select the test method you wish to record the result against. Only the test methods in the experiment will appear in the list to choose from.

The data capture panel will appear to the right, as shown below. The field values that appear will depend on which test method you have selected.

| Add Result or Ob       | oservation    |              |           |                            |        |       |  |
|------------------------|---------------|--------------|-----------|----------------------------|--------|-------|--|
| ANIMAL OBSERVATION     | N TEST RESULT | FOR AN EXPER | MENT      |                            |        |       |  |
|                        |               |              |           |                            |        |       |  |
| Protocol               |               |              |           |                            |        |       |  |
| Oncology Research      |               |              | v         | Weigh<br>Result date *     | n mice |       |  |
| Study                  |               |              |           | 4/17/2019<br>Result time * |        | Ē     |  |
| Tumour growth analysis |               |              | -         | 17:54                      |        | _     |  |
| Phase                  |               |              |           | Ethical endpo              | g      |       |  |
| Inject Cell lines      |               |              | *         | Comme                      | ents   |       |  |
| Experiment             |               |              |           |                            |        |       |  |
| Measure tumour growth  |               |              | *         |                            |        |       |  |
| Animal                 |               |              |           |                            |        | <br>A |  |
| Visual Id =            | Strain =      | Sex =        | Species = | ADD                        |        |       |  |
| Tattoo:<br>503         | BALB/c        | ੈ            | Mouse     |                            |        |       |  |
|                        | Select anin   | nal          |           |                            |        |       |  |
| Test method            |               |              |           |                            |        |       |  |
| Weigh mice             |               |              |           |                            |        |       |  |
|                        |               |              |           |                            |        |       |  |

Figure 44: Tasks – Results – Add test result for experiment – example test method result capture

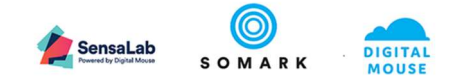

#### 3.1.12.1.2 Adding an observation

| Protocol<br>Procology Research<br>Sage<br>Cage Name Protocol Type Locati<br>1 Experimental Mouse Room, |        |
|----------------------------------------------------------------------------------------------------|--------|
| Ancology Research                                                                                      |        |
| Cage Name Protocol Type Locati<br>1 Experimental Mouse Room,                                           |        |
| Cage Name Protocol Type Locati<br>1 Experimental Mouse Room,                                           |        |
| 1 Experimental Mouse Room,                                                                             | on     |
|                                                                                                    | Rack 1 |
| Select cage                                                                                            |        |
| nimal                                                                                                  |        |
| Visual Id = Strain = Sex = Spec                                                                        | es =   |
| Tattoo: BALB/c O' Mouse                                                                                |        |
| Select animal                                                                                          |        |

Figure 45: Tasks – Results – Add Observation

When you select the Test Method – Observation from the list in the drop down field below the animal record, the page will display fields to enable you to capture the result. For observations, this will be freeform text plus more detailed comments, as shown.

| dd Result or 0            | Observation     |              |                   |
|---------------------------|-----------------|--------------|-------------------|
| ANIMAL OBSERVAT           | ION TEST RESULT | FOR AN EXPER | IMENT             |
| Protocol                  |                 |              |                   |
| Oncology Research         |                 |              |                   |
| Cage                      |                 |              |                   |
| Cage Name                 | Protocol T      | ype          | Location          |
| 1                         | Experimental    | N            | ouse Room, Rack 1 |
|                           | Select cag      | je           |                   |
| Animal                    |                 |              |                   |
| Visual Id =               | Strain =        | Sex =        | Species =         |
| Tattoo:<br>501            | BALB/c          | ੱ            | Mouse             |
|                           | Select anir     | nal          |                   |
|                           |                 |              |                   |
| Dull eyes/orbital tighter | ning            |              | -                 |

Figure 46: Tasks – Results – Add Observation – results capture

## 🗘 Note

• Observations recorded in this way are not visible as completed tasks. They are recorded and can be viewed as a Result on the Animal record – see example below.

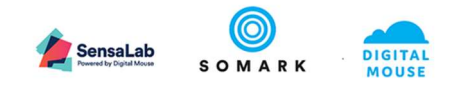

| General             | Notes               | Attachments   | Results             | Study               | Protocol | Locatio                   | on Histo      | ry                              |        |             |     |
|---------------------|---------------------|---------------|---------------------|---------------------|----------|---------------------------|---------------|---------------------------------|--------|-------------|-----|
|                     |                     |               |                     |                     |          |                           |               |                                 |        |             | -   |
|                     |                     |               |                     |                     |          |                           |               |                                 |        |             | E   |
| Protocol            | Study               | Experiment    | Due At              | Result time         | Client   | Location                  | Unit category | Test method                     | Status | Result      |     |
| Immuno-<br>Oncoligy | VEGF1<br>Signalling | Control group | 4/17/19, 2:59<br>AM | 4/16/19, 5:46<br>PM |          | Room1, Rack3,<br>RRCage05 | Text          | Administer<br>Injection - IT    | ۲      | Complete    | 19  |
| mmuno-<br>Oncoligy  |                     |               | 4/16/19, 5:47<br>PM | 4/16/19, 5:47<br>PM |          | Room1, Rack3,<br>RRCage05 | Text          | Dull eyes/orbital tightening    | 0      | MSG Score 3 | 1 5 |
| mmuno-<br>Oncoligy  |                     |               | 4/17/19, 7:55<br>AM | 4/17/19, 7:55<br>AM |          | Room1, Rack3,<br>RRCage05 | Text          | Dull eyes/orbital tightening    | 0      | MSG Score 3 | 19  |
| mmuno-<br>Oncoligy  |                     |               | 4/17/19, 7:57<br>AM | 4/17/19, 7:57<br>AM |          | Room1, Rack3,<br>RRCage05 | Text          | Dull eyes/orbital<br>tightening | 0      | MSG Score 3 | 1 5 |
| mmuno-<br>Oncoligy  |                     |               | 4/17/19, 7:57<br>AM | 4/17/19, 7:57<br>AM |          | Room1, Rack3,<br>RRCage05 | Text          | Dull eyes/orbital tightening    | 0      |             | ×   |
| mmuno-<br>Dncoligy  |                     |               | 4/17/19, 7:57<br>AM | 4/17/19, 7:57<br>AM |          | Room1, Rack3,<br>RRCage05 | Text          | Dull eyes/orbital<br>tightening | ۲      | MSG 3       | 1 5 |

Figure 47: Animals – Results – Observation

#### 3.1.13 Capturing Study results from Ai.Connect

If your organisation is using Ai.Connect to collect experimental measurements, such as weights (e.g. animal bodyweights) or tumour lengths, widths and volumes, data captured from Ai.Connect will automatically match to the tasks in your study based on the nearest time due. Those tasks will be marked as completed and the results will be visible in the Results tab of your study (as well as on the Animal Results tab).

#### 3.1.14 Exporting and analysing Study results

Ai.Study enables you to export your experiment results values to a CSV file. You may also select an option to include all other observations recorded against your experimental animals, such as health observations or other adhoc behaviour observations, treatments or procedures related to your animals.

| Study: VEG                                            | F Signalling i        | n solid tumo        | urs - AG-013        | 3736 / Ethics | reference: Ir | mmuno-Onco  | ology - | 001/A                                                                                                    |             |                         |          | BACK         | EDIT STUDY                        |
|-------------------------------------------------------|-----------------------|---------------------|---------------------|---------------|---------------|-------------|---------|----------------------------------------------------------------------------------------------------|-------------|-------------------------|----------|--------------|-----------------------------------|
| STUDY DETAILS                                         | USERS                 | PHAS                | es atta             | CHMENTS A     | NIMAL SUMMARY | RESULTS     |         | EDA                                                                                                    | ARRIVE      |                         |          |              |                                   |
| Phase                                                 |                       |                     |                     |               |               |             |         |                                                                                                    |             | ADD                     | NEW RESU | T EXPORT ALL | . STUDY RESULTS<br>D OBSERVATIONS |
| Study                                                 | Experiment            | Due At              | Result time         | User          | Unique Id     | Visual Id   | Sex     | Location                                                                                                    | Test title  | Test method             | Status   | Result       |                                   |
| VEGF<br>Signalling in<br>solid tumours<br>- AG-013736 | AG-013736 -<br>Female | 7/15/19, 7:21<br>AM | 7/15/19, 7:21<br>AM | Greg Golden   | 190404/042    | Tattoo: 546 | Ŷ       | Digital<br>Research Inc,<br>Digital<br>Research -<br>USA, The<br>John Kitson<br>Centre,<br>Biologicals<br>Facility, IW4,<br>Rack 1,<br>000092 | Weigh mouse | Weigh animal<br>- mouse | ø        | 17.3 g       | 1.19                              |
|                                                       |                       |                     |                     |               |               |             |         |                                                                                                    |             |                         |          |              |                                   |

Figure 48: Studies – Export study data - options

Select one of the Export buttons as shown, and the system will generate and download a CSV file to your computer.

#### 3.1.15 Analysing your data

If you would prefer not to export your data to analyse (for example with tools such as SPSS or Graphpad), please contact your Account manager to discuss the options we can provide to help you analyse your data with other tools (such as R or Python) as well as predictive analytics tools (using machine learning).

We can also support you to integrate other sources of data, such as previous studies, colony data and data from your cages, racks and rooms.

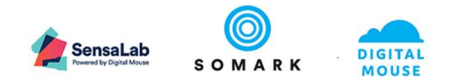

#### 3.1.16 Adding Attachments

| Study: Tumou  | ur growth analys | sis / Ethics refe | rence: Oncolog | y Research     |         |     |        | BAG    |         |
|---------------|------------------|-------------------|----------------|----------------|---------|-----|--------|--------|---------|
| STUDY DETAILS | USERS            | PHASES            | ATTACHMENTS    | ANIMAL SUMMARY | RESULTS | EDA | SEND   |        |         |
| + Choose      |                  |                   |                |                |         |     |        |        |         |
|               |                  |                   |                |                |         |     |        |        |         |
|               |                  |                   | Name 🚍         |                |         |     | Size 📻 | Type 🚍 | Actions |
|               |                  |                   |                | K < 1 >        | >       |     |        |        |         |

*Figure 49: Studies – Attachments* 

When you click on the Choose button, the system will open your File manager / Explorer screen. This enables you to navigate to where your file is located – either on your local PC or on a network drive. Click on the Open button to choose the file. The name of the file will appear in the field below the Choose button and the Upload button will activate, as shown below.

| Study: Tumour         | growth analys       | is / Ethics refer | ence: Oncolog | y Research     |         |     |        | BAG    |         |
|-----------------------|---------------------|-------------------|---------------|----------------|---------|-----|--------|--------|---------|
| STUDY DETAILS         | USERS               | PHASES            | ATTACHMENTS   | ANIMAL SUMMARY | RESULTS | EDA | SEND   |        |         |
| + Choose              | Cancel              |                   |               |                |         |     |        |        |         |
| protocol - io 001-a - | approved.pdf 117 Kl | В                 |               |                |         |     |        |        |         |
| UPLOAD                |                     |                   |               |                |         |     |        |        |         |
|                       |                     |                   | Name 🚍        |                |         |     | Size 🚍 | Туре 🚍 | Actions |
|                       |                     |                   |               | I< < (1) >     | $\geq$  |     |        |        |         |

*Figure 50: Studies – Attachments – Upload file* 

If you have selected the wrong file to upload, click on the Cancel button to remove it from the screen.

When you are ready to upload the file, click on the Upload button shown above.

| Study: Tumour growth analysis / Ethics reference: Oncology Research |                  |        |             |                 |         | CK UPDATE |        |        |         |
|---------------------------------------------------------------------|------------------|--------|-------------|-----------------|---------|-----------|--------|--------|---------|
| STUDY DETAILS                                                       | USERS            | PHASES | ATTACHMENTS | ANIMAL SUMMARY  | RESULTS | EDA       | SEND   |        |         |
| + Choose                                                            |                  |        |             |                 |         |           |        |        |         |
| OFLOAD                                                              |                  |        | Name 📻      |                 |         |           | Size 🚍 | Туре 📻 | Actions |
| protocol - io 001-a                                                 | a - approved.pdf |        |             |                 |         |           | 117 KB | .pdf   | ± i     |
|                                                                     |                  |        |             | i< < <b>1</b> → | >1      |           |        |        |         |
|                                                                     |                  |        |             |                 |         |           |        |        |         |

Figure 51: Studies – Attachments – Uploaded file

To remove a file, use the Delete icon

#### 🗘 Note

• Once you have deleted a file from Attachments, it cannot be recovered. It must either be reattached or you must contact Somark's Help Desk to restore the attachment from a back up of your data.

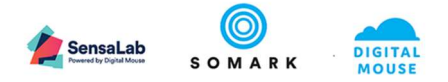

To view a file, use the Download file icon . To view the file or show it in your local folder, use the arrow to display the options, as shown below.

|                        | Open<br>Always open in Adobe Reader<br>Open with system viewer |
|------------------------|----------------------------------------------------------------|
|                        | Show in folder                                                 |
|                        | Cancel                                                         |
| protocol - io 001-apdf | ~                                                              |

Figure 52: Downloaded file – Open or Show in folder options

## 3.2 Analysing data in files attached to your study

Ai.Study enables you to store ALL your research results in one, secure place. This includes images, video and audio files, as well as Excel files, PDFs and so on.

Using advanced tools from Microsoft, Somark can assist you to analyse all the content in these files without having to download them. Please contact your Account manager to discuss how we can help you extract insights from all your study files, with minimum effort and greater insight.

## 4 Protocols

Ai.Study provides a Protocol management function. We use the term Protocol to also mean Licence or Ethics Licence. The Protocol feature enables Ethics Committee members, Animal Care Use members or Licence Holders to control the approval of Studies attached to the protocol and the number of animals permitted for study.

A protocol may have one of more studies associated to it. A study cannot be activated until the protocol to which it is attached, is approved and the number of animals permitted has been defined.

## 4.1 Access to Protocols

The Protocol feature can be accessed from the menu by clicking on the Protocol icon  $\heartsuit$  .

| Protocols   |                   |              |                   |            | Q          | ADD PRO  | TOCOL |
|-------------|-------------------|--------------|-------------------|------------|------------|----------|-------|
| Ethics Id 📻 | Short title 🚍     | Type 🚍       | Status 🚍          | Approved = | Approval = | Expiry = |       |
| Choose 🗸    | Choose 🗸          | Choose 🗸     | Choose v          | Choose v   | Choose v   | Choose v |       |
| 001-A       | Oncology Research | Experimental | Approved          | 500        | 4/12/19    | 5/31/20  | 1     |
|             |                   |              | < < <b>(1</b> → → |            |            |          |       |

Figure 53: Protocols – View list of protocols / Add protocol

This will display a list of Protocol records and their status, as shown above. You can add a new Protocol, by clicking on the Add Protocol button, or edit an existing protocol using the  $\checkmark$  Edit icon.

#### 4.1.1 Filters and Searching for a Protocol

You can use the list filter option to select specific protocol records, based on your selection choice. This list screen also provides the option to sort records in ascending order or descending order using the = Sort icon.

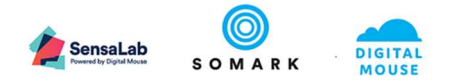

The List Search field \_\_\_\_\_\_ allows you to input a search value and this will filter the list with records that match the search term. This field does not work with date searches. Please use the Choose filter option to filter records by dates.

## 4.2 Adding a Protocol

When the Add Protocol button is selected, the following input form is presented.

| Add Protocol   |       |                |             |
|----------------|-------|----------------|-------------|
| GENERAL        | NOTES | ANIMAL SUMMARY | ATTACHMENTS |
| General        |       |                |             |
| Ethics Id *    |       |                |             |
| Short title *  |       |                |             |
| Long title *   |       |                |             |
|                |       |                |             |
| Owner *        |       |                |             |
| Type *         |       | <u> </u>       |             |
| Status Pending |       |                |             |

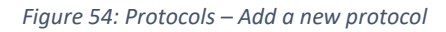

The Status will default to Pending when a new Protocol is added.

To add a new protocol, you must input the following information:

- The Ethics ID often also referred to as the Protocol or Licence ID
- A short title less than 150 characters i.e. the name of the protocol
- A long title a short description of the protocol purpose
- The Owner who is the person responsible for this protocol, including the animals approved and the studies and their experiments and procedures?
  - Who owns the licence?
- The Type? Is it for:
  - o Breeding
  - Experiments
  - o Training
  - o Sentinels
  - Or Holding / Quarantine animals

If you select the Add button at this point, and have not input the number of animals approved under this protocol, you will see the 🕐 icon appear next to the Animal Summary tab label.

ANIMAL SUMMARY()

Figure 55: Protocols – Animal Summary – warning

This indicates you must input the total number of animals approved under the protocol for the full period of time the protocol will run.

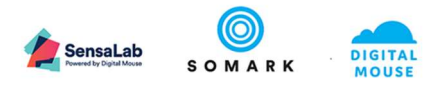

#### 4.2.1 Adding Notes and Attachments

The Notes section allows you to capture free text information about the protocol. This may include comments made during drafting, review or approval and any limitations or constraints for the protocol, such as the animal species and strains permitted for study.

The Attachments section allows you to upload any documents pertaining to the Protocol, such as the full application submission, details of approved procedures, Harm / Benefit analysis if required, other research on which this protocol may build, etc.

#### 4.2.2 The Animal Summary

The most important detail to record for the protocol is the total number of animals that are approved for study for the entire duration of the protocol.

| Edit Protocol                                                                                                    |                |
|----------------------------------------------------------------------------------------------------|----------------|
| GENERAL NOTES ANIMAL SUMMARY ATTACHMENTS                                                                                                    |                |
| Animal counts Animal approved * 500 Number of animals approved for use under the protocol Issued to studies 65 Number of animals issued to linked studies Remaining for issue 435 Number of animals available for issue (87%) Currently enrolled in studies 29 Animals used 1 Number of exhanced and unplanned mortalities 1 | Animal summary |
| Total number of adverse montality events                                                                                                    |                |

Figure 56: Protocols – Animal Summary – Animals approved

Enter the information in the first field, as shown above. This value can be amended while the Protocol status is Pending, but cannot be changed once the Protocol is approved.

The other fields:

- Issues to studies
- Remaining for issue
- Currently enrolled in studies
- Animals used, and
- Number of adverse mortality events

are automatically updated by the system when animals are enrolled into studies and culled.

#### 4.3 Approving and Cancelling a Protocol

When you have completed the Animal Summary information, and the Protocol is ready to approve, click on the Approve button, as shown below.

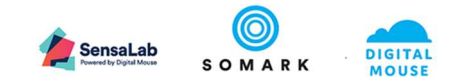

| hit Drotocol                                                                                                |                           |                |          |
|----------------------------------------------------------------------------------------------------|---------------------------|----------------|----------|
| all Protocol                                                                                                |                           |                |          |
| GENERAL                                                                                                    | NOTES                     | ANIMAL SUMMARY | ATTACHME |
| General                                                                                                    |                           |                |          |
| Ethics Id *                                                                                                 |                           |                |          |
| 002718                                                                                                    |                           |                |          |
| Short title *<br>M/R - Diabetes 1B                                                                          |                           |                |          |
| Short title *<br>M/R - Diabetes 1B                                                                          |                           |                |          |
| Short title "<br>M/R - Diabetes 1B<br>Long title "<br>Metabolic Research - Dia                              | abetes - Diet restriction | n - 18         |          |
| Short stile *<br>M/R - Diabetes 1B<br>Long title *<br>Metabolic Research - Dia                              | abetes - Diet restriction | n - 1B         |          |
| Short stile *<br>M/R - Diabetes 1B<br>Long title *<br>Metabolic Research - Dia                              | abetes - Diet restriction | n - 18         |          |
| Short ster *<br>MR - Diabetes 1B<br>Long ster *<br>Metabolic Research - Dia<br>Owner *<br>Hafidh Jamaluddin | abetes - Diet restriction | n - 18         |          |
| Short 386 *<br>MR - Diabetes 18<br>Long 356 *<br>Metabolic Research - Dia<br>Coarer *<br>Hafidh Jamaluddin  | abetes - Diet restriction | n-18<br>×      |          |

Figure 57: Protocols – Approval button

#### 🗘 Note

• Once you have approved your protocol, the current version of Ai.Study does not allow any further changes to it. Please ensure you have checked the protocol titles, added you notes you require and any attachments. Most importantly, make sure you have the correct number of animals input on the Animal Summary screen.

#### 4.3.1 Date Selection

When a Protocol is selected for approval, you must specify the start and end date period for which the Protocol is approved.

| Approving protocol             |       |                        |      |
|--------------------------------|-------|------------------------|------|
| Approving protocol             |       |                        |      |
| An approved protocol must have | an an | proval and expiry date |      |
| Assessed                       | anap  | provar and expiry date |      |
| Approval                       | Ē     | Expiry                 | Ē    |
|                                |       |                        |      |
| CANCEL                         |       |                        | SAVE |
|                                |       |                        |      |
|                                |       |                        |      |

Figure 58: Protocols – Approval date specification

Press the Save button to save and finalise the protocol record.

#### 4.4 Assigning animals to Protocols

See section 6.4

## 5 Managing Animals in Ai.Study

#### 5.1 Benefits of maintaining animal records in Ai.Study

Ai.Study requires that animal records are recorded and maintained. This is to ensure:

- The correct animals are enrolled into the study and all experimental results are assigned to an individual and correct animal record
- The system can keep track of compliance to permitted animal numbers on protocols and studies
- The system can alert animal care staff of specific individuals and their location that require health interventions, or in the case of humane end points, are culled as the protocol may require

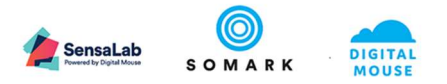

There are additional benefits to the researcher too:

- Any and all interactions with the animal on the study can be captured to identify whether these interactions suggest any underlying variables in observed outcomes
- Specific environmental or animal model variables can be recorded and tracked to also identify whether these variables suggest any correlation to observed outcomes

## 5.2 Maintaining animal information in Ai.Study and your colony system

Since in most cases, the information Ai.Study requires about the animal (its attributes and location) are also maintained in a colony system, Ai.Study provides a bulk import function to upload data from your colony system into Ai.Study – see section 5.7.

Where endpoints or health interventions are identified during the course of the study, and these are recorded in Ai.Study, these conditions should be updated and reflected back into the colony system where further action and record keeping should be maintained.

For organisations who do not currently have or use a separate colony system, the Animal and Workbench function offer a simple, integrated colony management function. It is also possible to use the Study Tasks function to create and manage basic husbandry tasks, although these have to be defined first as Test Methods and then added to each study.

#### 5.3 Access to Animal Records

To view the list of animals in Ai.Study, click on the menu item shown below.

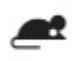

Animals

## 5.4 Viewing Animal Records

To view an existing animal record, click on the View  $\checkmark$  icon. This will open and display the General tab, which provides common attributes about the animal, including both its visual and non-visual (RFID tag) identifying information.

You can also access the other features of the animal record:

- Notes
- Attachments
- Study
  - o Which study the animal is enrolled to
- Protocol
  - Which protocol the animal is assigned to an who the animal "owner" is
- Location
  - o Where the animal is housed
- Results
  - This feature presents scheduled experiment results plus any ad hoc observations or experiment results
- History

## 5.5 View Animal identity

When you view an Animal record, the top of the page will display identifying information about the animal – if it has been recorded.

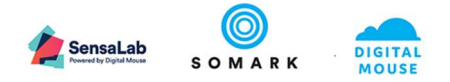

View Animal - Unique Id 190404/003 / Tattoo 502 / Cage 1 / Rack Rack 1

#### Figure 59: Animals – View Animal identity

The Unique ID is an automatically, system generated and assigned unique animal record ID. If you animal has no visual or digital identifying information, you can use this value to find your animal and can use this value to refer to when working with colleagues so you know which animal is being addressed.

If a visual ID has been applied, this value is also display.

If the animal has been assigned to a cage and rack, this information will also display.

#### 5.6 Filters and Searching for Animal Records

By default, when you select the Animals option, you will only see the first 25 records returned and only those animal records to which you have access rights to view and / or update (based on your role profile and which studies you are attached to as a user).

| Animals     |           |                 |          |                |           |          |            |              | ADD ANIMAL    | IMPORT ANIMAL |
|-------------|-----------|-----------------|----------|----------------|-----------|----------|------------|--------------|---------------|---------------|
| Unique Id = | Cage name | Date of birth = | Sex =    | Visual Id =    | Species = | Strain = | Genotype = | Purpose =    | Life status = |               |
| Choose 🗸    | Choose 🗸  | Choose 🗸        | Choose v | Choose 🗸       | Choose 🗸  | Choose 🗸 | Choose 🗸   | Choose 🗸     | Choose v      |               |
| 190404/055  | 5         | 4/4/19          | ੱ        | Tattoo:<br>554 | Mouse     | BALB/c   |            | Experimental | Alive         | 1             |
| 190404/074  | 6         | 4/4/19          | ď        | Tattoo:<br>573 | Mouse     | BALB/c   |            | Experimental | Alive         | 1             |
| 190404/075  | 6         | 4/4/19          | ਾ        | Tattoo:<br>574 | Mouse     | BALB/c   |            | Experimental | Alive         | 1             |
| 190404/076  | 6         | 4/4/19          | ੱ        | Tattoo:<br>575 | Mouse     | BALB/c   |            | Experimental | Alive         | 1             |
| 190404/077  | 6         | 4/4/19          | ്        | Tattoo:<br>576 | Mouse     | BALB/C   |            | Experimental | Alive         | 1             |
| 190404/097  | 6         | 4/4/19          | ď        | Tattoo:<br>596 | Mouse     | BALB/c   |            | Experimental | Alive         | 1             |
| 190404/096  | 7         | 4/4/19          | ੱ        | Tattoo:<br>595 | Mouse     | BALB/c   |            | Experimental | Alive         | 1             |
| 190404/095  | 7         | 4/4/19          | ď        | Tattoo:<br>594 | Mouse     | BALB/c   |            | Experimental | Alive         | 1             |
| 190404/094  | 7         | 4/4/19          | ď        | Tattoo:<br>593 | Mouse     | BALB/c   |            | Experimental | Alive         | 1             |
| 190404/093  | 7         | 4/4/19          | ď        | Tattoo:<br>592 | Mouse     | BALB/c   |            | Experimental | Alive         | 1             |
| 190404/092  | 7         | 4/4/19          | ď        | Tattoo:<br>591 | Mouse     | BALB/c   |            | Experimental | Alive         | 1             |
| 190404/091  | 8         | 4/4/19          | ď        | Tattoo:<br>590 | Mouse     | BALB/c   |            | Experimental | Alive         | 1             |

Figure 60: Animals – List view with filter options

As explained in section 2.2.2 Ai.Study User interface, you can use the Choose option above each column of data to filter the list of animal records displayed. Use the Reset filter  $^{C}$  option to clear your search filters and display the complete list.

```
Use the Use the functions to skip to particular pages or scroll through pages.
```

#### 🗘 Note

• If you cannot find an animal record in your list, it may be because other filters you have set, may remove it from your list. For example, if you set your Sex filter to Female, this will only display Female records, and it may be that you are looking for an animal by its ID value but can't see it.

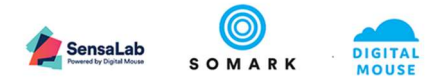

#### 5.7 Importing Animal Records

The Import animals button enables you to bulk upload multiple animal records to the system from a CSV template. The following screen is displayed.

| Animal Import                             |                    |                                                                                                    |                   |
|-------------------------------------------|--------------------|----------------------------------------------------------------------------------------------------|-------------------|
|                                           |                    |                                                                                                    | CSV file template |
| Protocol<br>001-A-Oncology Research       |                    | Total number of assigned animals remaining for use in this protocol <b>section</b> Total number of animals used |                   |
| Ethics Id<br>001-A<br>Short title         |                    |                                                                                                    |                   |
| Oncology Research<br>Type<br>Experimental | Status<br>Approved |                                                                                                    |                   |
| Approval<br>4/12/19                       | Expiry<br>5/31/20  |                                                                                                    |                   |
| Owner<br>Name                             |                    |                                                                                                    |                   |
| Paul Donohoe                              |                    |                                                                                                    |                   |
| + Choose                                  |                    |                                                                                                    |                   |
| Drop attachments here                     |                    |                                                                                                    |                   |

Figure 61: Animals – Import animals

First, you must select the Protocol to which the animals will belong and be added to. This will enable the system to check if the number of animals being added is within, or exceeds the maximum allowed under the protocol.

To import animals, first you must download the CSV template, which you can do by clicking on the

CSV file template icon, top right of your screen.

This will download the animal-bulk-import.csv file to your local computer – usually to your Download folder.

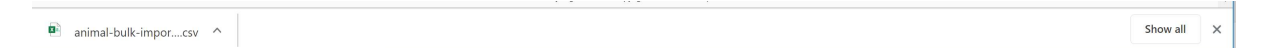

Figure 62: Animals – Import animals – CSV download to your computer

You can open the file from your browser by clicking on the arrow next to the file name to show the options below

|                      | Open<br>Always open files of this type |
|----------------------|----------------------------------------|
|                      | Show in folder                         |
|                      | Cancel                                 |
| animal-bulk-imporcsv | ~                                      |

Figure 63: Animals – Import animals – CSV download to your computer – open file

#### 5.7.1 Import animal CSV fields and values

The following table explains the fields that the CSV provides for you to complete. The values that must be present in the CSV file to successfully load are indicated with an M and \*. All the other values can be updated on the individual record at a later time.

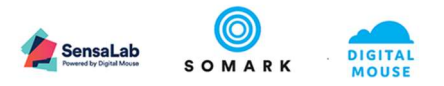

| Field name                                                 | Explanation                                               |
|------------------------------------------------------------|-----------------------------------------------------------|
| Record Number                                              | This is a user assigned number                            |
| *Species                                                   | Must be either "Mouse" or "Rat"                           |
| *Sex                                                       | Must be "Male" or "Female" or "Unknown"                   |
|                                                            | dd-mm-yyyy format for non US time zones or mm-dd-         |
| *Date of birth                                             | yyyy format for US time zones                             |
|                                                            | Leave blank if Status is Alive.                           |
|                                                            |                                                           |
|                                                            | Note: The system will set the Life Status field value for |
| Dessen for death                                           | the animal to Alive by default is this and the next 2     |
| Reason for death                                           |                                                           |
| Date of death                                              | Leave blank if Status is Alive                            |
|                                                            | must be faise if animal is not alive; can be left blank   |
| Is adverse death?                                          | upexpectedly during transportation for example            |
|                                                            | Must be "Genetically modified" or "Non-genetically        |
| *Genetic status                                            | modified"                                                 |
|                                                            | Please refer to your System Administrator for a list of   |
| Primary visual method (M - must be the same as one of      | the valid values for the Strains (or Models) that your    |
| the configured visual identity items)                      | organisation permits for the species of this animal       |
|                                                            | Please refer to your System Administrator for a list of   |
| Primary visual ID value (M - must be the same as one of    | the valid values for the Strains (or Models) that your    |
| the configured visual identity items)                      | organisation permits for the species of this animal       |
|                                                            | Please refer to your System Administrator for a list of   |
| Primary visual ID provider (M - must be the same as one    | the valid values for the Strains (or Models) that your    |
| of the configured visual identity items)                   | organisation permits for the species of this animal       |
| Primary visual ID location (M - must be the same as one of | the valid values for the Strains (or Models) that your    |
| the configured visual identity items)                      | organisation permits for the species of this animal       |
| Primary visual ID ink color (M - must be the same as one   |                                                           |
| of the configured visual identity items)                   | Can't be mandatory??                                      |
| Date of primary visual ID (Mandatory in the local date     |                                                           |
| format - dd-mm-yyyy format for non US timezone mm-dd-      |                                                           |
| yyyy format for US timezone)                               |                                                           |
| Health status                                              | Up to 100 alphanumeric characters                         |
|                                                            | Please refer to your System Administrator for a list of   |
|                                                            | the valid values for the Strains (or Models) that your    |
|                                                            | organisation permits for the species of this animal.      |
|                                                            | When the animal is genetically modified, you may          |
|                                                            | wish to use the Line field below to canture a specific    |
|                                                            | genotype and use this field to record a background        |
| Strain (also known as Model)                               | strain                                                    |
|                                                            | Up to 195 alphanumeric characters. This value             |
|                                                            | enables you to specify a particular name for a            |
| Line                                                       | genotype variation of the main strain or model            |
|                                                            | Please refer to your System Administrator for a list of   |
| Genotype (Must be a nominated item from the available      | the valid values for the Genotypes that your              |
| genotype list for the environment)                         | organisation permits for the species of this animal       |
| Dhonotype (Must be a nominated item from the suritual      | Please refer to your System Administrator for a list of   |
| nhenotype (iviust be a nominated item from the available   | the value values for the Phenotypes that your             |
|                                                            | This field is provided when your facility or vendor pre-  |
|                                                            | tags your animal with an RFID tag and the unique ID is    |
| RFID (non-visual ID)                                       | known in advance.                                         |

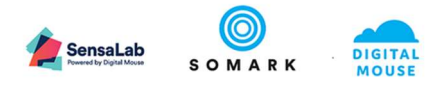

| Field name                                              | Explanation                                       |
|---------------------------------------------------------|---------------------------------------------------|
|                                                         | dd-mm-yyyy format for non US time zones or mm-dd- |
| RFID date                                               | yyyy format for US time zones                     |
| Supplier ID (Must be up to 424 alphanumeric characters) |                                                   |
|                                                         | dd-mm-yyyy format for non US time zones or mm-dd- |
| Supplier ID date                                        | yyyy format for US time zones                     |

## 5.8 Add or Edit an Animal Record

Use the Add animal button to add a new, individual animal record. Or, to Edit an existing animal record, use the View 🖌 icon to open an existing animal record and the Edit animal button to change or update the values. Use the Update button to save a changed animal record.

#### 5.8.1 General

The first section of the Animal record enables you to define key attributes of the animal that will be enrolled into the study.

| General          | Notes | Attachments | 1 |
|------------------|-------|-------------|---|
| General          |       |             |   |
| Species *        |       |             | • |
| Sex *            |       |             | • |
| Date of birth    | Ē A   | /de         |   |
| Life status *    |       |             | • |
| Health status    |       |             |   |
| Strain           |       |             |   |
| Line             |       |             |   |
| Genetic status * |       |             | • |
| Genotype         |       |             |   |
| Phenotype        |       |             |   |
| Supplier         |       |             |   |

| Figure | 61. | Animals. | – General | _ Δttrihutes |
|--------|-----|----------|-----------|--------------|
| Figure | 04. | Annuis . | - Generui | - Allibules  |

| Field name                                                                                    | Explanation                                                                        |
|-----------------------------------------------------------------------------------------------|------------------------------------------------------------------------------------|
| * Species                                                                                     | Must be either "Mouse" or "Rat"                                                    |
| * Sex                                                                                         | Must be "Male" or "Female" or "Unknown"                                            |
| * Date of birth (M - dd-mm-yyyy format for non US timezone mm-dd-yyyy format for US timezone) | dd-mm-yyyy format for non US time zones or mm-dd-<br>yyyy format for US time zones |
| * Life status                                                                                 | Alive or Dead                                                                      |
| Health status                                                                                 | Freeform text up to 100 characters                                                 |
|                                                                                               | Please refer to your System Administrator for a list of                            |
|                                                                                               | the valid values for the Strains (or Models) that your                             |
| Strain                                                                                        | organisation permits for the species of this animal.                               |

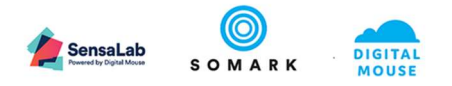

| Field name                                       | Explanation                                                                                             |
|--------------------------------------------------|----------------------------------------------------------------------------------------------------|
|                                                  | When the animal is genetically modified, you may wish to use the Line field below to capture a specific |
|                                                  | genotype and use this field to record a background strain                                               |
|                                                  | Up to 195 alphanumeric characters. This value enables you to specify a particular name for a            |
| Line (Must be up to 195 alphanumeric characters) | genotype variation of the main strain or model                                                          |
| *Genetic status                                  | Must be "Genetically modified" or "Non-genetically modified"                                            |
|                                                  | Please refer to your System Administrator for a list of                                                 |
|                                                  | the valid values for the Genotypes that your                                                            |
| Genotype                                         | organisation permits for the species of this animal                                                     |
|                                                  | Please refer to your System Administrator for a list of                                                 |
|                                                  | the valid values for the Phenotypes that your                                                           |
| Phenotype                                        | organisation permits for the species of this animal                                                     |
|                                                  | Please record the facility / organisation who bred and                                                  |
| Supplier                                         | supplied the animal                                                                                     |

Use the Add button to create a new animal record.

#### 5.8.1.1 Visual identity

First, the animal record must be created and added. When done so, the Add button on the panel below will turn from grey to orange, indicating you can add the Visual ID.

| Visual identity |          |       |         | Add     |
|-----------------|----------|-------|---------|---------|
| Method          | Location | Value | Id date | Primary |

Figure 65: Animals – Visual Identity – Add button

| Identification method | * |
|-----------------------|---|
| Method provider       |   |
| ld value              |   |
| ld Date               |   |

Figure 66: Animals – Add Visual Identity form

#### 5.8.1.2 Non visual identity

The Non-visual identity RFID tag code and date tag inserted values can only be updated using the Ai.Connect – Associate Tag feature (which reads the tag in the animal's tail and updates the correct animal record automatically).

V1.0 Final DRAFT- Ai.Study\_UserGuide

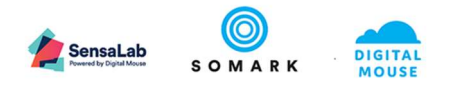

| Non-visual identity                          |                              |
|----------------------------------------------|------------------------------|
| RFID<br>Radio frequency tag code             | Date the tag was inserted    |
| Supplier Id                                  |                              |
| Animal Id provided by the supplier Unique Id |                              |
| 190404/003                                   | 4/12/2019                    |
| Unique animal identifier                     | Date the unique Id was added |

Figure 67: Animals – Non visual Identity

The Supplier ID name can be added manually by editing the animal record.

#### 5.8.2 Adding Notes

The Notes field enables you to record freeform text information about the animal. Every time a note is edited and changed, the History section will keep a record of the Note information over time, and who made the change with the date and time of the changes.

### 🗘 Note

• We recommend that you use the Tasks, Add Observation feature to record health or behavioural observations, as these can be exported with the animal history. Note information recorded in this feature is not exported with the animal record.

#### 5.8.3 Adding Attachments

The Attachments feature enables you to upload a wide variety of file and documents to the animal record. This is useful to record images of health issues or individual image based experiment results, such as tumour images or behavioural video clips.

### 🗘 Note

• There is no limit on the amount of data and number of files you can upload and attach to animal records. However, there is an additional cost for use of storage above 50Gb.

#### 5.8.4 Viewing and updating Results

When experiment results are added they are automatically associated with an animal. As well as viewing all results for the Study, you can also view all the results for each individual animal, by choosing the Results tab on the animal record, as shown below.

| Vie          | View Animal - Unique Id 190404/003 / Tettoo 502 / Cage 1 / Rack Rack 1 |                              |                             |                     |                      |        |                             |               |                |          |        |       |  |  |
|--------------|------------------------------------------------------------------------|------------------------------|-----------------------------|---------------------|----------------------|--------|-----------------------------|---------------|----------------|----------|--------|-------|--|--|
|              | General                                                                | Notes                        | Attach                      | ments               | Results              | Study  | Protocol                    | Location      | Histo          | ry       |        |       |  |  |
| Study<br>All |                                                                        |                              |                             |                     |                      |        |                             |               |                |          |        | EXPOR |  |  |
|              | Protocol                                                               | Study                        | Experiment                  | Due At              | Result time          | Client | Location                    | Unit category | Test method    | Status   | Result |       |  |  |
|              | Oncology<br>Research                                                   | Tumour<br>growth<br>analysis | Measure<br>tumour<br>growth | 4/23/19, 5:59<br>PM | 4/23/19,<br>10:49 AM |        | Mouse<br>Room, Rack<br>1, 1 | Mass          | Weigh<br>mouse | 0        | 19.5 g | 19    |  |  |
|              | Oncology<br>Research                                                   | Tumour<br>growth<br>analysis | Measure<br>tumour<br>growth | 4/24/19, 5:59<br>PM | 4/23/19,<br>10:56 AM |        | Mouse<br>Room, Rack<br>1, 1 | Mass          | Weigh<br>mouse | <b>A</b> | 18 g   | 19    |  |  |
|              |                                                                        |                              |                             |                     |                      | IK K 🚺 | > >                         |               |                |          |        |       |  |  |

Figure 68: Animals – Results list

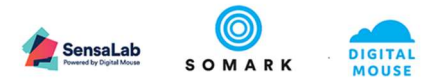

#### 5.8.4.1 Understanding Result information and icons

By default, the Result list shows you all the Study and Experiment results for the specific animal that has been selected.

The Results information includes the Protocol, the Study, the Experiment, the original Due date and time the result was expected to have been recorded; the actual date and time the result was recorded, which cage / rack / room location the animal was housed in at the time the result was recorded, the test method performed; the ethical endpoint status and the result value.

You can filter the list of results by Study, Phase and Experiment. To do this, click on the All option below the Study field label and this will display a list of Studies. When you select a study, this will then offer a choice of phases to select from. When you select a Phase, this will offer a choice of experiments to select from. As shown below.

| View Animal                | Tiew Animal - Unique to 190404/003 / Tattoo 502 / Cage 1 / Rack Rack 1 |                             |                     |                      |                              |                             |               |                |        |        |      |  |
|----------------------------|------------------------------------------------------------------------|-----------------------------|---------------------|----------------------|------------------------------|-----------------------------|---------------|----------------|--------|--------|------|--|
| General                    | Notes                                                                  | Attacl                      | hments              | Results              | Study                        | Protocol                    | Location      | H              | istory |        |      |  |
| Study<br>Tumour growth ana | lysis                                                                  | Phase<br>Inject Cell        | lines               |                      | Experiment<br>Measure tumour | growth                      |               |                |        |        | EXPO |  |
| Protocol                   | Study                                                                  | Experiment                  | Due At              | Result time          | Client                       | Location                    | Unit category | Test method    | Status | Result |      |  |
| Oncology<br>Research       | Tumour<br>growth<br>analysis                                           | Measure<br>tumour<br>growth | 4/23/19, 5:59<br>PM | 4/23/19,<br>10:49 AM |                              | Mouse<br>Room, Rack<br>1, 1 | Mass          | Weigh<br>mouse | 0      | 19.5 g | 19   |  |
| Oncology<br>Research       | Tumour<br>growth<br>analysis                                           | Measure<br>tumour<br>growth | 4/24/19, 5:59<br>PM | 4/23/19,<br>10:56 AM |                              | Mouse<br>Room, Rack<br>1, 1 | Mass          | Weigh<br>mouse |        | 18 g   | 19   |  |
|                            |                                                                        |                             |                     |                      | I< < (                       | >>1                         |               |                |        |        |      |  |

Figure 69: Animals – Results list – filtered by Study, Phase and Experiment

5.8.4.1.1

## - Status – no ethical endpoint triggered

## 5.8.4.1.2 • Status – warning – ethical endpoint is approaching maximum tolerance When you see a study result with this ethical endpoint status, you should check to ensure the

protocol for an endpoint that is nearing the maximum threshold has been actioned for this animal.

## 5.8.4.1.3 ••• - Status – danger – ethical endpoint has been reached – action required

When you see a study result with this ethical endpoint status, you should check to ensure the protocol for breaching endpoints has been actioned for this animal.

## 5.8.4.1.4

## - Discarded task status icon

When a result task is discarded, the discarded result task will display with no value and the status icon will display as above.

#### 5.8.4.1.5

## - Correct result

A Result can be corrected by clicking on the above icon. The values to input will vary depending on what data the result requires. For example, the case below enables a volume calculation to be amended by changing either the width or the length.

|                             |           | SensaLab<br>Powered by Digital Mouse | s |
|-----------------------------|-----------|--------------------------------------|---|
| Result date *               |           |                                      |   |
| 7/11/2019                   |           |                                      |   |
| Result time *               |           | -                                    |   |
| 05:01                       |           |                                      |   |
| Length                      |           |                                      |   |
| 13.14                       | mm        |                                      |   |
| Width                       |           |                                      |   |
| 12.04                       | mm        |                                      |   |
| Volume                      |           |                                      |   |
| 0.95 cm <sup>3</sup>        |           |                                      |   |
| None                        |           |                                      |   |
| -Comments                   |           |                                      |   |
| Why are you adju<br>result? | sting the |                                      |   |
|                             |           |                                      |   |
|                             |           |                                      |   |
|                             | 11        |                                      |   |
| CANCEL                      | UPDATE    |                                      |   |

*Figure 70: Animals – Correct a result value – example of tumour measurement* 

The date and time will default to the time and date now, but can be set in the past.

You must enter a reason for why the original result is being changed, for example: the scales were not tared or calibrated for the original result capture.

All changes to results are captured in the history of the result, which is explained below.

## 5.8.4.1.6 Show result history

To view the history of an experimental result recorded against the animal record, click on the  $^{igodot}$ Show history icon. This will display the result history, as shown in the example below.

| Protocol                                                                               | Study                                                                                           | Experiment                                                    | Due At              | Result time          | Client | Location                    | Unit category | Test method    | Status | Result |    |
|----------------------------------------------------------------------------------------|-------------------------------------------------------------------------------------------------|---------------------------------------------------------------|---------------------|----------------------|--------|-----------------------------|---------------|----------------|--------|--------|----|
| Oncology<br>Research                                                                   | Tumour<br>growth<br>analysis                                                                    | Measure<br>tumour<br>growth                                   | 4/23/19, 5:59<br>PM | 4/23/19,<br>10:49 AM |        | Mouse<br>Room, Rack<br>1, 1 | Mass          | Weigh<br>mouse | 0      | 19.5 g | 19 |
| At 4/23/19, 11:<br>Result time<br>Weight<br>Comments<br>At 4/23/19, 10:<br>Weight 20 g | 57 AM Paul Donoh<br>4/22/19, 9:49 AM<br>19.5 g ⊘<br>Balance was not ta<br>50 AM Paul Donoh<br>⊘ | noe corrected the re<br>ared correctly<br>noe entered the res | esult               |                      |        |                             |               |                |        |        |    |

Figure 71: Animals – Result history

#### 5.8.4.2 Exporting Results

Study results can be exported to a CSV file by clicking on the Export button, shown in the screen below.

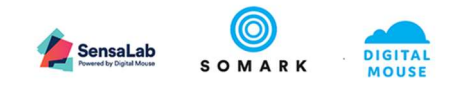

| /iew Animal - Unique Id 190404/003 / Tattoo 502 / Cage 1 / Rack Rack 1 |                              |                             |                     |                      |        |                             |               |                |          |        |        |  |
|------------------------------------------------------------------------|------------------------------|-----------------------------|---------------------|----------------------|--------|-----------------------------|---------------|----------------|----------|--------|--------|--|
| General                                                                | Notes                        | Attach                      | ments               | Results              | Study  | Protocol                    | Location      | Histo          | ry       |        |        |  |
| Study                                                                  |                              |                             |                     |                      |        |                             |               |                |          |        | EXPORT |  |
| Protocol                                                               | Study                        | Experiment                  | Due At              | Result time          | Client | Location                    | Unit category | Test method    | Status   | Result |        |  |
| Oncology<br>Research                                                   | Tumour<br>growth<br>analysis | Measure<br>tumour<br>growth | 4/23/19, 5:59<br>PM | 4/23/19,<br>10:49 AM |        | Mouse<br>Room, Rack<br>1, 1 | Mass          | Weigh<br>mouse | 0        | 19.5 g | 19     |  |
| Oncology<br>Research                                                   | Tumour<br>growth<br>analysis | Measure<br>tumour<br>growth | 4/24/19, 5:59<br>PM | 4/23/19,<br>10:56 AM |        | Mouse<br>Room, Rack<br>1, 1 | Mass          | Weigh<br>mouse | <b>A</b> | 18 g   | 19     |  |
|                                                                        |                              |                             |                     |                      | IK K   |                             |               |                |          |        |        |  |

Figure 72: Animals – Result Export

#### 5.8.5 Viewing and updating Study information

The Study information shown for an animal will update when the animal is enrolled into an Experiment via the Study function.

#### 5.8.6 Viewing and updating Protocol information

The Protocol information shown for an animal will be set if it was imported via the CSV import process, or will be blank until it is assigned to a Protocol via the function in the Workbench. See section 6.4.

#### 5.8.7 Viewing and updating Location information

The Location information shown for an animal will be blank until it is assigned to a Cage via the function in the Workbench. See section 6.3.2. When the Cage is assigned to a Rack, the Location information will also show the Rack and Room.

| View Animal -                       | Unique Id 190404/5 | 544 / Tattoo A01 / Cag | Je Uncaged |       |          |          |
|-------------------------------------|--------------------|------------------------|------------|-------|----------|----------|
| General                             | Notes              | Attachments            | Results    | Study | Protocol | Location |
| Location<br>The animal is not assig | ned to a cage.     |                        |            |       |          |          |

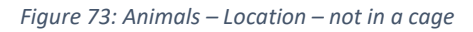

| View Animal - Unique ld 190404/003 / Tattoo 502 / Cage 1 / Rack Rack 1 |       |             |         |       |          |          |         | BACK | EDIT ANIMAL |
|------------------------------------------------------------------------|-------|-------------|---------|-------|----------|----------|---------|------|-------------|
| General                                                                | Notes | Attachments | Results | Study | Protocol | Location | History |      |             |
| Location                                                               |       |             |         |       |          |          |         |      |             |
| Organisation                                                           |       |             |         |       |          |          |         |      |             |
| Somark Innovations                                                     |       |             |         |       |          |          |         |      |             |
| Facility                                                               |       |             |         |       |          |          |         |      |             |
| Mouse House                                                            |       |             |         |       |          |          |         |      |             |
| Building<br>Breeding Building                                          |       |             |         |       |          |          |         |      |             |
| Room<br>Mouse Room                                                     |       |             |         |       |          |          |         |      |             |
| Rack                                                                   |       |             |         |       |          |          |         |      |             |
| Rack 1                                                                 |       |             |         |       |          |          |         |      |             |
| Cage                                                                   |       |             |         |       |          |          |         |      |             |
| 1                                                                      |       |             |         |       |          |          |         |      |             |
|                                                                        |       |             |         |       |          |          |         |      |             |

Figure 74: Animals – Location – in a cage

#### 5.8.8 Viewing and updating History information

The History feature will record changes to the animals general attributes, study and location information, plus notes. It does not record a history of observations or experiment results – these are recorded in the Result section of the animal record.

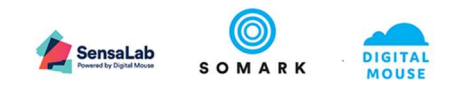

|                     | 10010110           |                                        |                         |               |          |          |         | DACK |   |
|---------------------|--------------------|----------------------------------------|-------------------------|---------------|----------|----------|---------|------|---|
| General             | Notes              | Attachments                            | Results                 | Study         | Protocol | Location | History |      |   |
| Last seven days     |                    |                                        | 3 change                | s             |          |          |         |      | ^ |
| At 4/17/19, 5:19 Pl | M Paul Donohoe cha | nged <mark>Phase</mark> from <i>No</i> | ne to Inject Cell lines | 5             |          |          |         |      |   |
| At 4/17/19, 5:19 P  | M Paul Donohoe cha | nged Experiment from                   | None to Measure         | tumour growth |          |          |         |      |   |
| At 4/17/19, 5:19 Pl | M Paul Donohoe cha | nged Study title from                  | None to Tumour gro      | owth analysis |          |          |         |      |   |
| Last thirty days    |                    |                                        | 1 change                |               |          |          |         |      | ~ |
| At 4/12/19, 7:47 Pl | M Paul Donohoe cha | nged Cage from Non                     | e to 1                  |               |          |          |         |      |   |
|                     |                    |                                        |                         |               |          |          |         |      |   |

Figure 75: Animals – History

## 6 Workbench – managing your animal housing

## 6.1 An introduction to Workbench

The Workbench feature provides two main functions:

- It enables the creation of cages in which animals can be placed to ensure the animals enrolled in each study are correctly located in your facility, so researchers and animal technicians know where to find and retrieve the animals when needed for experiments.
  - a. We call this the "Colony" feature as it offers a simple colony management function, either replicating what you may already have in your colony system, or, if you do not have a colony system, a simple, integrated colony management service for you to use to manage your animals.
- 2. It provides a quick and easy way to allocate animals to protocols
  - a. This feature is accessed via the Protocol tab as shown below.

The Workbench information is organised based on how your System Administrator configured your organisation and its facilities, buildings, rooms and racks.

#### 6.2 Locating a Cage

To view cages, you must navigate through your organisation by clicking on the relevant facility, building, room and rack. As you click, it will open the record and the structure below it.

To view a cage, click on the cage, which will highlight it in grey and a black arrow will display to the right of the cage name. Click on the black arrow to add the cage to the Workbench, and this will display the list of animals inside it.

Your System Administrator maintains your organisation information and racks.

By default, when you first access Workbench, the system will not have any cages created or assigned to racks. As well as importing the relevant animal records to the Animal database, creating cages and assigning them to the correct racks is the other first activity to perform with a new instance of Ai.Study.

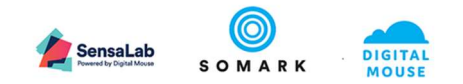

| VUINDEIJUI   | Organization                                    |                 |               |             |       |          |                |               | NEW GAG       |
|--------------|-------------------------------------------------|-----------------|---------------|-------------|-------|----------|----------------|---------------|---------------|
|              | ✓ ₫ Digital Research Inc.                       |                 |               |             |       |          |                |               |               |
| Tasks        | <ul> <li>In The John Kitson Facility</li> </ul> | 11              |               |             |       |          |                | ← +           | / 0 1         |
| Protocols    | ✓ 用 Oncology Research Services                  | Barcode<br>Type | 11<br>Mouse   |             |       |          |                | Add an        | inut          |
| Studies      | ✓ 	☐ Procedure Room 1                           | Protocol        | No protocol a | issigned    |       |          |                |               |               |
|              | ✓ III Rack 1                                    |                 | Unique Id 🖛   | Visual Id = | Sex = | Strain = | Genetic status | Date of birth | Life status 🖛 |
| Test Methods | E7 1                                            |                 |               |             |       |          |                |               |               |
| Organization | C7 10                                           |                 |               |             |       |          |                |               |               |
| Users        | ET 2                                            |                 |               |             |       |          |                |               |               |
| Settings     | CT 3                                            |                 |               |             |       |          |                |               |               |
| octango      | E7 4                                            |                 |               |             |       |          |                |               |               |
|              | C7 5                                            |                 |               |             |       |          |                |               |               |
|              | E7 6                                            |                 |               |             |       |          |                |               |               |
|              |                                                 |                 |               |             |       |          |                |               |               |
|              | C 7                                             |                 |               |             |       |          |                |               |               |
|              | C 7                                             |                 |               |             |       |          |                |               |               |

*Figure 76: Workbench – Locating cages in rack* 

#### 6.3 Working with Cages

#### 6.3.1 Creating a New Cage

To create a new cage, click on the New Cage button. The following form will popup.

| Add Cage    |        |     |
|-------------|--------|-----|
| Cage name * |        |     |
|             |        |     |
| Barcode     |        |     |
| Species *   |        |     |
| Mouse       |        | Ŧ   |
| Capacity *  |        |     |
| 0           |        |     |
|             |        |     |
|             | CANCEL | ADD |

*Figure 77: Workbench – Adding a new cage on the Workbench* 

It is recommended that the Cage name used is unique and corresponds to the value which staff will find written or printed on your cage cards.

The Capacity field is optional and is not validated, but can be used to set the maximum number of animals permitted in the cage.

#### 6.3.2 Adding Animals to a Cage

Once you have created a cage, you can then add animals to the cage from the Animal records list.

| 11       |               |          |  | ← +     | 10   |
|----------|---------------|----------|--|---------|------|
| Barcode  | 11            |          |  |         |      |
| Туре     | Mouse         |          |  | Add ann | Tige |
| Protocol | No protocol a | assigned |  |         |      |
|          |               |          |  |         |      |

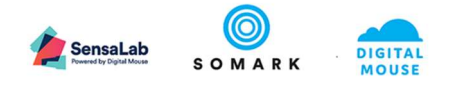

| Unique Id      | Date of birth | Visual Id      | Sex           | Genotype | Phenotype | Species  | Protocol | Life status   |
|----------------|---------------|----------------|---------------|----------|-----------|----------|----------|---------------|
| Choose 🗸       | Choose 🗸      | Choose 🗸       | Choose $\vee$ | Choose 🗸 | Choose 🗸  | Choose 🗸 | Choose 🗸 | Choose $\vee$ |
| 190404/059     | 4/4/19        | Tattoo:<br>558 | ď             | +/+      |           | Mouse    |          |               |
| 190404/058     | 4/4/19        | Tattoo:<br>557 | ď             |          |           | Mouse    |          |               |
| <br>190404/057 | 4/4/19        | Tattoo:<br>556 | ೆ             |          |           | Mouse    |          |               |
| 190404/056     | 4/4/19        | Tattoo:<br>555 | O"            |          |           | Mouse    |          |               |
| 100101055      | 414.40        | Tattoo:        | 2             |          |           |          |          |               |

Click on the Add animal + icon to display a list of animals, as shown below.

Figure 79: Workbench – Adding animals to a cage from a list

You can use the columns to filter the animals you are looking for to assign to your cage and narrow the list of animals displayed.

To select animals click on the row to highlight them, as shown above. The press the Add button to place them in the cage and return to the cage view, where the animals will now be listed.

#### 6.3.3 Moving a new cage to a rack

When you have assigned animals to a cage, you can move the cage to your required rack. First, you must expand the organisation structure to reveal the rack in the correct room.

| Organization               |                 |              |                |       |          |                         |                 | NEW C         |
|----------------------------|-----------------|--------------|----------------|-------|----------|-------------------------|-----------------|---------------|
| L Digital Research Inc.    |                 |              |                |       |          |                         |                 | NEW C         |
| 🖬 The John Kitson Facility | 1               |              |                |       |          |                         | ← +             |               |
| <ul> <li></li></ul>        | Barcode<br>Type | 001<br>Mouse |                |       |          |                         |                 |               |
| ✓ 	Ξ Procedure Room 1      | Protocol        | Oncology Re  | esearch        |       |          |                         |                 |               |
| ✓ III Rack 1               |                 | Unique Id =  | Visual Id =    | Sex = | Strain = | Genetic status          | Date of birth = | Life status - |
| Li 1                       | +               | 190404/001   | Tattoo:<br>500 | ď     | BALB/c   | Genetically<br>modified | 4/4/19          | Alive         |
| <b>1</b> 0                 | +               | 190404/002   | Tattoo:<br>501 | ď     | BALB/c   | Genetically<br>modified | 4/4/19          | Alive         |
| <b>Ľ</b> 2                 | +               | 190404/003   | Tattoo:<br>502 | ď     | BALB/c   | Genetically modified    | 4/4/19          | Alive         |
| <b>T</b> 3                 | +               | 190404/004   | Tattoo:<br>503 | ď     | BALB/c   | Genetically             | 4/4/19          | Alive         |
| <b>L</b> 4                 | +               | 190404/005   | Tattoo:        | ರೆ    | BALB/c   | Genetically             | 4/4/19          | Alive         |
| <b>1</b> 5                 |                 | 100404/000   | 504            | Ū     | Ditebro  | modified                | 414110          | 74170         |
| <b>1</b> 7 6               |                 |              |                |       |          |                         |                 |               |
| <b>T</b> 7 7               |                 |              |                |       |          |                         |                 |               |
| E7 8                       |                 |              |                |       |          |                         |                 |               |
| <b>FT 9</b>                |                 |              |                |       |          |                         |                 |               |

#### *Figure 80: Workbench – Moving a cage to the Workbench*

To add the cage to a rack, click on the cage name or number (the number 1 shown in the example above) and hold your mouse down to drag the number across to the left so your cursor hovers over the rack name.

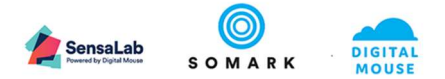

Release your mouse button to "drop" the cage onto that rack. It should now appear listed beneath that rack.

#### 6.3.4 Moving a cage to the Workbench

To move a cage from a rack onto the Workbench – the space to the right of the organisation structure, navigate to the cage, move your cursor over the cage – which highlights it in grey with a right pointing arrow.

Click on the arrow and the cage with appear on the right hand side of the screen – on your work bench.

This will automatically display the animals housed within that cage.

You can move multiple cages to the Workbench to view them.

#### 6.3.5 View Animals in a Cage

When a cage is moved to the Workbench, you can view a summary of information about the animals, as shown in the example below.

|          |             |                |       |          |                      |                 | NEW CAC       |
|----------|-------------|----------------|-------|----------|----------------------|-----------------|---------------|
| 10       |             |                |       |          |                      | ← +             |               |
| Barcode  | 010         |                |       |          |                      |                 |               |
| Туре     | Mouse       |                |       |          |                      |                 |               |
| Protocol | Oncology R  | esearch        |       |          |                      |                 |               |
|          | Unique Id = | Visual Id =    | Sex = | Strain = | Genetic status       | Date of birth = | Life status = |
| +        | 190404/081  | Tattoo:<br>580 | O"    | BALB/c   | Genetically modified | 4/4/19          | Alive         |
| <b>+</b> | 190404/080  | Tattoo:<br>579 | ď     | BALB/c   | Genetically modified | 4/4/19          | Alive         |
| <b>+</b> | 190404/079  | Tattoo:<br>578 | ď     | BALB/c   | Genetically modified | 4/4/19          | Alive         |
|          |             | Tattoo:        | ð     | BAL B/c  | Genetically          | 4/4/19          | ΔΙίνο         |

Figure 81: Workbench – Viewing animals in a cage on the Workbench

#### 6.3.6 Move Animals between cages

To move animals from one cage to another (for example, as part of a post randomisation reallocation of animals to new cages), move both the current cage to the Workbench and the cage to which the animals will be moved.

If the cage to which the animals will be moved is new, use the New cage button to create a new, empty cage.

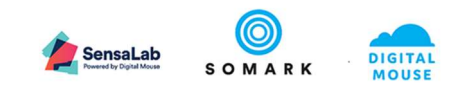

|                                          |                             |                |       |          |                         |                 | NEW CA        |
|------------------------------------------|-----------------------------|----------------|-------|----------|-------------------------|-----------------|---------------|
| 10                                       |                             |                |       |          |                         | ← +             |               |
| Barcode<br>Type<br>Protocol              | 010<br>Mouse<br>Oncology Re | esearch        |       |          |                         |                 |               |
|                                          | Unique Id 두                 | Visual Id =    | Sex = | Strain = | Genetic status          | Date of birth = | Life status = |
| +                                        | 190404/081                  | Tattoo:<br>580 | O"    | BALB/c   | Genetically modified    | 4/4/19          | Alive         |
| ÷                                        | 190404/080                  | Tattoo:<br>579 | ď     | BALB/c   | Genetically modified    | 4/4/19          | Alive         |
| ÷                                        | 190404/079                  | Tattoo:<br>578 | ď     | BALB/c   | Genetically modified    | 4/4/19          | Alive         |
| +                                        | 190404/078                  | Tattoo:<br>577 | ď     | BALB/c   | Genetically modified    | 4/4/19          | Alive         |
| <b>11</b><br>Загсоde<br>Гуре<br>Protocol | 11<br>Mouse<br>Oncology Re  | esearch        |       |          |                         | ← +             | 101           |
|                                          | Unique Id -                 | Visual Id =    | Sex = | Strain = | Genetic status          | Date of birth = | Life status = |
| <b>+</b>                                 | 190404/059                  | Tattoo:<br>558 | O"    | BALB/c   | Genetically<br>modified | 4/4/19          | Alive         |
| +                                        | 190404/058                  | Tattoo:<br>557 | O"    | BALB/c   | Genetically modified    | 4/4/19          | Alive         |
| 4                                        | 190404/057                  | Tattoo:        | ď     | BALB/c   | Genetically             | 4/4/19          | Alive         |

Figure 82: Workbench – Moving animals from one cage to another

Click on the Move animal  $\oplus$  icon and hold your mouse cursor down, then drag the animal record to the other cage number (for example the number 11 in the example above) and then release your mouse click to "drop" the record into the new cage.

#### 6.3.7 Removing a cage from a rack

To move a cage from one rack to another, simply drag the cage to the new Rack name (which needs to be open in your hierarchy.

To remove a cage from a rack and disposition it,

#### 6.3.8 Marking Animals Dead in a Cage

The record that an animal has died or has been culled, move the cage to the Workbench, select the

animal record to highlight it and then click on the Mark as culled  $\circlearrowright$  icon. This will display the following popup form to record the reason for the death or cull.

|             | SensaLab<br>Rewerd by Digital Mouse | <b>0</b><br>S O M A R K | DIGII |
|-------------|-------------------------------------|-------------------------|-------|
| on for Cull |                                     |                         |       |
| for cull    |                                     |                         |       |
| CEL         |                                     |                         |       |

*Figure 83: Workbench – Recording the reason for culling an animal* 

To save the animal status, press the Update button.

This will automatically update the Animal Summary information in both the Study and Protocol records to which the animal belongs.

#### 6.4 Assigning a Cage and Animals to a Protocol

If you add an animal record manually, and did not use the Import Animal function, you must assign that animal to a protocol using the feature below in the Workbench.

To access this feature, select the Protocol tab in the Workbench screen to display the screen below.

By default, the organisation structure is not expanded and the Protocol value is blank.

Reas

CAN

Open the organisation structure to locate the cage of animals you wish to assign to a protocol.

| Select the Protocol from the list. |  |
|------------------------------------|--|
|                                    |  |

| Colony Protocol                |                                      |                                                            |
|--------------------------------|--------------------------------------|------------------------------------------------------------|
| Organisation                   | Select a protocol<br>002 / 1B        | SAVE                                                       |
| ✓ In The John Kitson Facility  | General                              |                                                            |
| ✓ ■ Oncology Research Services | Ethics Id                            | Total number of animals used                               |
| ✓ 	☐ Procedure Room 1          | 002 / 18                             | Total number of animals remaining for use in this protocol |
| ✓ Ⅲ Rack 1                     | Short title<br>M/R - Diabetes 1B     |                                                            |
| 🖾 1                            | Type Status<br>Experimental Pending  |                                                            |
| ☐ 10                           |                                      |                                                            |
| □ 11 →                         | Approval Expiry                      |                                                            |
| ET 2                           | 350                                  |                                                            |
| <b>D</b> 3                     | Owner<br>Name<br>Hafrith Iamalutriin |                                                            |
| <b>1</b> 4                     | Emai                                 |                                                            |
| CT 5                           | hjamaluddin@somarkinnovations.com    |                                                            |
| Ē 6                            | Mobile Work telephone                |                                                            |
| CI 7                           |                                      |                                                            |
| <b>[</b> ] 8                   | Container                            | Current protocol                                           |
| 9                              | > 11                                 | Oncology Research                                          |

*Figure 84: Workbench – Assigning a cage to a protocol* 

Highlight the cage you wish to assign to the protocol and click on the arrow. This will add those animals to the selected protocol and update the animals total for that protocol.

Then press the Save button to commit this information to the system.

If the number of animals you are allocating to the protocol will take you over the maximum permitted animals on that protocol record, the system will tell you that you are over-committed and prevent the addition of those animals to that protocol.

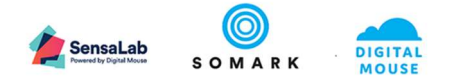

## 7 APPENDIX

| Figure 1: Help – accessing online help.       6         Figure 2: Help – search result – example.       7         Figure 3: Help – full article on the Support Portal – example.       8         Figure 5: Login – not logged in page.       9         Figure 6: Login – not logged in page.       9         Figure 6: Login – not logged in page.       9         Figure 7: Login – enter password       10         Figure 8: Login – success – Task landing page       11         Figure 9: Menu options – fon only display.       13         Figure 11: Record filter – selecting the record values to filter on       14         Figure 12: Record filter – selecting the record values to filter on       14         Figure 13: Record browsing – selecting other pages to view.       14         Figure 14: How Ai.Study features relate to each other       19         Figure 15: Studies – Ust view and Add Study button       22         Figure 16: Studies – Ust view and Add Study button       22         Figure 20: Studies – Add a Phase ofron       24         Figure 21: Studies – Add a Phase ofron       24         Figure 22: Studies – Add an Experiment to a Phase       28         Figure 23: Studies – Add a Test Method form       30         Figure 23: Studies – Add a Test Method form       30         Figure 23: Studies – Add a Test                                              |
|----------------------------------------------------------------------------------------------------|
| Figure 2: Help – searching online help.       7         Figure 3: Help – full article on the Support Portal – example.       7         Figure 5: Login – not logged in page       9         Figure 6: Login – not logged in page       10         Figure 7: Login – enter password       10         Figure 8: Login – success – Task landing page       11         Figure 9: Menu options – full display       13         Figure 10: Menu options – icon only display       13         Figure 11: Record filter – selecting the record values to filter on       14         Figure 12: Record filter – selecting the record values to filter on       14         Figure 13: Record browsing – selecting other pages to view       14         Figure 14: How AiStudy features relate to each other       19         Figure 15: Studies – Overview of how to create and run a study       20         Figure 18: Studies – User section       24         Figure 19: Studies – User section       24         Figure 21: Studies – Add an Experiment to a Phase       28         Figure 22: Studies – Add an Experiment form       26         Figure 23: Studies – Add an Experiment form       29         Figure 24: Studies – Add an Experiment form       30         Figure 24: Studies – Add an Experiment form       26         Figure 25: Studies – Add an Experim                                             |
| Figure 3: Help – search result – example.       7         Figure 4: Help – full article on the Support Portal – example.       8         Figure 5: Login – not logged in page       9         Figure 6: Login – choose account or use another account       9         Figure 7: Login – enter password.       10         Figure 8: Login – success – Task landing page       11         Figure 9: Menu options – icon only display.       13         Figure 11: Record filter – selecting the record values to filter on       14         Figure 12: Record filter – selecting the record date values to filter on       14         Figure 13: Record browsing – selecting other pages to view       14         Figure 14: How Ai.Study features relate to each other       19         Figure 15: Studies – overview of how to create and run a study       20         Figure 16: Studies – General section – fields to complete       23         Figure 19: Studies – Add aer to study form       24         Figure 20: Studies – Add an Experiment to a Phase       28         Figure 21: Studies – Add an Experiment form       26         Figure 22: Studies – Add an Experiment form       30         Figure 23: Studies – Add an Experiment form       32         Figure 24: Studies – Add an Experiment form       32         Figure 25: Studies – Add a Test Method form       30                       |
| Figure 4: Help – full article on the Support Portal – example.       8         Figure 5: Login – not logged in page.       9         Figure 6: Login – not logged in page.       9         Figure 7: Login – enter password.       10         Figure 8: Login – success – Task landing page       11         Figure 9: Menu options – full display.       13         Figure 10: Menu options – icon only display       13         Figure 11: Record filter – selecting the record values to filter on       14         Figure 12: Record filter – selecting the record values to filter on       14         Figure 13: Record browsing – selecting other pages to view       14         Figure 15: Studies – overview of how to create and run a study       20         Figure 16: Studies – List view and Add Study button       22         Figure 16: Studies – Users section – fields to complete       23         Figure 19: Studies – Add are to study form       24         Figure 21: Studies – Add a Phase option.       26         Figure 22: Studies – Add an Experiment to a Phase       28         Figure 23: Studies – Add an Experiment form       28         Figure 23: Studies – Add a nexperiment form       20         Figure 24: Studies – Lorol animal.       30         Figure 23: Studies – Add a nexperiment form       30         Figure 24                                             |
| Figure 5: Login - not logged in page9Figure 6: Login - choose account or use another account9Figure 7: Login - enter password10Figure 8: Login - success - Task landing page11Figure 9: Menu options - full display13Figure 10: Menu options - icon only display13Figure 11: Record filter - selecting the record values to filter on14Figure 12: Record filter - selecting the record date values to filter on14Figure 13: Record browsing - selecting other pages to view14Figure 15: Studies - overview of how to create and run a study20Figure 15: Studies - overview of how to create and run a study20Figure 16: Studies - Ust way and Add Study button22Figure 17: Studies - General section - fields to complete23Figure 19: Studies - Add user to study form24Figure 21: Studies - Add a Phase option26Figure 22: Studies - Add a Phase ofrom26Figure 23: Studies - Add a Test Method29Figure 24: Studies - Add a Test Method form30Figure 25: Studies - Add a Test Method form30Figure 28: Studies - Enrol animal34Figure 29: Studies - Enrol animal list35Figure 31: Studies - Record task result - example of bodyweight36Figure 32: Studies - Record task result - example of area value38Figure 33: Tasks - Record task result - example of area value38Figure 34: Tasks - Record task result - example of area value38Figure 37: Tasks - Discard task39Figure 37                                |
| Figure 6: Login - choose account or use another account9Figure 7: Login - enter password10Figure 8: Login - success - Task landing page11Figure 9: Menu options - full display13Figure 10: Menu options - icon only display13Figure 11: Record filter - selecting the record values to filter on14Figure 12: Record filter - selecting other pages to view14Figure 13: Record bitter - selecting other pages to view14Figure 14: How Ai Study features relate to each other19Figure 15: Studies - overview of how to create and run a study20Figure 16: Studies - List view and Add Study button22Figure 17: Studies - General section - fields to complete23Figure 21: Studies - Users section24Figure 21: Studies - Add a Phase option26Figure 22: Studies - Add an Experiment to a Phase28Figure 23: Studies - Add an Experiment form28Figure 24: Studies - Add an Experiment form20Figure 25: Studies - Add an Experiment form28Figure 26: Studies - Add an Endpoint to the Test Method22Figure 27: Studies - Add an Endpoint to the Test Method32Figure 28: Studies - Lerol animal.34Figure 31: Studies - Lerol animal.35Figure 32: Studies - Re-errol animal.35Figure 32: Studies - Re-ord task result - example of bodyweight38Figure 32: Studies - Re-errol animal.36Figure 32: Studies - Neerod task result - example of fore text value.38Figure 33: Tasks - Record ta                                |
| Figure 7: Login - enter password.10Figure 8: Login - success - Task landing page11Figure 9: Menu options - licon only display.13Figure 10: Menu options - icon only display.13Figure 11: Record filter - selecting the record values to filter on14Figure 12: Record filter - selecting the record date values to filter on14Figure 13: Record browsing - selecting other pages to view14Figure 14: How Ai.Study features relate to each other19Figure 15: Studies - overview of how to create and run a study20Figure 16: Studies - List view and Add Study button22Figure 17: Studies - General section - fields to complete23Figure 18: Studies - Add a ver to study form24Figure 21: Studies - Add a Phase option26Figure 22: Studies - Add a Phase option26Figure 23: Studies - Add an Experiment to a Phase28Figure 24: Studies - Add an Experiment form29Figure 25: Studies - Add an Experiment form30Figure 25: Studies - Add an Endpoint to the Test Method32Figure 27: Studies - Enrol animal.34Figure 30: Studies - Nadd a Test Method form36Figure 31: Studies - Lenrol animal.35Figure 32: Studies - Record task result - example of bodyweight.36Figure 33: Tasks - Task list.37Figure 34: Studies - Lenrol animal.35Figure 35: Tasks - Record task result - example of bodyweight.38Figure 35: Tasks - Show corrected result history.40Figure 35: Tasks - Show co                                |
| Figure 8: Login - success - Task landing page11Figure 9: Menu options - full display.13Figure 10: Menu options - icon only display13Figure 11: Record filter - selecting the record values to filter on14Figure 12: Record browsing - selecting ther record date values to filter on14Figure 13: Record browsing - selecting other pages to view14Figure 14: How Ai Study features relate to each other19Figure 15: Studies - overview of how to create and run a study20Figure 15: Studies - General section - fields to complete23Figure 18: Studies - Users section24Figure 19: Studies - Add user to study form24Figure 20: Studies - Add a Phase option26Figure 21: Studies - Add an Experiment to a Phase28Figure 22: Studies - Add an Experiment form28Figure 23: Studies - Add an Experiment form29Figure 24: Studies - Add an Experiment form30Figure 25: Studies - Add an Experiment form30Figure 26: Studies - Add an Experiment to a Phase33Figure 27: Studies - Define Ethical Endpoint values and thresholds33Figure 28: Studies - Lorol animal.34Figure 30: Studies - Unenrol an animal35Figure 31: Studies - Record task result - example of bodyweight38Figure 32: Studies - Record task result - example of area value38Figure 33: Studies - Mecord task result - example of free text value38Figure 34: Tasks - Record task result - example of free text value38Figure 35: Tasks - Show     |
| Figure 9: Menu options – full display.13Figure 10: Menu options – icon only display.13Figure 11: Record filter – selecting the record values to filter on14Figure 12: Record filter – selecting the record values to filter on14Figure 13: Record browsing – selecting other pages to view14Figure 14: How Al.Study features relate to each other19Figure 15: Studies – overview of how to create and run a study20Figure 16: Studies – List view and Add Study button22Figure 17: Studies – General section – fields to complete23Figure 18: Studies – Users section24Figure 21: Studies – Add a vest os study form24Figure 22: Studies – Add a Phase option26Figure 23: Studies – Add a Phase option26Figure 23: Studies – Add a Test Method29Figure 24: Studies – Add a Test Method29Figure 25: Studies – Add a Test Method29Figure 26: Studies – Add a Test Method29Figure 27: Studies – Add a Test Method form30Figure 28: Studies – Define Ethical Endpoint values and thresholds33Figure 29: Studies – Inorl animal34Figure 30: Studies – Unenrol an animal36Figure 31: Tasks – Derion animal list37Figure 32: Studies – Cord task result – example of bodyweight38Figure 33: Tasks – Task list37Figure 34: Tasks – Record task result – example of free text value38Figure 34: Tasks – Discard task mesult – example of tumour measurement39Figure 34: Tasks – Discard t                                |
| Figure 10: Menu options – icon only display13Figure 11: Record filter – selecting the record values to filter on14Figure 12: Record bilter – selecting the record date values to filter on14Figure 13: Record browsing – selecting other pages to view14Figure 14: How Ai.Study features relate to each other19Figure 15: Studies – overview of how to create and run a study20Figure 16: Studies – List view and Add Study button22Figure 17: Studies – General section – fields to complete23Figure 18: Studies – Users section24Figure 21: Studies – Add user to study form26Figure 22: Studies – Add a Phase option26Figure 22: Studies – Add a Phase option26Figure 23: Studies – Add a Phase option26Figure 24: Studies – Add a Experiment to a Phase28Figure 25: Studies – Add a Test Method29Figure 24: Studies – Add a Test Method29Figure 25: Studies – Add a Test Method form30Figure 27: Studies – Define Ethical Endpoint values and thresholds33Figure 28: Studies – Inorl annimal.34Figure 30: Studies – Unenrol an animal.35Figure 31: Tasks – Denrol confirmation36Figure 33: Tasks – Record task result – example of bodyweight38Figure 34: Tasks – Record task result – example of area value38Figure 35: Tasks – Record task result – example of tumour measurement.39Figure 39: Tasks – Show corrected result history40Figure 39: Tasks – Show corrected result history40                  |
| Figure 11: Record filter – selecting the record values to filter on14Figure 12: Record filter – selecting the record date values to filter on14Figure 13: Record browsing – selecting other pages to view14Figure 14: How Ai.Study features relate to each other19Figure 15: Studies – overview of how to create and run a study20Figure 15: Studies – List view and Add Study button22Figure 17: Studies – General section – fields to complete23Figure 19: Studies – Add user to study form24Figure 20: Studies – Add a Phase option26Figure 21: Studies – Add a Phase option26Figure 22: Studies – Add an Experiment to a Phase28Figure 23: Studies – Add an Experiment form28Figure 24: Studies – Add a Test Method29Figure 25: Studies – Add a Test Method form30Figure 26: Studies – Enrol animal.34Figure 27: Studies – Define Ethical Endpoint values and thresholds33Figure 28: Studies – Enrol animal.35Figure 31: Studies – Enrol animal list.35Figure 32: Studies – Record task result – example of bodyweight38Figure 33: Tasks – Record task result – example of face value.38Figure 35: Tasks – Show corrected result history40Figure 39: Tasks – Show corrected result history40                                                                                                    |
| Figure 12: Record filter – selecting the record date values to filter on14Figure 13: Record browsing – selecting other pages to view14Figure 14: How Al.Study features relate to each other19Figure 15: Studies – overview of how to create and run a study20Figure 15: Studies – List view and Add Study button22Figure 17: Studies – General section – fields to complete23Figure 17: Studies – Medu ser to study form24Figure 19: Studies – Add a Phase option26Figure 20: Studies – Add a Phase option26Figure 21: Studies – Add an Experiment to a Phase28Figure 22: Studies – Add an Experiment form28Figure 24: Studies – Add a Test Method29Figure 25: Studies – Add a Test Method form30Figure 26: Studies – Enrol animal34Figure 27: Studies – Enrol animal list35Figure 28: Studies – Enrol animal list35Figure 31: Studies – Enrol animal list36Figure 32: Studies – Record task result – example of bodyweight38Figure 33: Tasks – Record task result – example of area value38Figure 34: Tasks – Necord task result – example of tumour measurement39Figure 37: Tasks – Discard task39Figure 39: Tasks – Show corrected result history40Figure 39: Tasks – Show corrected result history40                                                                                                    |
| Figure 13: Record browsing – selecting other pages to view14Figure 14: How Ai.Study features relate to each other19Figure 15: Studies – overview of how to create and run a study20Figure 16: Studies – List view and Add Study button22Figure 17: Studies – General section – fields to complete23Figure 19: Studies – Users section24Figure 20: Studies – Add user to study form24Figure 20: Studies – Add a Phase option26Figure 21: Studies – Add a Phase option26Figure 22: Studies – Add an Experiment to a Phase28Figure 23: Studies – Add an Experiment form28Figure 24: Studies – Add a Test Method29Figure 25: Studies – Add a Test Method form30Figure 26: Studies – Add a Test Method form30Figure 28: Studies – Enrol animal34Figure 29: Studies – Enrol animal35Figure 30: Studies – Unenrol an animal35Figure 31: Studies – Unenrol an animal35Figure 32: Studies – Re-enrol animal to another phase / experiment36Figure 33: Tasks – Task list37Figure 34: Tasks – Record task result – example of bodyweight38Figure 35: Tasks – Record task result – example of tree text value38Figure 34: Tasks – Correct a result value – example of tumour measurement39Figure 39: Tasks – Show corrected result history40Figure 39: Tasks – Show corrected result history40                                                                                                    |
| Figure 14: How Ai.Study features relate to each other19Figure 15: Studies – overview of how to create and run a study20Figure 16: Studies – List view and Add Study button22Figure 16: Studies – General section – fields to complete23Figure 17: Studies – General section – fields to complete23Figure 18: Studies – Users section24Figure 19: Studies – Add are to study form24Figure 20: Studies – Add a Phase option26Figure 21: Studies – Add a Phase form26Figure 22: Studies – Add an Experiment to a Phase28Figure 23: Studies – Add an Experiment form28Figure 24: Studies – Add a Test Method29Figure 25: Studies – Add a Test Method form30Figure 26: Studies – Define Ethical Endpoint values and thresholds33Figure 27: Studies – Enrol animal34Figure 28: Studies – Enrol animal35Figure 30: Studies – Unenrol an animal35Figure 31: Studies – Recend task result – example of bodyweight38Figure 32: Tasks – Record task result – example of area value38Figure 35: Tasks – Record task result – example of free text value38Figure 37: Tasks – Discard task39Figure 37: Tasks – Show corrected result value – example of tumour measurement39Figure 38: Tasks – Show corrected result value – example of tumour measurement39Figure 39: Tasks – Show corrected result value – example of tumour measurement39Figure 39: Tasks – Show corrected result value – example of tumour measurement39< |
| Figure 15: Studies – overview of how to create and run a study20Figure 16: Studies – List view and Add Study button22Figure 17: Studies – General section – fields to complete23Figure 18: Studies – Users section24Figure 19: Studies – Add user to study form24Figure 20: Studies – Add a Phase option26Figure 21: Studies – Add a Phase form26Figure 22: Studies – Add a Phase form26Figure 23: Studies – Add an Experiment to a Phase28Figure 23: Studies – Add a Test Method29Figure 24: Studies – Add a Test Method form30Figure 25: Studies – Add a Test Method form30Figure 28: Studies – Enrol animal.34Figure 29: Studies – Enrol animal.34Figure 30: Studies – Unenrol an animal35Figure 31: Studies – Tenol animal list.35Figure 32: Studies – Re-enrol animal to another phase / experiment36Figure 33: Tasks – Record task result – example of area value38Figure 35: Tasks – Record task result – example of free text value38Figure 37: Tasks – Discard task39Figure 38: Tasks – Correct a result value – example of tumour measurement.39Figure 39: Tasks – Show corrected result history40                                                                                                    |
| Figure 16: Studies – List view and Add Study button22Figure 17: Studies – General section – fields to complete23Figure 18: Studies – Users section24Figure 19: Studies – Add user to study form24Figure 20: Studies – Add a Phase option26Figure 21: Studies – Add a Phase form26Figure 22: Studies – Add an Experiment to a Phase28Figure 23: Studies – Add an Experiment form28Figure 24: Studies – Add a Test Method29Figure 25: Studies – Add a Test Method form30Figure 26: Studies – Add an Endpoint to the Test Method32Figure 27: Studies – Enrol animal34Figure 28: Studies – Enrol animal35Figure 29: Studies – Unenrol an animal35Figure 31: Studies – Unenrol an animal35Figure 32: Studies – Recent animal to another phase / experiment36Figure 33: Tasks – Record task result – example of bodyweight38Figure 34: Tasks – Record task result – example of area value38Figure 37: Tasks – Discard task39Figure 38: Tasks – Correct a result value – example of tumour measurement39Figure 39: Tasks – Show corrected result history40Figure 40: Tasks – Show corrected result history40                                                                                                    |
| Figure 17: Studies – General section – fields to complete23Figure 18: Studies – Users section24Figure 19: Studies – Add user to study form24Figure 20: Studies – Add a Phase option26Figure 21: Studies – Add a Phase form26Figure 22: Studies – Add an Experiment to a Phase28Figure 23: Studies – Add an Experiment form28Figure 23: Studies – Add a Test Method29Figure 24: Studies – Add a Test Method form30Figure 25: Studies – Add a Test Method form30Figure 26: Studies – Add a Test Method form30Figure 27: Studies – Define Ethical Endpoint values and thresholds33Figure 28: Studies – Enrol animal34Figure 29: Studies – Unenrol an animal35Figure 30: Studies – Unenrol an animal35Figure 31: Studies – Meenrol another phase / experiment36Figure 32: Studies – Record task result – example of bodyweight38Figure 34: Tasks – Record task result – example of free text value38Figure 35: Tasks – Show result history40Figure 39: Tasks – Show corrected result history40                                                                                                    |
| Figure 18: Studies – Users section24Figure 19: Studies – Add user to study form24Figure 20: Studies – Add a Phase option26Figure 21: Studies – Add a Phase form26Figure 22: Studies – Add an Experiment to a Phase28Figure 23: Studies – Add an Experiment form28Figure 24: Studies – Add a Test Method29Figure 25: Studies – Add a Test Method form30Figure 26: Studies – Add an Endpoint to the Test Method.32Figure 27: Studies – Define Ethical Endpoint values and thresholds33Figure 28: Studies – Enrol animal34Figure 29: Studies – Unenrol an animal35Figure 30: Studies – Unenrol confirmation36Figure 32: Studies – Re-enrol animal to another phase / experiment36Figure 33: Tasks – Task list37Figure 34: Tasks – Record task result – example of bodyweight38Figure 35: Tasks – Record task result – example of area value38Figure 37: Tasks – Discard task39Figure 38: Tasks – Show result history40Figure 40: Tasks – Show corrected result history40                                                                                                    |
| Figure 19: Studies – Add user to study form24Figure 20: Studies – Add a Phase option26Figure 21: Studies – Add a Phase form26Figure 22: Studies – Add an Experiment to a Phase28Figure 23: Studies – Add an Experiment form28Figure 24: Studies – Add a Test Method29Figure 25: Studies – Add a Test Method form30Figure 26: Studies – Add an Endpoint to the Test Method.32Figure 27: Studies – Define Ethical Endpoint values and thresholds33Figure 29: Studies – Enrol animal34Figure 29: Studies – Unenrol an animal35Figure 30: Studies – Unenrol confirmation36Figure 32: Studies – Re-enrol animal to another phase / experiment36Figure 33: Tasks – Task list37Figure 34: Tasks – Record task result – example of bodyweight38Figure 35: Tasks – Record task result – example of area value38Figure 37: Tasks – Discard task39Figure 38: Tasks – Show result history40Figure 39: Tasks – Show corrected result history40                                                                                                    |
| Figure 20: Studies – Add a Phase option.26Figure 21: Studies – Add a Phase form26Figure 22: Studies – Add an Experiment to a Phase28Figure 23: Studies – Add an Experiment form28Figure 24: Studies – Add a Test Method29Figure 25: Studies – Add a Test Method form30Figure 26: Studies – Add an Endpoint to the Test Method.32Figure 27: Studies – Define Ethical Endpoint values and thresholds.33Figure 29: Studies – Enrol animal.34Figure 30: Studies – Unenrol an animal35Figure 31: Studies – Nenrol animal list35Figure 32: Studies – Re-enrol animal to another phase / experiment36Figure 33: Tasks – Task list37Figure 34: Tasks – Record task result – example of bodyweight38Figure 36: Tasks – Record task result – example of ree text value.38Figure 37: Tasks – Discard task39Figure 38: Tasks – Show corrected result history.40Figure 40: Tasks – Show corrected result history40                                                                                                    |
| Figure 21: Studies – Add a Phase form26Figure 22: Studies – Add an Experiment to a Phase28Figure 23: Studies – Add an Experiment form28Figure 24: Studies – Add a Test Method29Figure 25: Studies – Add a Test Method form30Figure 26: Studies – Add an Endpoint to the Test Method32Figure 27: Studies – Define Ethical Endpoint values and thresholds33Figure 29: Studies – Enrol animal34Figure 30: Studies – Unenrol an animal35Figure 31: Studies – Unenrol an animal36Figure 32: Studies – Re-enrol animal to another phase / experiment36Figure 33: Tasks – Task list37Figure 35: Tasks – Record task result – example of bodyweight38Figure 36: Tasks – Record task result – example of free text value38Figure 37: Tasks – Discard task39Figure 38: Tasks – Correct a result value – example of tumour measurement39Figure 39: Tasks – Show corrected result history40Figure 40: Tasks – Show corrected result history40                                                                                                    |
| Figure 22: Studies – Add an Experiment to a Phase28Figure 23: Studies – Add an Experiment form28Figure 24: Studies – Add a Test Method29Figure 25: Studies – Add an Test Method form30Figure 26: Studies – Add an Endpoint to the Test Method32Figure 27: Studies – Define Ethical Endpoint values and thresholds33Figure 28: Studies – Enrol animal34Figure 29: Studies – Enrol animal35Figure 30: Studies – Unenrol an animal35Figure 31: Studies – Unenrol confirmation36Figure 32: Studies – Re-enrol animal to another phase / experiment36Figure 34: Tasks – Record task result – example of bodyweight38Figure 35: Tasks – Record task result – example of area value38Figure 36: Tasks – Record task result – example of free text value38Figure 37: Tasks – Discard task39Figure 38: Tasks – Correct a result value – example of tumour measurement39Figure 39: Tasks – Show corrected result history40Figure 40: Tasks – Show corrected result history40                                                                                                    |
| Figure 23: Studies – Add an Experiment form28Figure 24: Studies – Add a Test Method29Figure 25: Studies – Add an Test Method form30Figure 26: Studies – Add an Endpoint to the Test Method.32Figure 27: Studies – Define Ethical Endpoint values and thresholds33Figure 28: Studies – Enrol animal.34Figure 29: Studies – Enrol animal list35Figure 30: Studies – Unenrol an animal35Figure 31: Studies – Unenrol confirmation36Figure 32: Studies – Re-enrol animal to another phase / experiment36Figure 35: Tasks – Record task result – example of bodyweight38Figure 36: Tasks – Record task result – example of area value38Figure 37: Tasks – Discard task result – example of free text value38Figure 38: Tasks – Correct a result value – example of tumour measurement39Figure 39: Tasks – Show corrected result history40Figure 40: Tasks – Show corrected result history40                                                                                                    |
| Figure 24: Studies – Add a Test Method29Figure 25: Studies – Add a Test Method form30Figure 26: Studies – Add an Endpoint to the Test Method32Figure 27: Studies – Define Ethical Endpoint values and thresholds33Figure 28: Studies – Enrol animal34Figure 29: Studies – Enrol animal list35Figure 30: Studies – Unenrol an animal35Figure 31: Studies – Unenrol confirmation36Figure 32: Studies – Re-enrol animal to another phase / experiment36Figure 33: Tasks – Task list37Figure 35: Tasks – Record task result – example of bodyweight38Figure 36: Tasks – Record task result – example of area value38Figure 37: Tasks – Discard task result – example of free text value38Figure 38: Tasks – Correct a result value – example of tumour measurement39Figure 39: Tasks – Show result history40Figure 40: Tasks – Show corrected result history40                                                                                                    |
| Figure 25: Studies – Add a Test Method form30Figure 26: Studies – Add an Endpoint to the Test Method.32Figure 27: Studies – Define Ethical Endpoint values and thresholds33Figure 28: Studies – Enrol animal.34Figure 29: Studies – Enrol animal list35Figure 30: Studies – Unenrol an animal35Figure 31: Studies – Unenrol confirmation36Figure 32: Studies – Re-enrol animal to another phase / experiment36Figure 33: Tasks – Task list37Figure 34: Tasks – Record task result – example of bodyweight38Figure 35: Tasks – Record task result – example of area value38Figure 37: Tasks – Discard task result – example of free text value38Figure 38: Tasks – Correct a result value – example of tumour measurement39Figure 39: Tasks – Show corrected result history40Figure 40: Tasks – Show corrected result history40                                                                                                    |
| Figure 26: Studies – Add an Endpoint to the Test Method.32Figure 27: Studies – Define Ethical Endpoint values and thresholds.33Figure 28: Studies – Enrol animal.34Figure 29: Studies – Enrol animal list35Figure 30: Studies – Unenrol an animal35Figure 31: Studies – Unenrol confirmation36Figure 32: Studies – Re-enrol animal to another phase / experiment36Figure 33: Tasks – Task list37Figure 34: Tasks – Record task result – example of bodyweight38Figure 35: Tasks – Record task result – example of area value38Figure 37: Tasks – Discard task result – example of free text value38Figure 37: Tasks – Discard task39Figure 38: Tasks – Show result history40Figure 40: Tasks – Show corrected result history40                                                                                                    |
| Figure 27: Studies – Define Ethical Endpoint values and thresholds.33Figure 28: Studies – Enrol animal.34Figure 29: Studies – Enrol animal list.35Figure 30: Studies – Unenrol an animal35Figure 31: Studies – Unenrol confirmation36Figure 32: Studies – Re-enrol animal to another phase / experiment36Figure 33: Tasks – Task list.37Figure 34: Tasks – Record task result – example of bodyweight.38Figure 35: Tasks – Record task result – example of area value38Figure 36: Tasks – Record task result – example of free text value.38Figure 37: Tasks – Discard task .39Figure 38: Tasks – Correct a result value – example of tumour measurement.39Figure 39: Tasks – Show result history.40Figure 40: Tasks – Show corrected result history.40                                                                                                    |
| Figure 28: Studies – Enrol animal.34Figure 29: Studies – Enrol animal list35Figure 30: Studies – Unenrol an animal.35Figure 31: Studies – Unenrol confirmation36Figure 32: Studies – Re-enrol animal to another phase / experiment36Figure 33: Tasks – Task list37Figure 34: Tasks – Record task result – example of bodyweight38Figure 35: Tasks – Record task result – example of area value38Figure 36: Tasks – Record task result – example of free text value38Figure 37: Tasks – Discard task39Figure 38: Tasks – Correct a result value – example of tumour measurement39Figure 39: Tasks – Show result history40Figure 40: Tasks – Show corrected result history40                                                                                                    |
| Figure 29: Studies – Enrol animal list35Figure 30: Studies – Unenrol an animal35Figure 31: Studies – Unenrol confirmation36Figure 32: Studies – Re-enrol animal to another phase / experiment36Figure 33: Tasks – Task list37Figure 34: Tasks – Record task result – example of bodyweight38Figure 35: Tasks – Record task result – example of area value38Figure 36: Tasks – Record task result – example of free text value38Figure 37: Tasks – Discard task39Figure 38: Tasks – Correct a result value – example of tumour measurement39Figure 39: Tasks – Show result history40Figure 40: Tasks – Show corrected result history40                                                                                                    |
| Figure 30: Studies – Unenrol an animal35Figure 31: Studies – Unenrol confirmation36Figure 32: Studies – Re-enrol animal to another phase / experiment36Figure 33: Tasks – Task list37Figure 34: Tasks – Record task result – example of bodyweight38Figure 35: Tasks – Record task result – example of area value38Figure 36: Tasks – Record task result – example of free text value38Figure 37: Tasks – Record task result – example of free text value38Figure 37: Tasks – Discard task39Figure 38: Tasks – Correct a result value – example of tumour measurement39Figure 39: Tasks – Show result history40Figure 40: Tasks – Show corrected result history40                                                                                                    |
| Figure 31: Studies – Unenrol confirmation36Figure 32: Studies – Re-enrol animal to another phase / experiment36Figure 33: Tasks – Task list37Figure 34: Tasks – Record task result – example of bodyweight38Figure 35: Tasks – Record task result – example of area value38Figure 36: Tasks – Record task result – example of free text value38Figure 37: Tasks – Discard task result – example of free text value38Figure 37: Tasks – Discard task39Figure 38: Tasks – Correct a result value – example of tumour measurement39Figure 39: Tasks – Show result history40Figure 40: Tasks – Show corrected result history40                                                                                                    |
| Figure 32: Studies – Re-enrol animal to another phase / experiment                                                                                                    |
| Figure 33: Tasks – Task list37Figure 34: Tasks – Record task result – example of bodyweight38Figure 35: Tasks – Record task result – example of area value38Figure 36: Tasks – Record task result – example of free text value38Figure 37: Tasks – Discard task39Figure 38: Tasks – Correct a result value – example of tumour measurement39Figure 39: Tasks – Show result history40Figure 40: Tasks – Show corrected result history40                                                                                                    |
| Figure 34: Tasks – Record task result – example of bodyweight                                                                                                    |
| Figure 35: Tasks – Record task result – example of area value38Figure 36: Tasks – Record task result – example of free text value38Figure 37: Tasks – Discard task39Figure 38: Tasks – Correct a result value – example of tumour measurement39Figure 39: Tasks – Show result history40Figure 40: Tasks – Show corrected result history40                                                                                                    |
| Figure 36: Tasks – Record task result – example of free text value                                                                                                    |
| Figure 37: Tasks – Discard task39Figure 38: Tasks – Correct a result value – example of tumour measurement39Figure 39: Tasks – Show result history40Figure 40: Tasks – Show corrected result history40                                                                                                    |
| Figure 38: Tasks – Correct a result value – example of tumour measurement                                                                                                    |
| Figure 39: Tasks – Show result history40<br>Figure 40: Tasks – Show corrected result history40                                                                                                    |
| Figure 40: Tasks – Show corrected result history40                                                                                                    |
|                                                                                                    |
| Figure 41: Studies – EDA file upload                                                                                                    |
| Figure 42: Studies – Activate study43                                                                                                    |
| Figure 43: Tasks – Results – Add test result for experiment – upplanned or adhoc 44                                                                                                    |
| Figure 19: rusks Results Add test result for experiment anplanned of durbe minimum re-                                                                                                    |
| Figure 44: Tasks – Results – Add test result for experiment – example test method result capture45                                                                                                    |
| Figure 44: Tasks – Results – Add test result for experiment – example test method result capture45<br>Figure 45: Tasks – Results – Add Observation                                                                                                    |

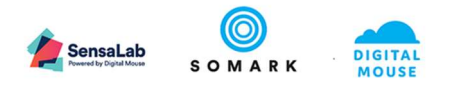

| Figure 47: Animals – Results – Observation                                      | 47 |
|---------------------------------------------------------------------------------|----|
| Figure 48: Studies – Export study data - options                                | 47 |
| Figure 49: Studies – Attachments                                                | 48 |
| Figure 50: Studies – Attachments – Upload file                                  | 48 |
| Figure 51: Studies – Attachments – Uploaded file                                | 48 |
| Figure 52: Downloaded file – Open or Show in folder options                     | 49 |
| Figure 53: Protocols – View list of protocols / Add protocol                    | 49 |
| Figure 54: Protocols – Add a new protocol                                       | 50 |
| Figure 55: Protocols – Animal Summary – warning                                 | 50 |
| Figure 56: Protocols – Animal Summary – Animals approved                        | 51 |
| Figure 57: Protocols – Approval button                                          | 52 |
| Figure 58: Protocols – Approval date specification                              | 52 |
| Figure 59: Animals – View Animal identity                                       | 54 |
| Figure 60: Animals – List view with filter options                              | 54 |
| Figure 61: Animals – Import animals                                             | 55 |
| Figure 62: Animals – Import animals – CSV download to your computer             | 55 |
| Figure 63: Animals – Import animals – CSV download to your computer – open file | 55 |
| Figure 64: Animals – General – Attributes                                       | 57 |
| Figure 65: Animals – Visual Identity – Add button                               | 58 |
| Figure 66: Animals – Add Visual Identity form                                   | 58 |
| Figure 67: Animals – Non visual Identity                                        | 59 |
| Figure 68: Animals – Results list                                               | 59 |
| Figure 69: Animals – Results list – filtered by Study, Phase and Experiment     | 60 |
| Figure 70: Animals – Correct a result value – example of tumour measurement     | 61 |
| Figure 71: Animals – Result history                                             | 61 |
| Figure 72: Animals – Result Export                                              | 62 |
| Figure 73: Animals – Location – not in a cage                                   | 62 |
| Figure 74: Animals – Location – in a cage                                       | 62 |
| Figure 75: Animals – History                                                    | 63 |
| Figure 76: Workbench – Locating cages in rack                                   | 64 |
| Figure 77: Workbench – Adding a new cage on the Workbench                       | 64 |
| Figure 78: Workbench – Adding animals to a cage                                 | 64 |
| Figure 79: Workbench – Adding animals to a cage from a list                     | 65 |
| Figure 80: Workbench – Moving a cage to the Workbench                           | 65 |
| Figure 81: Workbench – Viewing animals in a cage on the Workbench               | 66 |
| Figure 82: Workbench – Moving animals from one cage to another                  | 67 |
| Figure 83: Workbench – Recording the reason for culling an animal               | 68 |
| Figure 84: Workbench – Assigning a cage to a protocol                           | 68 |